# MOSAIC

## Güvenlik Entegre Edilmiş Modüler Kontrol Ünitesi

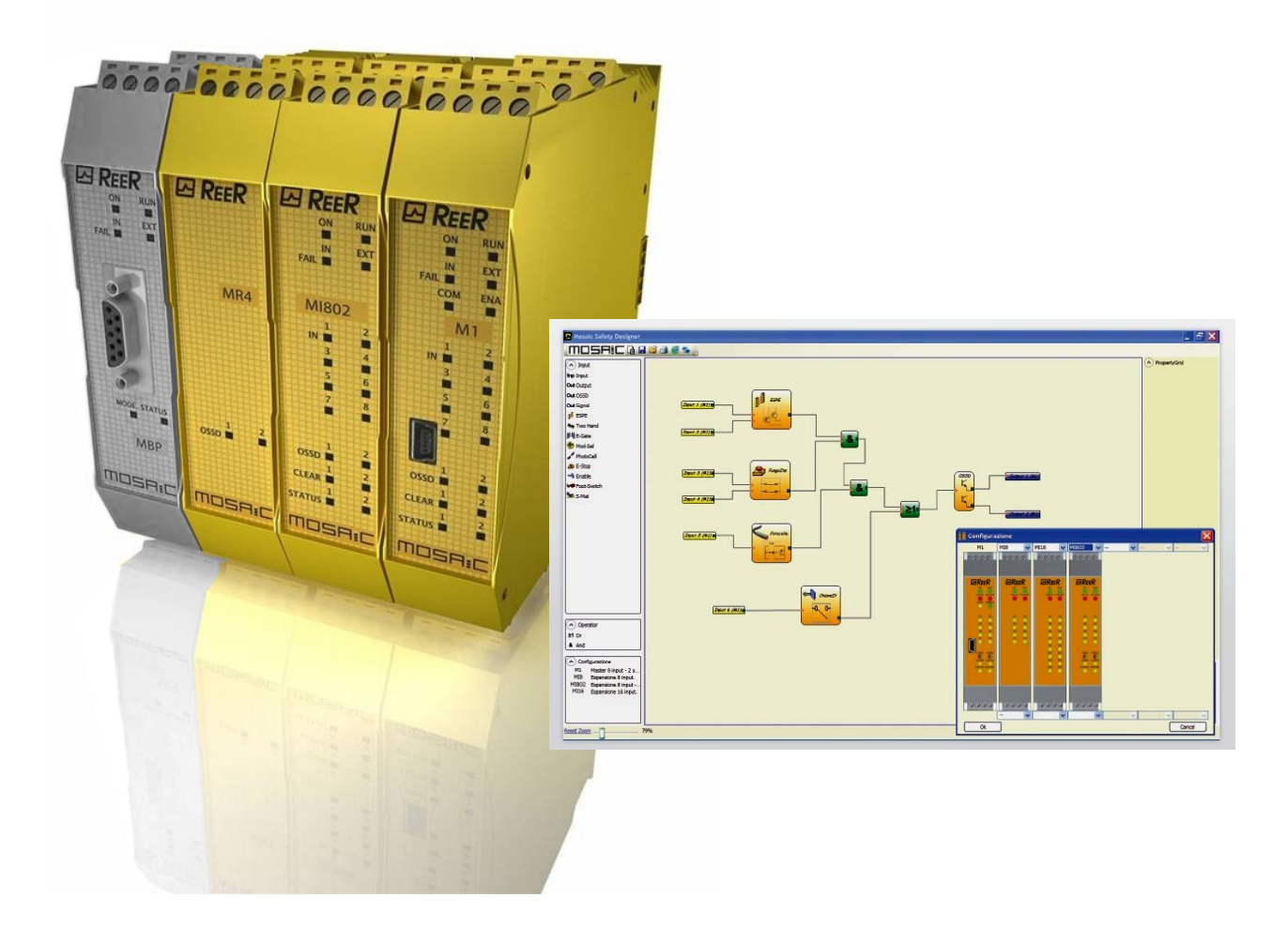

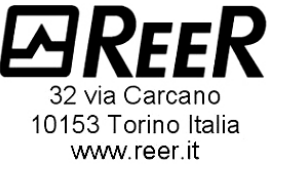

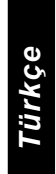

## GÜVENLİK ENTEGRE EDİLMİŞ MODÜLER KONTROL ÜNİTESİ

## İÇİNDEKİLER

| GIRIŞ                                                              | 6  |
|--------------------------------------------------------------------|----|
| Bu kılavuzun içeriği                                               | 6  |
| Önemli güvenlik talimatları                                        | 6  |
| Kısaltmalar ve semboller                                           | 7  |
| Uygulanabilir Standartlar                                          | 7  |
| GENEL BAKIŞ                                                        |    |
| ÜRÜN KOMPOZİSYONU                                                  | 9  |
| KURULUM                                                            | 10 |
| Mekanik bağlantı                                                   |    |
| MOSAIC'e bağlanmış olan bir ESPE'nin güvenlik mesafesi ölçümü      | 11 |
| Elektriksel bağlantılar                                            | 11 |
| Bağlantı kablolarıyla ilgili talimatlar                            | 12 |
| USB girişi                                                         | 12 |
| MOSAIC Konfigürasyon Belleği (MCM)                                 | 13 |
| ÇOKLU YÜKLEME fonksiyonu                                           | 13 |
| GERİ YÜKLEME fonksiyonu                                            | 13 |
| MOSAIC'in MAKİNE KONTROL SİSTEMİNE BAĞLANTI ÖRNEĞİ                 | 17 |
| KURULUM SONRASI KONTROL LİSTESİ                                    | 17 |
| ÇALIŞMA ŞEMASI                                                     | 18 |
| SINYALLER                                                          | 19 |
| GİRİŞLER                                                           | 19 |
| MASTER ENABLE (ANA ÜN <b>İTEYİ</b> ETKİNLEŞTİRME)                  | 19 |
| NODE SEL (NODE SEÇİMİ)                                             | 19 |
| RESTART_FBK (YENİDEN BAŞLATMA ve GERİ BESLEME GİRİŞİ)              | 20 |
| ÇIKIŞLAR                                                           | 21 |
| OUT STATUS (ÇIKI <b>Ş</b> LARIN DURUMU)                            | 21 |
| OUT TEST (ÇIKIŞ TESTİ)                                             | 21 |
| OSSD (M1, MI8O2)                                                   | 21 |
| OSSD (MO2, MO4)                                                    | 21 |
| GUVENLIK ROLELERI (MR2, MR4)                                       |    |
| Çıkış devresinin özellikleri                                       |    |
| MR2/MR4 dahili kontak şeması                                       |    |
| MR2 modůl'ün, M1 modůlünün statik OSSD çıkışlarına bağlantı örneği | 23 |
|                                                                    |    |
|                                                                    |    |
|                                                                    | 24 |
|                                                                    |    |
| Genel veriler                                                      |    |
|                                                                    |    |
| Mil modulu                                                         |    |
| MI8O2 modulu                                                       |    |
| MI8 - MI16 modulieri                                               |    |
| MO2 - MO4 modulieri                                                |    |
|                                                                    |    |
| IVIERAINIR ULŲULEK                                                 |    |
| JINTALLER                                                          | 28 |
| IVIASTEL IVIT (Sekil TU)                                           |    |

Türkçe

**⊡**REER

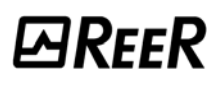

| MI8O2 (Şekil 11)                                                                         | 29       |
|------------------------------------------------------------------------------------------|----------|
| MI8 (Şekil 12)                                                                           | 30       |
| MI16 (Şekil 13)                                                                          | 31       |
| MO2 (Şekil 14)                                                                           | 32       |
| MO4 (Şekil 15)                                                                           |          |
| MR2 (Şekil 16) / MR4 (Şekil 17)                                                          | 34       |
| SURUN GIDERIME                                                                           |          |
| MIQO2 (Sakil 10)                                                                         | 35       |
| MIQ (Sekil 20)                                                                           | 30       |
| MIIO (JENII 20)<br>MIIIO (Sakil 21)                                                      |          |
| MO2 / MO4 (Sekil 22)                                                                     | 30       |
| MOSAIC GÜVENI İK TASARIMCISI YAZILIMI                                                    | 40       |
| Yazılımı yükleme                                                                         | 40       |
| PC DONANIM gereksinimleri                                                                | 40       |
| PC YAZII IM gereksinimleri                                                               | 40       |
| MSD nasıl vüklenir                                                                       | 40       |
| Fsaslar                                                                                  |          |
| Standart arac cubuču                                                                     |          |
| Yeni bir proje olustur (MOSAIC sistemini vapılandır)                                     |          |
| KONFİGÜRASYONU DÜZENLEME (ceşitli modüllerin kompozisyonu)                               |          |
| Kullanıcı Karakteristik Özelliklerinin değistirilmesi                                    |          |
| NESNELER - OPERATÖR - KONFİGÜRASYON arac cubukları                                       |          |
| Şema oluşturmak (Şekil 29)                                                               |          |
| Proje Örneği                                                                             | 47       |
| Proje onaylama                                                                           |          |
| Proje raporu                                                                             | 47       |
| Mosaic'e bağlantı                                                                        | 48       |
| Konfigürasyonu MOSAIC'e gönderme                                                         | 48       |
| Konfigürasyon LOG'u                                                                      | 48       |
| Sistem konfigürasyonunu yükleme                                                          | 49       |
| Sistem Bağlantısını Kesme                                                                | 49       |
| MONITOR - ZLEME (gerçek zamanlı I/O durumu - metinsel)                                   |          |
| MONITOR - İZLEME (gerçek zamanlı I/O durumu - grafiksel)                                 | 50       |
| Parola Koruması                                                                          | 51       |
| Seviye 1 parola                                                                          | 51       |
| Seviye 2 parola                                                                          | 51       |
|                                                                                          | 51       |
|                                                                                          |          |
|                                                                                          | 53       |
|                                                                                          | 53       |
| USSD (guvenlik çikişiari)                                                                | 53       |
| CIDIQ NECNELEDI                                                                          |          |
| GIRIQ NESINELERI                                                                         |          |
| E-STOF (dui uuluullid)                                                                   |          |
| E-GATE (guvenink kapisi cinazi)                                                          | 55       |
| ENADEL (yetki analitari)<br>ESPE (ontoelektronik güvenlik isik perdesi / lazer taravici) | 50       |
| FOOTSWITCH (güvenlik icin avak nedalı)                                                   | 57<br>50 |
| MOD-SEL (aüvenlik secicisi)                                                              | 0A       |
| PHOTOCFLL (güvenlik fotoseli)                                                            |          |
| TWO-HAND (cift-el kontrolü)                                                              |          |
| SENSOR (sensör)                                                                          | 62       |
|                                                                                          |          |

\_

| S-MAT (güvenlik paspası)                                              | 63  |
|-----------------------------------------------------------------------|-----|
| SWITCH (siviç)                                                        | 64  |
| COMMENTS (YORUMLAR)                                                   | 65  |
| TITLE (BAŞLIK)                                                        | 65  |
| OPERATÖR FÖNKSİYON BLOKLARI                                           | 65  |
| MANTIKSAL OPERATÖRLER                                                 | 65  |
| AND                                                                   | 65  |
| NAND                                                                  | 66  |
| NOT                                                                   | 66  |
| OR                                                                    | 66  |
| NOR                                                                   | 67  |
| XOR                                                                   | 67  |
| XNOR                                                                  | 67  |
| MULTIPLEXER                                                           | 68  |
| HAFIZA OPERATÖRLERİ                                                   | 68  |
| D FLIP FLOP (max sayı = 8)                                            | 68  |
| SR FLIP FLOP                                                          | 69  |
| USER RESTART MANUAL (max sayı = 8, Manuel Reset ile)                  | 69  |
| USER RESTART MONITORED (max sayı = 8, Kontrollü Manuel Reset ile)     | 69  |
| SAYICI OPERATÖRLER                                                    | 70  |
| COUNTER operatörü, istenilen sayıma ulaşıldığında çıkış Q'yu 1'e (EVI | ET) |
| ayarlayan bir pals sayıcısıdır                                        | 70  |
| COUNTER (Kullanılabilir max Counter SAYISI = 8)                       | 70  |
| ZAMANLAYICI OPERATÖRLER (Kullanılabilir max Timer SAYISI = 8)         | 70  |
| CLOCKING                                                              | 70  |
| MONOSTABLE                                                            | 71  |
| PASSING MAKE CONTACT                                                  | 72  |
| DELAY                                                                 | 73  |
| MUTING OPERATORS (max sayı = 4)                                       | 74  |
| "Concurrent" (Eş zamanlı) MUTING                                      | 74  |
| MUTING "L"                                                            | 75  |
| "Sequential" MUTING                                                   | 76  |
| MUTING "T"                                                            | 77  |
| OZEL UYGULAMALAR                                                      | 78  |
|                                                                       | /8  |
| AKSESUARLAR ve YEDEK PARÇALAR                                         | .79 |
| GARANTI                                                               | .80 |

## Giriş

#### Bu kılavuzun içeriği

Bu kılavuz, programlanabilir güvenlik modülü MOSAIC ve onun genişletme ünitelerinin ("SLAVE") nasıl kullanıldığını açıklar;

Aşağıdakileri içermektedir:

- Sistemin tanımı
- Kurulum methodu
- Bağlantılar
- Sinyaller
- Sorun giderme
- SW konfigürasyonunun kullanımı

## Önemli güvenlik talimatları

Bu güvenlik ikaz sembolü potansiyel bir **işçi güvenliği riski**ni belirtir. Bu sembolü içeren talimatlara uyulmadığı takdirde, çalışanlara çok ciddi bir risk yaratabilir.

Bu sembol önemli bir talimatı belirtir.

MOSAIC, uygulanabilir standartlara göre şu güvenlik seviyelerinde üretilmiştir: SIL 3, SILCL 3, PL e, Kat. 4, Tip 4.

Buna rağmen, risk analizi gereğince, uygulamanın kesin SIL ve PL seviyesi güvenlik ekipmanının sayısı, Karakteristik Özellikleri ve yapılan bağlantılara bağlıdır.

- We "Uygulanabilir Standartlar" bölümünü dikkatlice okuyun.
- Kendi özel uygulamanıza uygun güvenlik seviyesini belirlemek için, tüm uygulanabilir standartlara dayanarak kapsamlı bir risk analizi gerçekleştirin.
- Sisteme yeni güvenlik elemanin her eklenişinde, herzaman tüm sistemi test edin ("sistemi TEST ETME " bölümüne bakınız).
- Sistemin kurulduğu yerdeki Ortam sıcaklığı, ürün etiketi üzerinde ve teknik özelliklerinde belirtilen çalışma sıcaklığı Karakteristik Özelliklerine uygun olmak zorundadır.
- Güvenlikle ilgili tüm konular için, eğer gerekliyse, ülkenizdeki yetkili güvenlik otoriteleriyle veya yetkili ticaret kurumlarıyla iletişim kurun.

**E**REER

#### Kısaltmalar ve semboller

- MCM = MOSAIC Konfigürasyon Belleği: MOSAIC M1 için hafıza çipi (aksesuar)
- MSC = MOSAIC Güvenlik Haberleşmesi: genişletme üniteleri için tescilli bus
- MSD = MOSAIC Güvenlik Tasarımcısı:Windows'da çalışan MOSAIC konfigürasyon SW
- OSSD = Çıkış sinyali anahtarlama cihazı: solid state güvenlik çıkışı
- MTTFd = İlk Tehlikeli Hataya kadar Geçen zaman
- PL = Performans Seviyesi
- PFH<sub>d</sub> = Tehlikeli Hatanın saat başına meydana gelme olasılığı
- SIL = Safety Integrity Level (Emniyet Bütünlüğü Seviyesi)
- SILCL = Safety Integrity Level Claim Limit (SIL Tepki Sınırı)
- SW = Yazılım

### Uygulanabilir Standartlar

MOSAIC aşağıdaki Avrupa Direktiflerine uygundur:

- 2006/42/EC "Makine Direktifi"
- 2004/108/EC "Elektromanyetik Uygunluk Direktifi"
- 2006/95/EC "Düşük Gerilim Direktifi"

ve aşağıdaki standartlarda üretilmiştir:

| CEI EN 61131-2 | Programlanabilir kontrolörler, bölüm 2:<br>Ekipman gereksinimleri ve testleri                                                                                                    |
|----------------|----------------------------------------------------------------------------------------------------|
| ISO 13489-1    | Makine güvenliği:<br>Kontrol sistemlerinin güvenlikle ilgili parçaları. Tasarım için genel prensipler                                                                                                    |
| EN 61496-1     | Makine güvenliği: Elektro-duyarlı koruyucu ekipman (ESPE). Bölüm 1: Genel gereksinimler ve testler.                                                                                                    |
| IEC 61508-1    | Elektriksel/elektronik/programlanabilir elektronik güvenlikle-ilgili sistemlerin fonksiyonel güvenliği: Genel gereksinimler.                                                                                   |
| IEC 61508-2    | Elektriksel/elektronik/programlanabilir elektronik güvenlikle-ilgili sistemlerin<br>fonksiyonel güvenliği: Elektriksel/elektronik/programlanabilir elektronik güvenlikle-<br>ilgili sistemlerin gereksinimeri. |
| IEC 61508-3    | Elektriksel/elektronik/programlanabilir elektronik güvenlikle-ilgili sistemlerin fonksiyonel güvenliği: Yazılım gereksinimleri.                                                                                |
| IEC 61784-3    | Ölçüm ve kontrol için dijital veri haberleşmesi: Fonksiyonel güvenlik fieldbus'ları.                                                                                                    |
| IEC 62061      | Makine güvenliği. Elektriksel/elektronik/programlanabilir elektronik güvenlikle-ilgili sistemlerin fonksiyonel güvenliği                                                                                       |

## *⊡REE*R

## **GENEL BAKIŞ**

MOSAIC modüler bir güvenlik kontrolcüsüdür. MSD grafik arayüzü kullanılarak yapılandırılanilen bir ana ünite (M1) ve M1'e tescilli MSC bus yoluyla bağlanan genişletme ünitelerinden oluşmaktadır.

M1 ayrıca bağımsız bir cihaz olarak da çalışabilir. 8 güvenlik girişi ve 2 bağımsız programlanabilir çift kanallı güvenlik çıkışı ve 2 sinyal çıkışı vardır.

Şu genişleme modülleri mevcuttur: I/O genişleme modülleri (MI8O2), yalnızca giriş modülleri (MI8 and MI16), yalnızca çıkış modüleri (MO2 and MO4), pozitif kılavuzlanmış kontaklı role çıkış modülleri (MR2 and MR4) ve Hata tanısı için MBP (PROFIBUS), MBC (CanOpen), MBD (DeviceNet) gibi bus modülleri.

MOSAIC aşağıdaki güvenlik sensörleri ve komutlarını izleyebilmektedir:

optoelektronik sensörler (güvenlik ışık perdeleri, tarayıcılar, güvenlik fotoselleri), mekanik siviçler, güvenlik paspasları, acil durdurma üniteleri, çift-el kontrolleri, hepsi tek bir esnek ve genişletilebilir cihazla idare edilir.

Sistem, sadece 1 adet ana ünite M1 ile 0'dan maksimum 7 adede kadar ve 4 adetten fazlası aynı tip olmamak suretiyle birkaç elektronik genişletme ünitesinden oluşmak zorundadır. Kullanılabilecek role modülü sayısı için bir sınırlama yoktur.

7 genişletme modülü ile, sistem 72 adede kadar girişe ve 8 çift kanallı güvenlik çıkışına sahip olabilir. MASTER (ana ünite) ve onun SLAVE üniteleri (genişletme üniteleri) fiziksel olarak her ünitenin arka panelinde bulunan 5-kutuplu MSC bus (ReeR'in tescilli bus'ı) yoluyla haberleşir.

MSD yazılımı karmaşık mantıklar kurmaya, zamanlama, sayıcı, vb. mantıksal operatörler kullanmaya ve muting gibi güvenlik fonksiyonlarını kullanmaya muktedirdir.

Bütün bunlar kolay ve sezgiyle öğrenilebilen bir grafik arayüz ile gerçekleştirilir.

PC'de gerçekleştirilen konfigürasyon, M1'e USB bağlantısı vasıtasıyla gönderilir; dosya M1'in içinde kalır ve ayrıca tescilli MCM hafıza çipi (aksesuar) içine kaydedilebilir. Konfigürasyon böylece hızlı bir şekilde başka bir M1 ünitesine kaydedilebilir.

MOSAIC sistemi, uygulanabilir endüstriyel güvenlik standartı tarafından öngörülen maksimum güvenlik seviyesi ile sertifikalanmıştır (SIL 3, SILCL 3, PL e, Kat. 4).

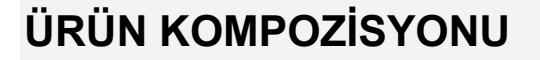

MOSAIC M1 aşağıdakilerle birlikte tedarik edilir:

- ücretsiz MSD SW, bu çok dilli PDF kullanma kılavuzunu ve diğer ürün dokümanlarını içeren bir CD-ROM.
- Çok-dilli kurulum dokümanı.
- NB: arka panel MSC konnektörü ve MCM bellek aksesuar olarak ayrıca sipariş edilebilir.

Genişletme üniteleri aşağıdakilerle birlikte tedarik edilir:

- Çok-dilli kurulum dokümanı.
- Arka panel MSC konnektörü (sadece terminal bloklarıyla bağlanan MR2 ve MR4'de mevcut değildir).

NB: genişletme ünitesini kurmak için (röleler hariç) üniteyle birlikte verilen MSC konnektöre ek olarak M1'e bağlantı için ayrı bir MSC'ye ihtiyaç duyacaksınız. Bu aksesuar olarak ayrıca sipariş edilebilir.

WRFFR

## KURULUM

#### Mekanik bağlantı

MOSAIC sistem ünitelerini 35mm DIN raya aşağıdaki şekilde takın:

- 1. Kurulum yapılacak unite sayısıyla aynı sayıda, 5 kutuplu "MSC" arka panel konnektörlerini birleştirin.
- 2. Böylece elde edilen konnektör dizisini Omega DIN 35mm (EN 5022) raya takın (onları öncelikle raya üstten asarak).
- 3. Üniteleri raya takın, ünitenin tabanındaki kontakların ilgili konnektöre gelmesini ayarlayın. Üniteyi, yerine oturduğunu hissedene kadar nazikçe bastırın.
- 4. Bir üniteyi çıkartmak için, ünitenin arkasındaki kilit mandalını aşağı indirmek için bir tornavida kullanın; daha sonra üniteyi yukarı kaldırıp çekin.

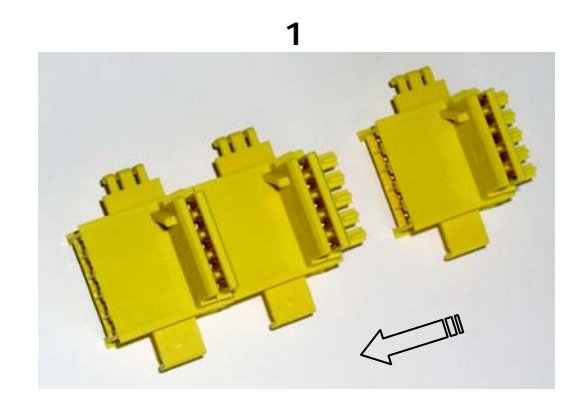

2a

2b

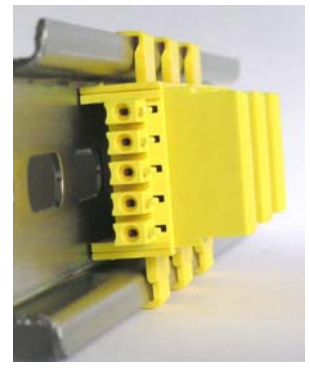

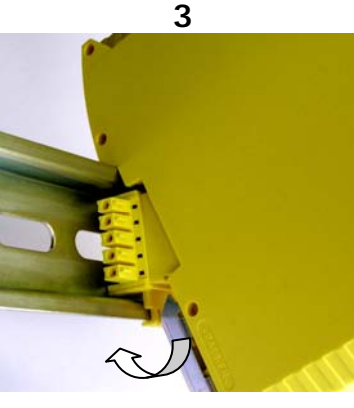

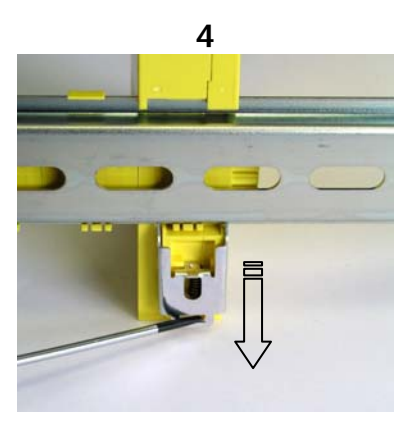

Şekil 1

### MOSAIC'e bağlanmış olan bir ESPE'nin güvenlik mesafesi ölçümü

MOSAIC'e bağlanmış herhangi bir elektro-duyarlı koruyucu ekipman (ESPE) cihazı, minimum güvenlik mesafesi **S** ile aynı veya ondan daha büyük bir mesafede konumlandırılmak zorundadır. Böylece tehlikeli bölgeye ancak makinenin tehlikeli hareketi durdurulduktan sonra ulaşılabilir.

Avrupa standartı:

 ISO 13855:2010- (EN 999:2008) Makine Güvenliği – İnsan vücudu uzuvlarının yaklaşma hızına bağlı olarak koruyucuların konumlandırılması.<sup>1</sup>
 doğru güvenlik mesafesinin hesaplanması için gerekli öğeleri sağlar.

 doğru konumlandırma ile ilgili özel bilgiler için her cihazın kurulum kılavuzunu dikkatlice okuyun.
 Toplam cevap verme süresinin aşağıdakilere bağlı olduğunu unutmayın: MOSAIC cevap verme süresi + ESPE cevap verme süresi + makinenin cevap verme süresi (örn. Durma sinyali verildikten itibaren makinenin tehlikeli hareketi durdurma

#### Elektriksel bağlantılar

için harcadığı zaman).

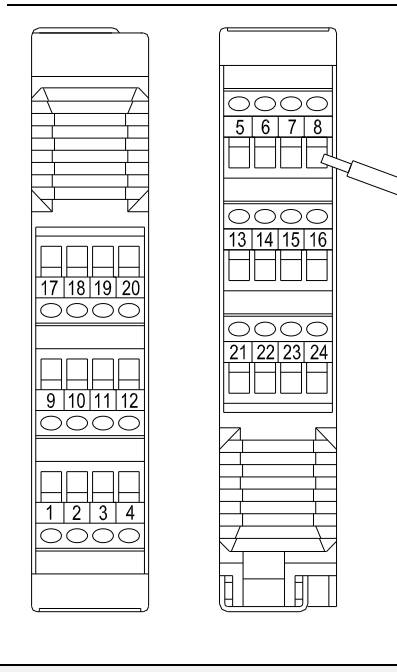

MOSAIC sistemine ait ünitelerin, elektriksel bağlantı için Vidalı terminal blokları vardır. Her ünite 8, 16 veya 24 adet terminale sahip olabilir.

Her unite ayrıca arka panel bus konnektörüne sahiptir (ana unite ve diğer genişletme üniteleriyle haberleşme için).

MR2 ve MR4 sadece terminal blokları yoluyla bağlanır.

Güvenlik ünitelerini koruma sınıfı en az IP54 olan bir panoya yerleştirin.

- Ürünlerin besleme gerilimi 24Vdc ±20% olmalıdır
  - (PELV, EN 60204-1 (Bölüm 6.4) standartına uygun olarak).
- MOSAIC'i Harici cihazları beslemek için kullanmayınız.
- Tüm sistem bileşenleri için aynı toprak bağlantısı (0VDC) kullanılmak zorundadır.

<sup>&</sup>lt;sup>1</sup> "Tasarımcıların, özellikle Elektrikli-hassas cihazlar (örn. Işık perdeleri), güvenlik paspasları veya basınca duyarlı zeminler ve çift-el kontrol gibi güvenlik cihazları için belirli bir tehlikeli noktadan itibaren minimum güvenlik mesafesini hesaplamakta kullanabileceği yöntemleri anlatır. Makinenin yaklaşma hızı ve durma süresine bağlı olarak, güvenlik cihazlarının yerleşimini belirlemek için bir kural içerir, which can reasonably be extrapolated so that it also includes the interlocking guards without guard locking."

### Bağlantı kablolarıyla ilgili talimatlar.

- Bağlantı için kullanılan kablolar AWG26 ÷ AWG14 olmak zorundadır. 50mm'den daha uzun bağlantılar için kullanılan kabloların kesidi en az 1mm<sup>2</sup> olmak zorundadır (AWG16).
- Biz, güvenlik modülü ve diğer elektriksel güç ekipmanları (elektrik motorları, invertörler, frekans dönüştürücüler) veya diğer parazit kaynakları için ayrı güç kaynakları kullanılmasını tavsiye ederiz.

Her bir MOSAIC sistem ünitesinin bağlantıları aşağıdaki tabloda listelenmiştir:

| Master (Ana ünite) M1 |                |       |                                  |                                    |  |
|-----------------------|----------------|-------|----------------------------------|------------------------------------|--|
| TERMINAL              | SİNYAL         | TİP   | AÇIKLAMA                         | ÇALIŞMA                            |  |
| 1                     | 24VDC          | -     | 24VDC güç beslemesi              | _                                  |  |
| 2                     | MASTER_ENABLE1 | Giriş | Master Etkinleştir 1             | Giriş (EN 61131-2'ye göre "tip B") |  |
| 3                     | MASTER_ENABLE2 | Giriş | Master Etkinleştir 2             | Giriş (EN 61131-2'ye göre "tip B") |  |
| 4                     | GND            | -     | 0VDC güç beslemesi               | -                                  |  |
| 5                     | OSSD1_A        | Çıkış | Statik cikis 1                   | Aktifken 1'e çeken PNP             |  |
| 6                     | OSSD1_B        | Çıkış |                                  | Aktifken 1'e çeken PNP             |  |
| 7                     | RESTART_FBK1   | Giriş | Geri Besleme/ Yeniden Başlatma 1 | EN 61131-2'ye gore giriş           |  |
| 8                     | OUT_STATUS1    | Çıkış | Programlanabilir dijital çıkış   | Aktifken 1'e çeken PNP             |  |
| 9                     | OSSD2_A        | Çıkış | Statik cikis 2                   | Aktifken 1'e çeken PNP             |  |
| 10                    | OSSD2_B        | Çıkış | Statik çıkış z                   | Aktifken 1'e çeken PNP             |  |
| 11                    | RESTART_FBK2   | Giriş | Geri Besleme/Yeniden Başlatma 2  | EN 61131-2'ye gore giriş           |  |
| 12                    | OUT_STATUS2    | Çıkış | Programlanabilir dijital çıkış   | Aktifken 1'e çeken PNP             |  |
| 13                    | OUT_TEST1      | Çıkış | Kısa devre algılamalı çıkış      | Aktifken 1'e çeken PNP             |  |
| 14                    | OUT_TEST2      | Çıkış | Kısa devre algılamalı çıkış      | Aktifken 1'e çeken PNP             |  |
| 15                    | OUT_TEST3      | Çıkış | Kısa devre algılamalı çıkış      | Aktifken 1'e çeken PNP             |  |
| 16                    | OUT_TEST4      | Çıkış | Kısa devre algılamalı çıkış      | Aktifken 1'e çeken PNP             |  |
| 17                    | INPUT1         | Giriş | Dijital giriş 1                  | EN 61131-2'ye gore giriş           |  |
| 18                    | INPUT2         | Giriş | Dijital giriş 2                  | EN 61131-2'ye gore giriş           |  |
| 19                    | INPUT3         | Giriş | Dijital giriş 3                  | EN 61131-2'ye gore giriş           |  |
| 20                    | INPUT4         | Giriş | Dijital giriş 4                  | EN 61131-2'ye gore giriş           |  |
| 21                    | INPUT5         | Giriş | Dijital giriş 5                  | EN 61131-2'ye gore giriş           |  |
| 22                    | INPUT6         | Giriş | Dijital giriş 6                  | EN 61131-2'ye gore giriş           |  |
| 23                    | INPUT7         | Giriş | Dijital giriş 7                  | EN 61131-2'ye gore giriş           |  |
| 24                    | INPUT8         | Giriş | Dijital giriş 8                  | EN 61131-2'ye gore giriş           |  |

#### USB girişi

MOSAIC ana ünitesi M1, **MSD** (MOSAIC Güvenlik Tasarımcısı) konfigürasyon yazılımının bulunduğu bir kişisel bilgisayara bağlantı için bir USB 2.0 konnektör içerir.

USB kablosu(CSU), aksesuar olarak İstenilen ölçüde mevcuttur.

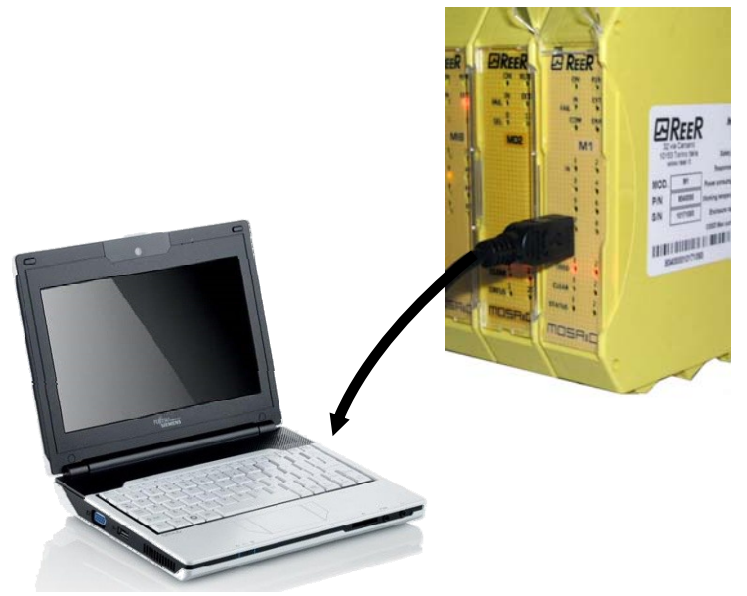

Şekil 2 - USB 2.0 ön panel konnektörü

#### TEKNIK VERİ ETİKETİ

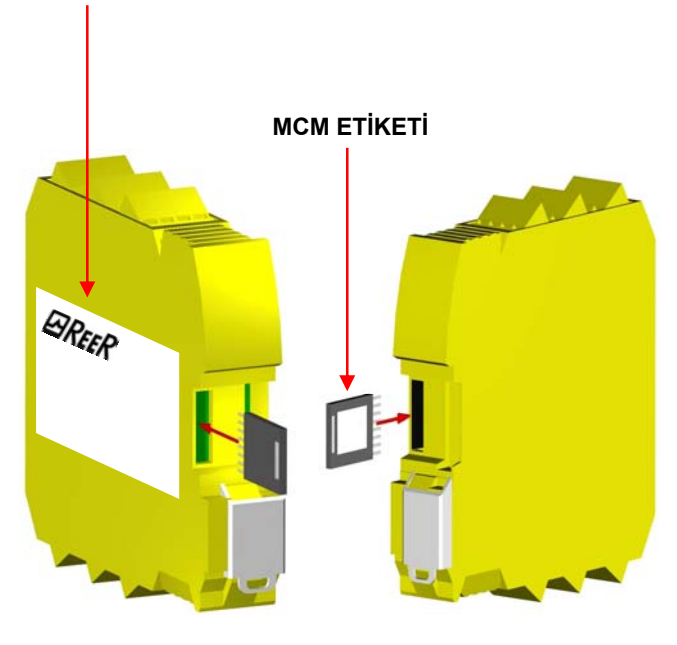

Şekil 3 - MCM

MOSAIC Konfigürasyon Belleği (MCM)

**MCM** (opsiyonel) denilen bir yedekleme belleği, MOSAIC ana ünitesi M1'e yerleştirilerek, SW (yazılım) konfigürasyon Karakteristik Özelliklerini kaydetmek için kullanılabilir.

PC'den M1'e gönderilen yeni proje, her seferinde MCM'ye yazılır.

 MCM'yi Söküp/Takmadan önce her seferinde M1'in Enerjisini Kesin.

Kartı **M1'in arka panelindeki yuvadan** içeri sokun (Şekil 3- MCM'de gösterildiği gibi).

#### ÇOKLU YÜKLEME fonksiyonu

Çok sayıda M1 modülün konfigürasyonunu bir PC ve USB konnektör kullanmaksızın gerçekleştirmek için, istenilen konfigürasyonu tek bir MCM'ye kaydedip, daha sonra onu konfigüre edilecek olan M1 modüllere veri yüklemek için kullanabilirsiniz.

Eğer MCM içerisinde bulunan dosya M1'de bulunanla aynı değilse, M1'de bulunan konfigürasyon verilerini daimi bir şekilde silecek olan üstüne yazma işlemi gerçekleşecektir.

DİKKAT: Bu durumda M1'de ÖNCEDEN BULUNAN BÜTÜN BİLGİLER KAYBOLACAKTIR.

#### GERİ YÜKLEME fonksiyonu

Eğer M1 ünitesi arızalanırsa, onu yeni biriyle değiştirebilirsiniz; bütün konfigürasyonları çoktan MCM'ye yüklemiş olduğunuzdan, tek yapmanız gereken MCM'yi yeni M1'e takmak ve MOSAIC sistemini çalıştırmak, bu işlem hemen MCM'ye yedeklenmiş konfigürasyonu M1'e geri yükleyecektir. Bu yolla, iş Kayıpları en aza indirgenecektir.

Yukarıda Bahsedilen Kendiliğinden YÜKLEME ve GERİYÜKLEME fonksiyonları; SW yoluyla devre dışı bırakılabilir. (Şekil 26'ya bakınız)

Kullanılabilmeleri için, genişleme ünitelerine kurulum esnasında adres atanması zorunludur (NODE SEL bölümüne bakınız).

MCM her kullanıldığında, seçilen konfigürasyonun o sistem için planlanan konfigürasyon olduğunu dikkatilice kontrol edin. Mosaic ve ona bağlı tüm cihazları içeren sistemin tam fonksiyonel testini tekrar deneyin (Sistemi TEST ETME bölümüne bakınız).

Γürkçe

## ⊡REER

| MI8O2    |              |       |                                 |                                   |  |
|----------|--------------|-------|---------------------------------|-----------------------------------|--|
| TERMİNAL | SİNYAL       | TİP   | AÇIKLAMA                        | ÇALIŞMA                           |  |
| 1        | 24VDC        | -     | 24VDC güç beslemesi             | -                                 |  |
| 2        | NODE_SEL1    | Giriş | Node selection                  | Giriş (EN 61131-2'ye göre"tip B") |  |
| 3        | NODE_SEL2    | Giriş | (Adresleme girişi)              | Giriş (EN 61131-2'ye göre"tip B") |  |
| 4        | GND          | -     | 0VDC güç beslemesi              | -                                 |  |
| 5        | OSSD1_A      | Çıkış | Statik cikis 1                  | Aktifken 1'e çeken PNP            |  |
| 6        | OSSD1_B      | Çıkış |                                 | Aktifken 1'e çeken PNP            |  |
| 7        | RESTART_FBK1 | Giriş | Geri besleme/Yeniden Başlatma 1 | EN 61131-2'ye göre giriş          |  |
| 8        | OUT_STATUS1  | Çıkış | Programlanabilir dijital çıkış  | Aktifken 1'e çeken PNP            |  |
| 9        | OSSD2_A      | Çıkış | Statik orkus 2                  | Aktifken 1'e çeken PNP            |  |
| 10       | OSSD2_B      | Çıkış | Statik çıkış 2                  | Aktifken 1'e çeken PNP            |  |
| 11       | RESTART_FBK2 | Giriş | Geri besleme/Yeniden başlatma 2 | EN 61131-2'ye göre giriş          |  |
| 12       | OUT_STATUS2  | Çıkış | Programlanabilir dijital çıkış  | Aktifken 1'e çeken PNP            |  |
| 13       | OUT_TEST1    | Çıkış | Kısa devre algılamalı çıkış     | Aktifken 1'e çeken PNP            |  |
| 14       | OUT_TEST2    | Çıkış | Kısa devre algılamalı çıkış     | Aktifken 1'e çeken PNP            |  |
| 15       | OUT_TEST3    | Çıkış | Kısa devre algılamalı çıkış     | Aktifken 1'e çeken PNP            |  |
| 16       | OUT_TEST4    | Çıkış | Kısa devre algılamalı çıkış     | Aktifken 1'e çeken PNP            |  |
| 17       | INPUT1       | Giriş | Dijital giriş1                  | EN 61131-2'ye göre giriş          |  |
| 18       | INPUT2       | Giriş | Dijital giriş2                  | EN 61131-2'ye göre giriş          |  |
| 19       | INPUT3       | Giriş | Dijital giriş3                  | EN 61131-2'ye göre giriş          |  |
| 20       | INPUT4       | Giriş | Dijital giriş4                  | EN 61131-2'ye göre giriş          |  |
| 21       | INPUT5       | Giriş | Dijital giriş5                  | EN 61131-2'ye göre giriş          |  |
| 22       | INPUT6       | Giriş | Dijital giriş6                  | EN 61131-2'ye göre giriş          |  |
| 23       | INPUT7       | Giriş | Dijital giriş7                  | EN 61131-2'ye göre giriş          |  |
| 24       | INPUT8       | Giriş | Dijital giriş8                  | EN 61131-2'ye göre giriş          |  |

#### Tablo 1

| MI16     |           |       |                                          |                                   |  |
|----------|-----------|-------|------------------------------------------|-----------------------------------|--|
| TERMİNAL | SİNYAL    | TİP   | AÇIKLAMA                                 | ÇALIŞMA                           |  |
| 1        | 24VDC     | -     | 24VDC güç beslemesi                      | -                                 |  |
| 2        | NODE_SEL1 | Giriş | Node selection                           | Giriş (EN 61131-2'ye göre"tip B") |  |
| 3        | NODE_SEL2 | Giriş | (Adresleme girişi)                       | Giriş (EN 61131-2'ye göre"tip B") |  |
| 4        | GND       | -     | OVDC güç beslemesi                       | -                                 |  |
| 5        | INPUT1    | Giriş | Dijital giriş1                           | EN 61131-2'ye göre giriş          |  |
| 6        | INPUT2    | Giriş | Dijital giriş2                           | EN 61131-2'ye göre giriş          |  |
| 7        | INPUT3    | Giriş | Dijital giriş3                           | EN 61131-2'ye göre giriş          |  |
| 8        | INPUT4    | Giriş | Dijital giriş4                           | EN 61131-2'ye göre giriş          |  |
| 9        | OUT_TEST1 | Çıkış | Kısa devre algılamalı çıkış              | Aktifken 1'e çeken PNP            |  |
| 10       | OUT_TEST2 | Çıkış | Kısa devre algılamalı çıkış              | Aktifken 1'e çeken PNP            |  |
| 11       | OUT_TEST3 | Çıkış | Kısa devre algılamalı çıkış              | Aktifken 1'e çeken PNP            |  |
| 12       | OUT_TEST4 | Çıkış | Kısa devre algılamalı çıkış              | Aktifken 1'e çeken PNP            |  |
| 13       | INPUT5    | Giriş | Dijital giriş5                           | EN 61131-2'ye göre giriş          |  |
| 14       | INPUT6    | Giriş | Dijital giriş6                           | EN 61131-2'ye göre giriş          |  |
| 15       | INPUT7    | Giriş | Dijital giriş7                           | EN 61131-2'ye göre giriş          |  |
| 16       | INPUT8    | Giriş | Dijital giriş8                           | EN 61131-2'ye göre giriş          |  |
| 17       | INPUT9    | Giriş | Dijital giriş9                           | EN 61131-2'ye göre giriş          |  |
| 18       | INPUT10   | Giriş | Dijital giriş10                          | EN 61131-2'ye göre giriş          |  |
| 19       | INPUT11   | Giriş | Dijital giriş11 EN 61131-2'ye göre giriş |                                   |  |
| 20       | INPUT12   | Giriş | Dijital giriş12 EN 61131-2'ye göre giriş |                                   |  |
| 21       | INPUT13   | Giriş | Dijital giriş13                          | EN 61131-2'ye göre giriş          |  |
| 22       | INPUT14   | Giriş | Dijital giriş14                          | EN 61131-2'ye göre giriş          |  |
| 23       | INPUT15   | Giriş | Dijital giriş15                          | EN 61131-2'ye göre giriş          |  |
| 24       | INPUT16   | Giriş | Dijital giriş16                          | EN 61131-2'ye göre giriş          |  |

Türkçe

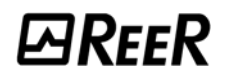

| MI8      |           |       |                                                   |                                   |
|----------|-----------|-------|---------------------------------------------------|-----------------------------------|
| TERMİNAL | SİNYAL    | TİP   | AÇIKLAMA                                          | ÇALIŞMA                           |
| 1        | 24VDC     | -     | 24VDC güç beslemesi                               | -                                 |
| 2        | NODE_SEL1 | Giriş | Node selection                                    | Giriş (EN 61131-2'ye göre"tip B") |
| 3        | NODE_SEL2 | Giriş | (Adresleme girişi)                                | Giriş (EN 61131-2'ye göre"tip B") |
| 4        | GND       | -     | OVDC güç beslemesi                                | -                                 |
| 5        | INPUT1    | Giriş | Dijital giriş1                                    | EN 61131-2'ye göre giriş          |
| 6        | INPUT2    | Giriş | Dijital giriş2                                    | EN 61131-2'ye göre giriş          |
| 7        | INPUT3    | Giriş | Dijital giriş3                                    | EN 61131-2'ye göre giriş          |
| 8        | INPUT4    | Giriş | Dijital giriş4                                    | EN 61131-2'ye göre giriş          |
| 9        | OUT_TEST1 | Çıkış | Kısa devre algılamalı çıkı <b>ş</b>               | Aktifken 1'e çeken PNP            |
| 10       | OUT_TEST2 | Çıkış | Kısa devre algılamalı çıkı <b>ş</b>               | Aktifken 1'e çeken PNP            |
| 11       | OUT_TEST3 | Çıkış | Kısa devre algılamalı çıkı <b>ş</b>               | Aktifken 1'e çeken PNP            |
| 12       | OUT_TEST4 | Çıkış | Kısa devre algılamalı çıkış Aktifken 1'e çeken PN |                                   |
| 13       | INPUT5    | Giriş | Dijital giriş5                                    | EN 61131-2'ye göre giriş          |
| 14       | INPUT6    | Giriş | Dijital giriş6                                    | EN 61131-2'ye göre giriş          |
| 15       | INPUT7    | Giriş | Dijital giriş7                                    | EN 61131-2'ye göre giriş          |
| 16       | INPUT8    | Giriş | Dijital giriş8                                    | EN 61131-2'ye göre giriş          |

#### Tablo 4

| MO4      |                         |       |                                                        |                                   |  |
|----------|-------------------------|-------|--------------------------------------------------------|-----------------------------------|--|
| TERMİNAL | IAL SİNYAL TİP AÇIKLAMA |       | ÇALIŞMA                                                |                                   |  |
| 1        | 24VDC                   | -     | 24VDC güç beslemesi                                    | -                                 |  |
| 2        | NODE_SEL1               | Giriş | Node selection                                         | Giriş (EN 61131-2'ye göre"tip B") |  |
| 3        | NODE_SEL2               | Giriş | (Adresleme giri <b>ş</b> i)                            | Giriş (EN 61131-2'ye göre"tip B") |  |
| 4        | GND                     | -     | 0VDC güç beslemesi                                     | -                                 |  |
| 5        | OSSD1_A                 | Çıkış | Statik arkia 1                                         | Aktifken 1'e çeken PNP            |  |
| 6        | OSSD1_B                 | Çıkış | Statik çıkış T                                         | Aktifken 1'e çeken PNP            |  |
| 7        | RESTART_FBK1            | Giriş | Geri besleme/Yeniden başlatma 1                        | EN 61131-2'ye göre giriş          |  |
| 8        | OUT_STATUS1             | Çıkış | Programlanabilir dijital çıkış                         | Aktifken 1'e çeken PNP            |  |
| 9        | OSSD2_A                 | Çıkış | Statik arkis 2                                         | Aktifken 1'e çeken PNP            |  |
| 10       | OSSD2_B                 | Çıkış | Statik çıkış z                                         | Aktifken 1'e çeken PNP            |  |
| 11       | RESTART_FBK2            | Giriş | Geri besleme/Yeniden başlatma 2                        | EN 61131-2'ye göre giriş          |  |
| 12       | OUT_STATUS2             | Çıkış | Programlanabilir dijital çıkış                         | Aktifken 1'e çeken PNP            |  |
| 13       | 24VDC                   | -     | 24VDC güç beslemesi                                    | OSSD1/2 power supply              |  |
| 14       | 24VDC                   | -     | 24VDC güç beslemesi                                    | OSSD3/4 power supply              |  |
| 15       | GND                     | -     | 0VDC güç beslemesi                                     | -                                 |  |
| 16       | GND                     | -     | 0VDC güç beslemesi                                     | -                                 |  |
| 17       | OSSD4_A                 | Çıkış | Statik arkis 4                                         | Aktifken 1'e çeken PNP            |  |
| 18       | OSSD4_B                 | Çıkış | Statik çıkış 4                                         | Aktifken 1'e çeken PNP            |  |
| 19       | RESTART_FBK4            | Giriş | Geri besleme/Yeniden başlatma 4 EN 61131-2'ye göre gir |                                   |  |
| 20       | OUT_STATUS4             | Çıkış | Programlanabilir dijital çıkış Aktifken 1'e çeken PNP  |                                   |  |
| 21       | OSSD3_A                 | Çıkış | Statik cikis 3                                         | Aktifken 1'e çeken PNP            |  |
| 22       | OSSD3_B                 | Çıkış | σιατικ γικις σ                                         | Aktifken 1'e çeken PNP            |  |
| 23       | RESTART_FBK3            | Giriş | Geri besleme/Yeniden başlatma 3                        | EN 61131-2'ye göre giriş          |  |
| 24       | OUT_STATUS3             | Çıkış | Programlanabilir dijital çıkış                         | Aktifken 1'e çeken PNP            |  |

## ⊡REER

| MO2      |              |       |                                 |                                   |  |
|----------|--------------|-------|---------------------------------|-----------------------------------|--|
| TERMİNAL | SINYAL       | TİP   | AÇIKLAMA                        | ÇALIŞMA                           |  |
| 1        | 24VDC        | -     | 24VDC güç beslemesi             | -                                 |  |
| 2        | NODE_SEL1    | Giriş | Node selection                  | Giriş (EN 61131-2'ye göre"tip B") |  |
| 3        | NODE_SEL2    | Giriş | (Adresleme girişi)              | Giriş (EN 61131-2'ye göre"tip B") |  |
| 4        | GND          | -     | 0VDC güç beslemesi              | -                                 |  |
| 5        | OSSD1_A      | Çıkış | Statik orkus 1                  | Aktifken 1'e çeken PNP            |  |
| 6        | OSSD1_B      | Çıkış | Statik çıkış T                  | Aktifken 1'e çeken PNP            |  |
| 7        | RESTART_FBK1 | Giriş | Geri besleme/Yeniden başlatma 1 | EN 61131-2'ye göre giriş          |  |
| 8        | OUT_STATUS1  | Çıkış | 1A/1B çıkışlarının durumları    | Aktifken 1'e çeken PNP            |  |
| 9        | OSSD2_A      | Çıkış | Statik orkus 2                  | Aktifken 1'e çeken PNP            |  |
| 10       | OSSD2_B      | Çıkış | Statik çıkış z                  | Aktifken 1'e çeken PNP            |  |
| 11       | RESTART_FBK2 | Giriş | Geri besleme/Yeniden başlatma 2 | EN 61131-2'ye göre giriş          |  |
| 12       | OUT_STATUS2  | Çıkış | 2A/2B çıkışlarının durumları    | Aktifken 1'e çeken PNP            |  |
| 13       | 24VDC        | -     | 24VDC güç beslemesi             | OSSD1/2 güç beslemesi             |  |
| 14       | n.c.         | -     | -                               | -                                 |  |
| 15       | GND          | -     | 0VDC güç beslemesi              | -                                 |  |
| 16       | n.c.         | -     | -                               | _                                 |  |

#### Tablo 6

| MR4      |             |       |                           |                    |  |
|----------|-------------|-------|---------------------------|--------------------|--|
| TERMİNAL | SİNYAL      | TİP   | AÇIKLAMA                  | ÇALIŞMA            |  |
| 1        | 24VDC       | -     | 24VDC güç beslemesi       | -                  |  |
| 4        | GND         | -     | 0VDC güç beslemesi        | -                  |  |
| 5        | OSSD1_A     | Giriş | Kontrol BÖLCE 1           | Aktifken 1'e çeken |  |
| 6        | OSSD1_B     | Giriş | KONTO BOEGE I             | PNP                |  |
| 7        | FBK_K1_K2_1 | Çıkış | Geri besleme K1K2 BÖLGE 1 | N.C.               |  |
| 9        | A_NC1       | Çıkış | NC kontak <b>BÖLGE 1</b>  |                    |  |
| 10       | B_NC1       | Çıkış | NC KOITTAK BOEGE I        |                    |  |
| 13       | A_NO11      | Çıkış | NO1 kontak <b>BÖLGE 1</b> |                    |  |
| 14       | B_NO11      | Çıkış | NOT KOITAK BOEGE T        |                    |  |
| 15       | A_NO12      | Çıkış | NO2 kontak <b>BÖLGE 1</b> |                    |  |
| 16       | B_NO12      | Çıkış | NOZ KOITTAK BOEGE I       |                    |  |
| 11       | A_NC2       | Çıkış | NC koptak <b>BÖLGE 2</b>  |                    |  |
| 12       | B_NC2       | Çıkış | NC KOITLAK BOLGE 2        |                    |  |
| 17       | OSSD2_A     | Giriş | Kontrol BÖLGE 2           | Aktifken 1'e çeken |  |
| 18       | OSSD2_B     | Giriş | KONTI OF BOEGE 2          | PNP                |  |
| 19       | FBK_K1_K2_2 | Çıkış | Geri besleme K1K2 BÖLGE 2 | N.C.               |  |
| 21       | A_NO21      | Çıkış |                           |                    |  |
| 22       | B_NO21      | Çıkış |                           |                    |  |
| 23       | A_NO22      | Çıkış |                           |                    |  |
| 24       | B_NO22      | Çıkış |                           |                    |  |

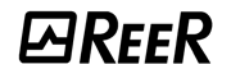

| MR2      |             |       |                          |                    |  |  |
|----------|-------------|-------|--------------------------|--------------------|--|--|
| TERMİNAL | SİNYAL      | TİP   | AÇIKLAMA                 | ÇALIŞMA            |  |  |
| 1        | 24VDC       | -     | 24VDC güç beslemesi      | -                  |  |  |
| 4        | GND         | -     | OVDC güç beslemesi       | -                  |  |  |
| 5        | OSSD1_A     | Giriş | Kontrol DÖLCE 1          | Aktifken 1'e çeken |  |  |
| 6        | OSSD1_B     | Giriş |                          | PNP                |  |  |
| 7        | FBK_K1_K2_1 | Çıkış | Geribesleme K1K2 BÖLGE 1 | N.C.               |  |  |
| 9        | A_NC1       | Çıkış |                          |                    |  |  |
| 10       | B_NC1       | Çıkış | NC KOHIAK BOLGE T        |                    |  |  |
| 13       | A_NO11      | Çıkış |                          |                    |  |  |
| 14       | B_NO11      | Çıkış |                          |                    |  |  |
| 15       | A_NO12      | Çıkış |                          |                    |  |  |
| 16       | B_NO12      | Çıkış |                          |                    |  |  |

Tablo 8

### MOSAIC'IN MAKİNE KONTROL SİSTEMİNE BAĞLANTI ÖRNEĞİ

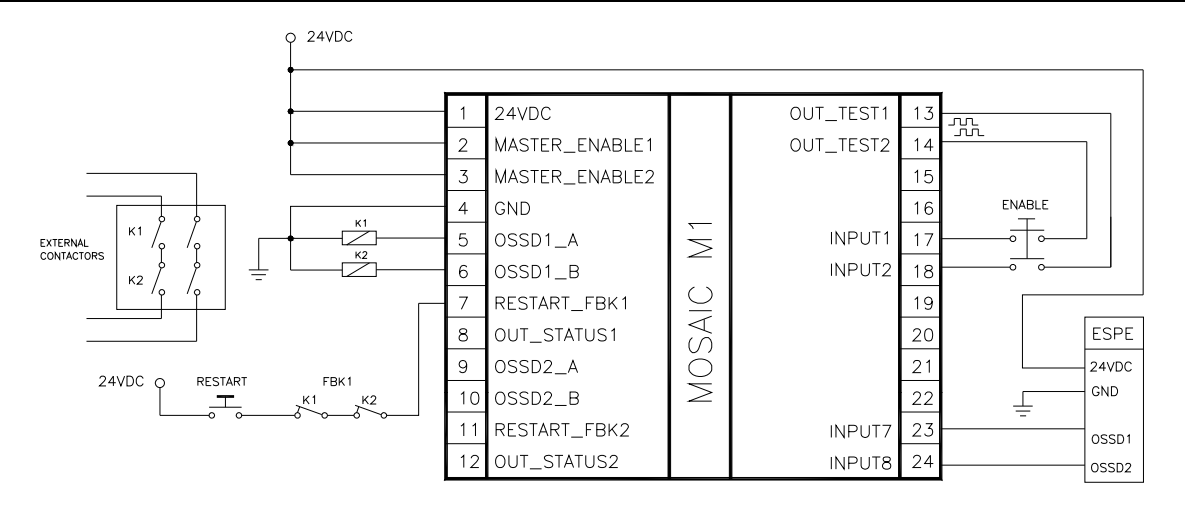

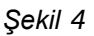

## KURULUM SONRASI KONTROL LİSTESİ

MOSAIC sistemi kendi her bir modülünde ortaya çıkacak arızaları tespit edebilir. Ancak sistemim mükemmel çalışmasını sağlamak için sistemi başlatırken ve en az yılda bir kere aşağıdaki kontrolleri yapınız:

- 1. Tüm sistem TESTini çalıştırın ("Sistemi TEST ETME" bölümüne bakınız).
- 2. Bütün kabloların düzgün takıldığını ve terminal bloklarının düzgün vidalandığını doğrulayın.
- 3. Bütün ledlerin (göstergelerin) doğru bir şekilde yandığını doğrulayın.
- 4. MOSAIC'e bağlı tüm sensörlerin konumlandırılmasını doğrulayın.
- 5. MOSAIC'in Omega rayına doğru sabitlendiğini doğrulayın.
- 6. Tüm harici göstergelerin (lambalar) düzgün çalıştığını doğrulayın.

Her kurulum, bakım ve konfigürasyondaki herhangi bir nihai değişiminden sonra sayfa 52'de "Sistemi TEST ETME" paragrafında açıklandığı şekilde bir sistem TESTi gerçekleştirin.

rürkçe

**⊡**REER

## ÇALIŞMA ŞEMASI

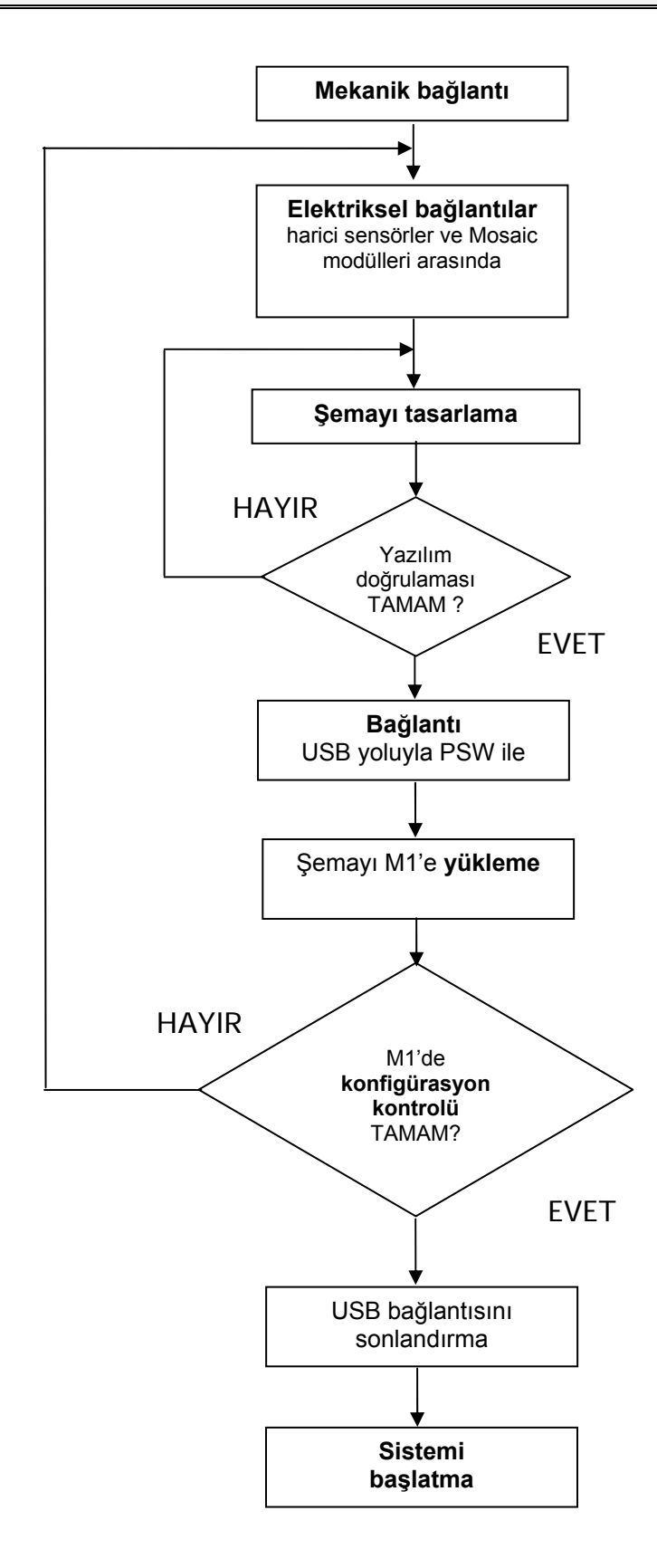

Türkçe

## SİNYALLER

## GİRİŞLER

→

#### MASTER ENABLE (ANA ÜN**İTEYİ** ETKİNLEŞTİRME)

MOSAIC M1 ana ünitenin iki girişi vardır: MASTER\_ENABLE1 ve MASTER\_ENABLE2.

MOSAIC'in çalışması için bu sinyallerin ikisi de kalıcı olarak lojik seviyesi 1'e (24VDC) ayarlanmak zorundadır. Eğer kullanıcı MOSAIC'i devre dışı bırakmak isterse, basitçe bu girişlerin lojik seviyesi 0'a (0VDC) düşürün.

#### NODE SEL (NODE SEÇİMİ)

NODE\_SEL1 ve NODE\_SEL2 girişleri; (SLAVE ünitelerde) Tablo 9'da gösterilen bağlantılar yoluyla slave ünitelere (genişleme modüllerine) fiziksel bir adres atamak için kullanılır:

|         | NODE_SEL1            | NODE_SEL2            |
|---------|----------------------|----------------------|
| SLAVE O | 0 (veya bağlı değil) | 0 (veya bağlı değil) |
| SLAVE 1 | 0 (veya bağlı değil) | 24VDC                |
| SLAVE 2 | 24VDC                | 0 (veya bağlı değil) |
| SLAVE 3 | 24VDC                | 24VDC                |

Tablo 9

Aynı tipte iki unite için aynı fiziksel adresi kullanmaya izin verilmez.

#### RESTART\_FBK (YENİDEN BAŞLATMA ve GERİ BESLEME GİRİŞİ)

RESTART\_FBK sinyal girişi MOSAIC'in harici kontaktörlerden gelen bir EDM (Harici Cihaz İzlemesi) geribesleme sinyalini doğrulamasına ve Manuel/Otomatik çalışmayı izlemesine olanak sağlar (Tablo 10'dan muhtemel bağlantıların listesine bakınız).

#### Her bir OSSD çifti için bir RESTART\_FBK (Yeniden başlatma ve geri besleme) girişi vardır.

RESTART (Yeniden başlatma) Butonu; tehlikeli alanın dışına, hem tehlikeli alanın hem de tüm çalışma alanının açıkça görülebildiği bir konuma yerleştirilmek zorundadır.
 Tehlikeli alanın içerisinden Kontrol sistemine ulaşmak mümkün olamamalıdır.

| ÇALIŞMA MODU | EDM                             | RESTART_FBK                                     |  |  |
|--------------|---------------------------------|-------------------------------------------------|--|--|
| OTOMATIK     | K1_K2<br>kontrolü ile           | 24V <sup>K1</sup> <sup>K2</sup> ext_Restart_fbk |  |  |
| OTOMATIK     | K1_K2<br>kontrolü<br>olmaksızın | 24Vext_Restart_fbk                              |  |  |
| MANUEL       | K1_K2<br>kontrolü ile           | 24V <sup>K1</sup> K2                            |  |  |
| WANUEL       | K1_K2<br>kontrolü<br>olmaksızın | 24V                                             |  |  |

Tablo 10

## ÇIKIŞLAR

#### OUT STATUS (ÇIKI**Ş**LARIN DURUMU)

OUT STATUS sinyali aşağıdakilerin durumunu belirten bir programlanabilir dijital çıkıştır:

- Bir giris.
- Bir çıkış.
- MSD kullanılarak tasarlanmış mantık şemasının bir "node"u (adresi).

#### OUT TEST (ÇIKIŞ TESTİ)

Girişlerdeki kısa-devre veya aşırı yüklerin varlığını kontrol etmek için OUT TEST sinyalleri kullanılmak zorundadır (Şekil 5).

SHORT CIRCUIT CONTROL

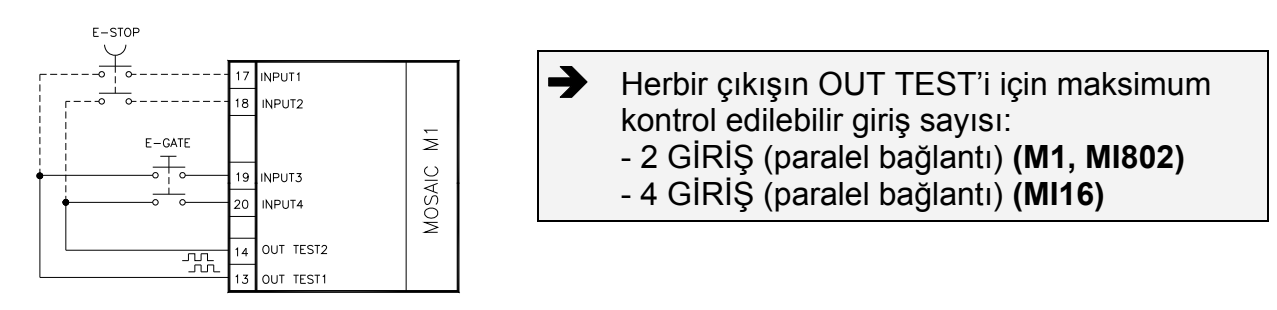

Şekil 5

#### OSSD (M1, MI8O2)

OSSD'ler (statik yarı-iletken güvenlik çıkışları) kısa devre korumalı, çapraz kısa-devre algılamalı olup besleme gerilimi:

ON durumunda: (**Uv- 0,75V**) ÷ **Uv** (*Uv, 24V* ± 20% iken)

• OFF durumunda: **0V ÷ 2V r.m.s.** 

400mA@24V'luk maksimum yük, 60Ω'luk bir minimum direnç yüküne karşılık gelir.

Maksimum kapasitif yük 0.82µF'dir. Maximum indüktif yük 30mH'dir.

#### OSSD (MO2, MO4)

OSSD'ler (statik yarı-iletken güvenlik çıkışları) kısa devre korumalı, çapraz kısa-devre algılamalı olup besleme gerilimi:

- ON durumunda: (**Uv- 0,75V**) ÷ **Uv** (*Uv, 24V* ± 20% iken)
- OFF durumunda: **0V ÷ 2V r.m.s.**

400mA@24V'luk maksimum yük, 60Ω'luk bir minimum direnç yüküne karşılık gelir.

Maksimum kapasitif yük 0.82µF'dir. Maximum indüktif yük 30mH'dir.

MSD yazılımında gerçekleştirilen konfigürasyonda belirlenenler hariç, harici cihazların çıkışlara bağlanmasına izin verilmez.

Her bir OSSD çıkışı Tablo 11'de gösterildiği gibi yapılandırılabilir:

| Otomatik  | Çıkış; Yalnızca ilgili RESTART_FBK girişi 24VDC'ye bağlı olursa, MSD yazılımıyla ayarlanan konfigürasyona göre aktive olur.                                          |
|-----------|----------------------------------------------------------------------------------------------------|
| Manuel    | çıkış Yalnızca;ilgili RESTART_FBK girişi <b>0'dan&gt;1'e</b> BİR MANTIK GEÇİŞİNİ TAKİP EDERSE, MSD<br>yazılımıyla ayarlanan konfigürasyona göre aktive olur.         |
| Kontrollü | çıkış Yalnızca; ilgili RESTART_FBK girişi <b>0'dan&gt;1'e&gt;0'a</b> BİR MANTIK GEÇİŞİNİ TAKİP EDERSE,<br>MSD yazılımıyla ayarlanan konfigürasyona göre aktive olur. |

#### GÜVENLİK RÖLELERİ (MR2, MR4)

#### Çıkış devresinin özellikleri.

MR2/MR4 üniteleri, her biri 1 N.C. geribesleme kontağına ek olarak 2 N.O. kontak ve 1 N.C. güvenlik kontağı olan pozitif kılavuzlanmış kontaklı güvenlik röleleri kullanır. MR2 ünitesi iki, MR4 ünitesi dört güvenlik rölesi kullanır.

| Tahrik gerilimi                       | 1731 VDC               |
|---------------------------------------|------------------------|
| Minimum anahtarlama gerilimi          | 10 VDC                 |
| Minimum anahtarlama akımı             | 20 mA                  |
| Maksimum anahtarlama gerilimi (DC)    | 250VDC                 |
| Maksimum anahtarlama gerilimi (AC)    | 400VAC                 |
| Maksimum anahtarlama akımı            | 6A                     |
| Cevap verme süresi                    | 12ms                   |
| Kontakların mekanik ömrü(Açma/Kapama) | > 20 x 10 <sup>6</sup> |
| T     10                              |                        |

Tablo 12

→ doğru izolasyonu garantilemek ve rölelerin erken yaşlanma veya hasar görme riskinden kaçınmak için, her bir kontak hattı 3.5 A. gecikmeli sigorta kullanılarak korunmalı ve yük özellikleri Tablo 12'de gösterilen değerlerde olmalıdır. ➔

Bu röleler ile ilgili Ayrıntılı bilgi için, "MR2-MR4" bölümüne bakınız

#### MR2/MR4 dahili kontak şeması

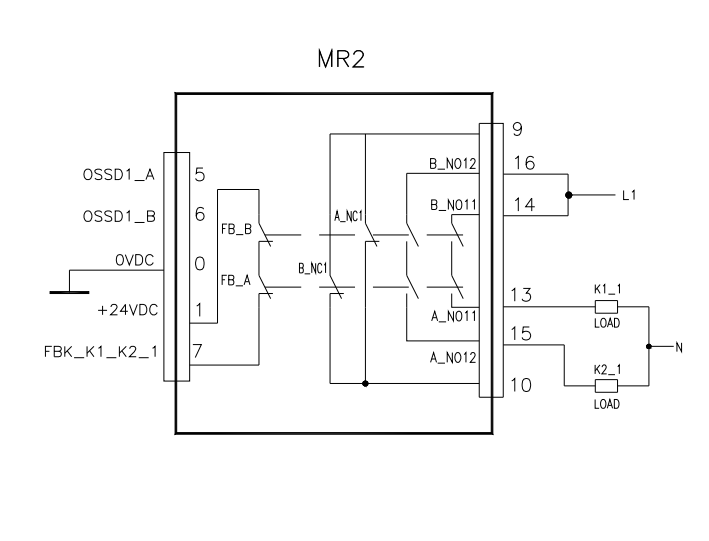

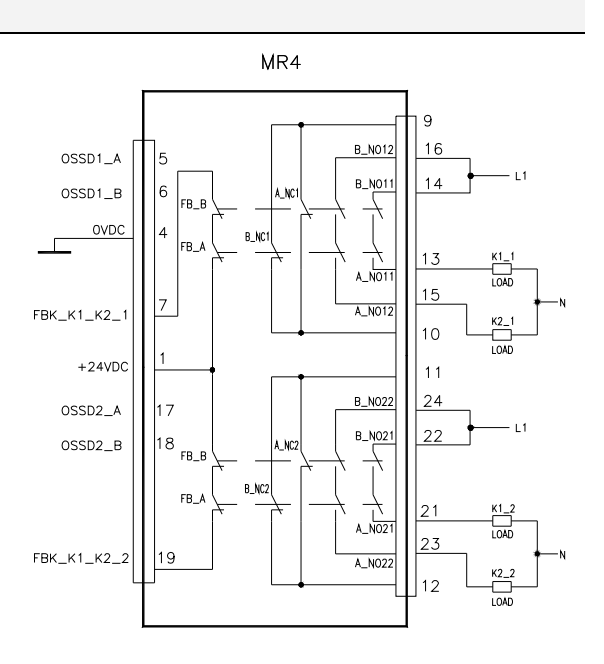

Şekil 6

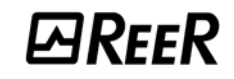

#### MR2 modül'ün, M1 modülünün statik OSSD çıkışlarına bağlantı örneği<sup>2</sup>

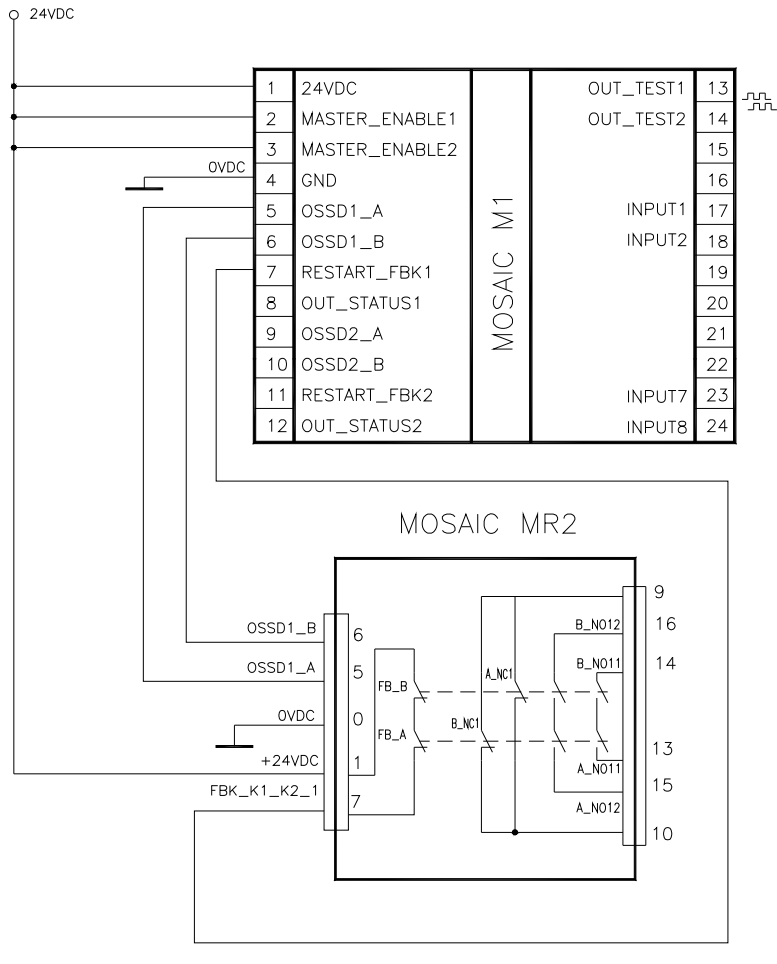

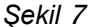

#### Anahtarlama işlemi zamanlama şeması

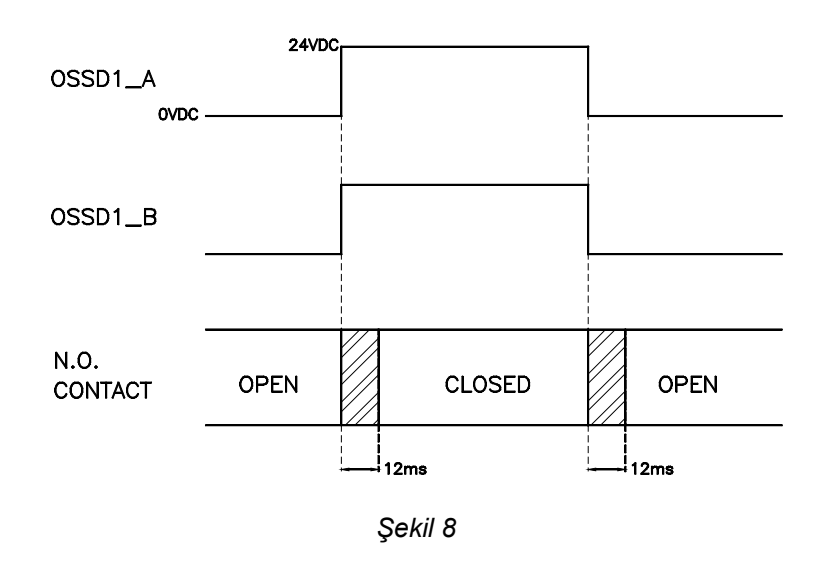

<sup>2</sup> OSSD'lere röle modülünün bağlanması, Ünitenin cevap verme süresinin 12ms artmasına sebep olur

## TEKN**İK ÖZELLİKLER**

### GENEL SİSTEM KARAKTERİSTİKLERİ

#### Güvenlik Seviyesi Karakteristik Özellikleri

| Parametre         | Değer                               | Standard                           |  |
|-------------------|-------------------------------------|------------------------------------|--|
| PFH <sub>d</sub>  | 10 <sup>-8</sup> ÷ 10 <sup>-7</sup> | IFC 61508-1008                     |  |
| SIL               | 3                                   | 160 01508.1998                     |  |
| SILCL             | 3                                   | IEC 62061:2005                     |  |
| Туре              | 4                                   | EN 61496-1                         |  |
| PL                | E                                   |                                    |  |
| DC <sub>avg</sub> | Yüksek                              | 100 120 40 1,200/                  |  |
| MTTFd (yıl)       | 30 ÷ 100                            | ISO 13849-1:2006<br>IEC 62061:2005 |  |
| Kategori          | 4                                   |                                    |  |
| Cihaz ömrü        | 20 yıl                              | ]                                  |  |

#### **Genel veriler**

| Maksimum giriş sayısı                                  | 72                                       |                   |                             |  |
|--------------------------------------------------------|------------------------------------------|-------------------|-----------------------------|--|
| Maksimum çıkış sayısı                                  | 8                                        |                   |                             |  |
| Maks. slave unite sayısı<br>( MR2-MR4 hariç)           | 7                                        |                   |                             |  |
| Aynı tipte maks. slave unite sayısı<br>(MR2-MR4 hariç) |                                          | 4                 |                             |  |
| Anma Gerilimi                                          | 24VI                                     | DC ± 20%          |                             |  |
| Dijital GİRİŞLER                                       | 1'ken Aktif olar                         | ר PNP (EN 61131 ו | -2)                         |  |
| OSSD (M1, MI8O2, MO2, MO4)                             | Aktifken 1'e çeken P                     | NP - 400mA@24\    | /DC max                     |  |
| Dijital ÇIKIŞLAR                                       | Aktifken 1'e çeken PNP - 100mA@24VDC max |                   |                             |  |
|                                                        | Master                                   | 10 ms             | + T <sub>Input_filter</sub> |  |
|                                                        | M1 + 1 Slave                             | 19.5 ms           | + T <sub>Input_filter</sub> |  |
|                                                        | M1 + 2 Slave                             | 22 ms             | + T <sub>Input_filter</sub> |  |
| Covan verme süresi                                     | M1 + 3 Slave                             | 24 ms             | + T <sub>Input_filter</sub> |  |
| Cevap vernie suresi                                    | M1 + 4 Slave                             | 26 ms             | + T <sub>Input_filter</sub> |  |
|                                                        | M1 + 5 Slave                             | 28 ms             | + T <sub>Input_filter</sub> |  |
|                                                        | M1 + 6 Slave                             | 30.5 ms           | + T <sub>Input_filter</sub> |  |
|                                                        | M1 + 7 Slave                             | 32.5 ms           | + T <sub>Input_filter</sub> |  |
| M1> modül bağlantısı                                   | ReeR tescilli 5-kutuplu bus (MSC)        |                   |                             |  |
| Bağlantı kablosu kesidi                                | 0.5 ÷ 2.5 mm <sup>2</sup>                |                   |                             |  |
| Bağlantıların maks. uzunluğu                           | 100m                                     |                   |                             |  |
| Çalışma sıcaklığı                                      | -10 ÷ 55°C                               |                   |                             |  |
| Depolama sıcaklığı                                     | -20 ÷ 70°C                               |                   |                             |  |
| Bağıl Nem                                              | 10% ÷ 95%                                |                   |                             |  |

→

T<sub>Input\_filter</sub> = proje girişleri içerisindeki maksimum filtreleme zamanı ("GİRİŞLER" bölümüne bakınız).

#### Kutu

| AÇIKLAMA                           | Gövde;maksimum 24 kutuplu,<br>Sökülebilir(kilitleme mandalı montajlı) Vida Terminalli |  |
|------------------------------------|---------------------------------------------------------------------------------------|--|
| Kutu malzemesi                     | Poliamid                                                                              |  |
| Kutunun koruma sınıfı              | IP 20                                                                                 |  |
| Terminal bloklarının koruma sınıfı | IP 2X                                                                                 |  |
| Bağlantı                           | EN 60715'e gore raya hızlı bağlantı                                                   |  |
| Boyutlar (Y x U x D)               | 108 x 22.5 x 114.5                                                                    |  |

#### M1 modülü

| Anma gerilimi                              | 24VDC ± 20%                                                                        |  |
|--------------------------------------------|------------------------------------------------------------------------------------|--|
| Güç Tüketimi                               | 3W maksimum                                                                        |  |
| Ünite etkinleştirme Giriş (Sayısı / Açık.) | 2 / EN 61131-2'ye gore aktifken 1'e çeken PNP "tip B"                              |  |
| Dijital Giriş (Sayısı / Açıklama)          | 8 / EN 61131-2'ye gore aktifken 1'e çeken PNP                                      |  |
| INPUT FBK/RESTART (Sayısı / Açıkla.)       | 2 / EDM kontrolü / RESTART butonuyla Otomatik veya Manuel<br>çalışma mümkün        |  |
| Test Çıkış (Sayısı / Açıklama)             | 4 / kısadevreler ve aşırı yükleri kontrol için                                     |  |
| Dijital Çıkış (Sayısı / Açıklama)          | 2 / programlanabilir – Aktifken 1'e çeken PNP                                      |  |
| OSSD Çıkış (Sayısı / Açıklama)             | 2 çift / solid state güvenlik çıkışları Aktifken 1'e çeken PNP<br>400mA@24VDC maks |  |
| MCM kart için YUVA                         | Mevcut                                                                             |  |
| PC'ye bağlantı                             | USB 2.0 (Yüksek Hızlı) – Maks kablo uzunluğu: 3m                                   |  |
| Slave ünitelere bağlantı                   | 5-kutuplu ReeR tescilli MSC bus yoluyla                                            |  |

#### MI8O2 modülü

| Anma gerilimi                     | 24VDC ± 20%                                                                          |  |
|-----------------------------------|--------------------------------------------------------------------------------------|--|
| Güç Tüketimi                      | 3W max                                                                               |  |
| Dijital Giriş (Sayısı / Açıklama) | 8 / EN 61131-2'ye gore aktifken 1'e çeken PNP                                        |  |
| Test Çıkış (Sayısı / Açıklama)    | 8 / kısadevreler ve aşırı yükleri kontrol için                                       |  |
| Dijital Çıkış (Sayısı / Açıklama) | 2 / programlanabilir - Aktifken 1'e çeken PNP                                        |  |
| OSSD (Sayısı / Açıklama)          | 2 çift / solid state güvenlik çıkışları:<br>Aktifken 1'e çeken PNP – 400mA@24VDC max |  |
| M1'e bağlantı                     | 5-kutuplu ReeR tescilli MSC bus yoluyla                                              |  |

#### MI8 - MI16 modülleri

| Model                           | MI8                                            | MI16 |
|---------------------------------|------------------------------------------------|------|
| Anma Gerilimi                   | 24VDC ± 20%                                    |      |
| Güç Tüketimi                    | 3W maks                                        |      |
| Dijital Giris (Saver / Aaklama) | 8                                              | 16   |
|                                 | EN 61131-2'ye göre aktifken 1'e çeken PNP      |      |
| Test Çıkış (Sayısı / Açıklama)  | 4 / kısadevreler ve aşırı yükleri kontrol için |      |
| M1'e bağlantı                   | 5-kutuplu ReeR tescilli MSC bus yoluyla        |      |

#### MO2 - MO4 modülleri

| Model                            | MO2                                                                        | MO4 |
|----------------------------------|----------------------------------------------------------------------------|-----|
| Anma gerilimi                    | 24VDC ± 20%                                                                |     |
| Güç Tüketimi                     | 3W maks                                                                    |     |
| Dijital Cikis (Saura / Aaiklama) | 2                                                                          | 4   |
|                                  | Programlanabilir - Aktifken 1'e çeken PNP                                  |     |
|                                  | 2                                                                          | 4   |
| OSSD Çıkış (Sayısı / Açıklama)   | Solid state güvenlik çıkışları: Aktifken 1'e çeken PNP<br>400mA@24VDC maks |     |
| M1'e bağlantı                    | 5-kutuplu ReeR tescilli MSC bus yoluyla                                    |     |

#### MR2 - MR4 modules

| Model                                |                   | MR2                                                                               | MR4                |
|--------------------------------------|-------------------|-----------------------------------------------------------------------------------|--------------------|
| Anma gerilimi                        |                   | 24VDC ± 20%                                                                       |                    |
| Güç Tük                              | tetimi            | 3W m                                                                              | าอx                |
| Anahtarlama gerilimi                 |                   | 240 VAC                                                                           |                    |
| Anahtarlama akımı                    |                   | 6A m                                                                              | nax                |
| Kontak sayısı                        |                   | 2 N.O. + 1 N.C.                                                                   | 4 N.O. + 2 N.C.    |
| FEEDBACK (GERİBESLEME)<br>kontakları |                   | 1 N.C.                                                                            | 2 N.C.             |
| Cevap verme süresi                   |                   | 12ms                                                                              |                    |
| Kontakla                             | arın mekanik ömrü | Açma/Kapama > 20 x 10 <sup>6</sup>                                                |                    |
| B10d                                 | AC15 230V         | I = 3A:<br>I = 1A:                                                                | 300.000<br>750.000 |
|                                      | DC13 24V          | I <= 2A:                                                                          | 10.000.000         |
| Çıkış modülüne bağlantı              |                   | Ön-paneldeki OSSD Çıkış klemensleri vasıtasıyla<br>(MSC bus yoluyla bağlantı yok) |                    |

## MEKANİK ÖLÇÜLER

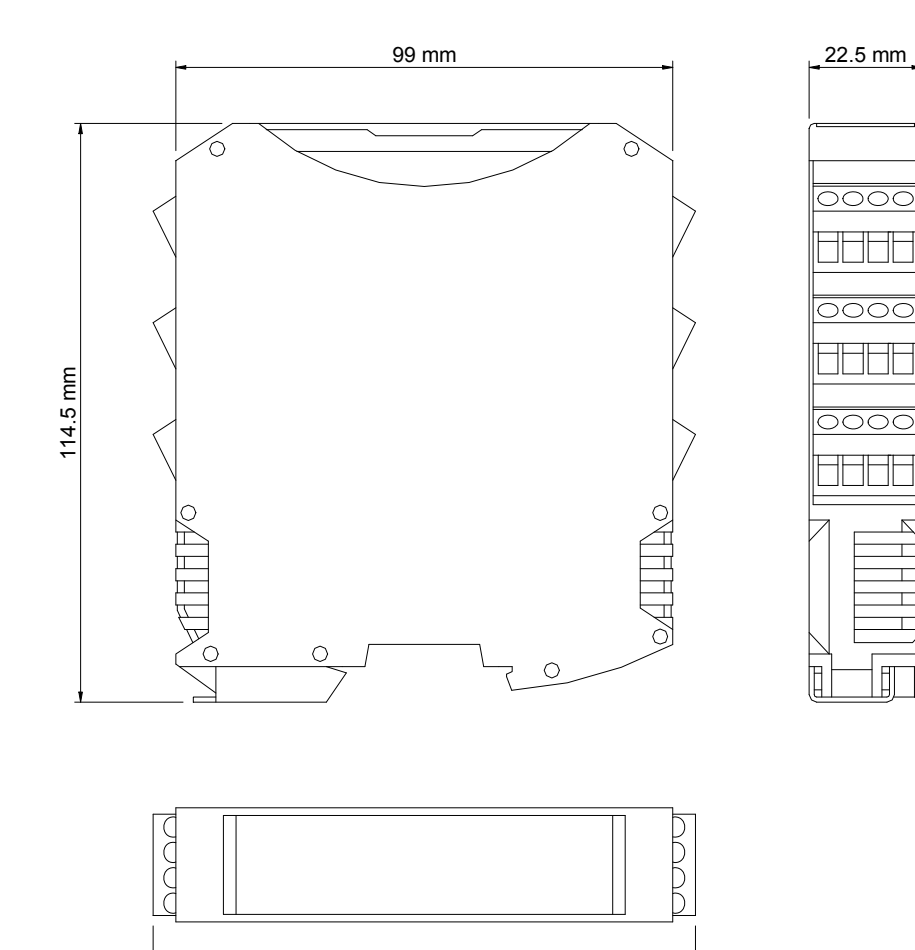

Şekil 9

108 mm

## SINYALLER

IN

COM ENA

**M1** 

FAIL

IN

OSSD

CLEAR

STATUS

EXT

Master M1 (Şekil 10)

|                                                                              |       |         |          |                     | LED              |       |                |          |           |
|------------------------------------------------------------------------------|-------|---------|----------|---------------------|------------------|-------|----------------|----------|-----------|
| ANLAMI                                                                       | RUN   | IN FAIL | EXT FAIL | СОМ                 | ENA              | IN1÷8 | OSDD1/2        | CLEAR1/2 | STATUS1/2 |
|                                                                              | YEŞİL | KIRMIZI | KIRMIZI  | TURUNCU             | MAVİ             | SARI  | KIRMIZI /YEŞİL | SARI     | SARI      |
| Açılış - başlangıç TESTi                                                     | ON    | ON      | ON       | ON                  | ON               | ON    | Kırmızı        | ON       | ON        |
| MCM tanındı                                                                  | OFF   | OFF     | OFF      | ON<br>(max 1s)      | ON<br>(max 1s)   | OFF   | Kırmızı        | OFF      | OFF       |
| MCM karttan<br>şema yükleniyor                                               | OFF   | OFF     | OFF      | 5<br>yanıp sönme    | 5<br>yanıp sönme | OFF   | Kırmızı        | OFF      | OFF       |
| MSD bağlantı talep ediyor:<br>iç konfigürasyon mevcut ya da<br>geçerli değil | OFF   | OFF     | OFF      | Yavaşça yanıp sönme | OFF              | OFF   | Kırmızı        | OFF      | OFF       |
| MSD bağlantı talep ediyor:<br>MCM konfigürasyonu geçerli değil               | OFF   | OFF     | OFF      | Hızlıca yanıp sönme | OFF              | OFF   | Kırmızı        | OFF      | OFF       |
| MSD bağlı M1 durdu                                                           | OFF   | OFF     | OFF      | ON                  | OFF              | OFF   | Kırmızı        | OFF      | OFF       |

#### Tablo 13 – Açılış Ekranı

|                              |       |         |                                                         |                                                       | LED                                                                                    | )                                                    |                                       |                                                                |                 |
|------------------------------|-------|---------|---------------------------------------------------------|-------------------------------------------------------|----------------------------------------------------------------------------------------|------------------------------------------------------|---------------------------------------|----------------------------------------------------------------|-----------------|
| ANLAMI                       | RUN   | IN FAIL | EXT FAIL                                                | СОМ                                                   | IN1÷8                                                                                  | ENA                                                  | OSSD1/2                               | CLEAR1/2                                                       | STATUS1/2       |
|                              | YEŞİL | KIRMIZI | KIRMIZI                                                 | TURUNCU                                               | SARI                                                                                   | MAVİ                                                 | KIRMIZI /YEŞİL                        | SARI                                                           | SARI            |
| NORMAL<br>ÇALIŞMA            | ON    | OFF     | <b>OFF</b><br>op. OK                                    | ON = M1,<br>PC'ye bağlandı<br>OFF=aksi                | GİRİŞ durumu                                                                           | ON<br>MASTER_ENABLE1                                 | KIRMIZI                               | ON<br>YENİDEN<br>BAŞLATMA                                      |                 |
| HARİCİ Hata<br>TESPİT EDİLDİ | ON    | OFF     | ON<br>Hatalı bir<br>harici<br>bağlantı<br>tespit edildi | <b>ON</b> = M1,<br>PC'ye bağlandı<br><b>OFF</b> =aksi | Sadece Hatalı<br>bağlantının yapıldığı<br>GİRİŞin Numarası<br>kadar <b>yanıp söner</b> | ve MASTER_ENABLE2<br>aktif ise<br><b>OFF</b><br>aksi | Çıkış OFF<br><b>YEŞİL</b><br>Çıkış ON | Komutu(Start)<br>bekliyor<br>Yanıp sönme<br>Geribesleme<br>YOK | ÇIKIŞ<br>durumu |

Tablo 14 – Dinamik Ekran

Şekil 10 - M1

## MI8O2 (Şekil 11)

| DerD                                  |                                                                                                    |                                                                                                    |                          |                                                         |                  |                                                                                   |                    | LED      |                          |                                            |                                           |           |
|---------------------------------------|----------------------------------------------------------------------------------------------------|----------------------------------------------------------------------------------------------------|--------------------------|---------------------------------------------------------|------------------|-----------------------------------------------------------------------------------|--------------------|----------|--------------------------|--------------------------------------------|-------------------------------------------|-----------|
| ESKEEK                                |                                                                                                    | ANLAMI                                                                                                    | RUN                      | IN                                                      | FAIL EXT F       | AIL                                                                               | SEL                | IN1÷8    | OSS                      | SD1/2                                      | CLEAR1/2                                  | STATUS1/2 |
|                                       |                                                                                                    |                                                                                                    | YEŞİL                    | . KIR                                                   | MIZI KIRN        | <b>NIZI</b>                                                                       | TURUNCU            | SARI     | KIRMIZ                   | ZI /YEŞİL                                  | SARI                                      | SARI      |
| IN EXT                                | Açılış - başla                                                                                                    | angıç TESTi                                                                                                   | ON                       | C                                                       | ON ON            | J                                                                                 | ON                 | ON       | Kır                      | mızı                                       | ON                                        | ON        |
| FAIL<br>0 1<br>SEL                    |                                                                                                    |                                                                                                    | Tablo 15 - Açılış Ekranı |                                                         |                  |                                                                                   |                    |          |                          |                                            |                                           |           |
|                                       |                                                                                                    |                                                                                                    |                          |                                                         |                  |                                                                                   | LED                |          |                          |                                            |                                           |           |
|                                       |                                                                                                    | RUN                                                                                                    |                          | IN FAIL EXT FAIL                                        |                  |                                                                                   | IN1÷8              | SEL      |                          | OSSD1/2                                    | CLEAR1/2                                  | STATUS1/2 |
| 3 4                                   |                                                                                                    | YEŞİL                                                                                                    | 1                        | KIRMIZI                                                 | KIRMIZI          |                                                                                   | SARI               | TURUNCU  |                          | KIRMIZI<br>/YEŞİL                          | SARI                                      | SARI      |
|                                       | NORMAL                                                                                                    | OFF<br>eğer ünite MASTER (ana<br>ünite)'den ilk haberleşme<br>bekliyorsa<br>YANIP SÖNME<br>Eğer konfigürasyon | a<br>eyi                 | OFF                                                     | OFF              | GİRİŞ durumu                                                                      |                    | NODE_SEL | 1/2 sinyal               | <b>KIRMIZI</b><br>Çıkış OFF                | ON<br>YENİDEN<br>BAŞLATMA<br>Komut(Start) | ÇIKIŞ     |
| OSSD<br>1 2<br>CLEAR<br>1 2<br>STATUS | CALIŞMA       tarafından hiçbir GIRIŞ veya         ÇIKIŞ talep edilmediyse         ON         Eğer konfigürasyon         tarafından GIRIŞ veya ÇIKIŞ         talep edildiyse | eya<br>IKIŞ                                                                                                   | orr                      | ON<br>Hatalı lı bir harici<br>bağlantı tespit<br>edildi | bağ<br>Gİ<br>kad | Sadece Hatalı<br>ğlantının yapıldığı<br>İRİŞin Numarası<br>dar <b>yanıp söner</b> | tablosunu gösterir |          | <b>YEŞİL</b><br>Çıkış ON | bekliyor<br>Yanıp sönme<br>Geribesleme YOK | durumu                                    |           |
| MOSRIC                                |                                                                                                    |                                                                                                    |                          |                                                         | T                | ablo 1                                                                            | 6 - Dinamik Ekr    | ran      |                          |                                            |                                           |           |

Şekil 11 - MI8O2

## *⊡REER*

## MI8 (Şekil 12)

|   | 7   | D. |      | 5   |
|---|-----|----|------|-----|
|   | ]   | ON |      |     |
|   |     |    | Ħ    |     |
| F | AIL | IN | ₽    | EXT |
|   |     | 0  | ₽    | 1   |
|   | τĿ  | -  |      |     |
|   |     | Ν  | /118 | E   |
|   | IN  | 1  | ⋕    | 2   |
|   |     | 3  | ₽    | 4   |
|   |     | 5  | ₽    |     |
|   |     | J  | ₽    | •   |
|   |     | 1  | ₽    | 8   |
| Ħ |     | T  | ₽    | Ŧ   |
| 曲 |     |    | ⋕    |     |
| 曲 |     |    | ⋕    |     |
| 田 |     | Ħ  | ⋕    |     |
| 曲 |     | Ħ  | Ħ    |     |
|   |     | Ħ  | ⋕    |     |
| Ш |     | 5  |      |     |
|   |     |    |      |     |

|                             |                                                                                                    |        |         |                                               | LED          |                            |                                                                                     |           |
|-----------------------------|----------------------------------------------------------------------------------------------------|--------|---------|-----------------------------------------------|--------------|----------------------------|-------------------------------------------------------------------------------------|-----------|
|                             | ANLAMI                                                                                                    | RUN    |         | IN FAIL                                       | EXT FAIL     | SI                         | EL                                                                                  | IN1÷8     |
|                             |                                                                                                    | YEŞİL  |         | KIRMIZI KIRMIZI                               |              | TURUNCU                    |                                                                                     | SARI      |
| Açılış - başlangıç TESTi ON |                                                                                                    |        |         | ON                                            | ON           | 0                          | N                                                                                   | ON        |
|                             |                                                                                                    |        | Tablo 1 | 7 - Açılış Ekranı                             |              |                            |                                                                                     |           |
|                             |                                                                                                    |        |         | IF                                            | D            |                            |                                                                                     |           |
| ANLAMI                      | ANLAMI RUN                                                                                                    |        | IN FAIL | EXT FAIL                                      | SEI          |                            |                                                                                     | N1÷8      |
|                             | YEŞİL                                                                                                    |        | KIRMIZI | KIRMIZI TURUNCU                               |              | VCU                        |                                                                                     | SARI      |
|                             | OFF<br>eğer ünite MASTER (ana ünite)'de<br>haberleşmeyi bekliyorsa<br>YANIP SÖNME                                                                     | en ilk |         | OFF                                           | NODE SEL     | GiRiŞ<br>F. SEL 1/2 sinval |                                                                                     | İŞ durumu |
| NORMAL ÇALIŞMA              | Eğer konfigürasyon tarafından hiçbir GİRİŞ<br>veya ÇIKIŞ talep edilmediyse<br>ON<br>Eğer konfigürasyon tarafından GİRİŞ veya<br>CIKIS talep edildiyse |        | OFF     | ON<br>Hatalı lı bir har<br>bağlantı tespit er | ici<br>dildi | gösterir                   | Sadece Hatalı<br>bağlantının yapıldığı GİRİŞin<br>Numarası kadar <b>yanıp sön</b> e |           |

Tablo 18 - Dinamik Ekran

Şekil 12 - MI8

## MI16 (Şekil 13)

|    | 71         | 21 |     | R   |  |
|----|------------|----|-----|-----|--|
|    |            | ON |     | RUN |  |
|    | A 11       | IN | Ħ   | EXT |  |
|    | AIL<br>SEL | 0  |     | 1   |  |
|    |            | N  | 111 | 6   |  |
|    | IN         | 1  |     | 2   |  |
|    |            | 3  |     | 4   |  |
|    |            | 5  | ₽   | 6   |  |
|    |            | 7  |     | 8   |  |
|    |            | 9  |     | 10  |  |
|    |            | 11 |     | 12  |  |
|    |            | 13 |     | 14  |  |
|    |            | 15 |     | 16  |  |
|    |            | Ŧ  |     |     |  |
| ΠΙ |            | 5  | F   |     |  |

|                       |                                                                                                    |                | _                      |                  |                 | LED                                                        |         |                                                                                     |        |
|-----------------------|----------------------------------------------------------------------------------------------------|----------------|------------------------|------------------|-----------------|------------------------------------------------------------|---------|-------------------------------------------------------------------------------------|--------|
| A                     | NLAMI                                                                                                    | RUN            |                        | IN FAIL          | EX              | KT FAIL                                                    | SEL     |                                                                                     | IN1÷16 |
|                       |                                                                                                    | YE <b>Şİ</b> L | KIRMIZI                |                  | KIRMIZI         |                                                            | TURUNCU |                                                                                     | SARI   |
| Açılış - başlangıç TE | ESTI                                                                                                    | ON             | ON ON ON               |                  |                 |                                                            |         | ON                                                                                  |        |
|                       |                                                                                                    | T              | ablo 19                | 9 - Açılış Ekran | n               |                                                            |         |                                                                                     |        |
|                       |                                                                                                    |                |                        | , ,              |                 |                                                            |         |                                                                                     |        |
|                       |                                                                                                    |                |                        |                  |                 |                                                            |         |                                                                                     |        |
|                       |                                                                                                    |                |                        | L                | .ED             |                                                            |         |                                                                                     |        |
| ANLAMI                | ANLAMI RUN                                                                                                    |                | FAIL                   | EXT FAIL         |                 | SEL                                                        |         |                                                                                     | IN1÷16 |
|                       | YEŞİL                                                                                                    | KI             | RMIZI                  | KIRMIZI          |                 | TURUNCU                                                    |         | SARI                                                                                |        |
|                       | OFF<br>eğer ünite MASTER (ana ünite)'den ilk<br>haberleşmeyi bekliyorsa<br>YANIP SÖNME                                               |                |                        | OFF              |                 | NODE_SEL1/2 sinyal<br>tablosunu gösterir<br>rici<br>edildi |         | GİRİŞ durumu                                                                        |        |
| NORMAL ÇALIŞMA        | Cler konfigürasyon tarafından hiç<br>veya ÇIKIŞ talep edilmediyse<br>ON<br>Eğer konfigürasyon tarafından Gİ<br>ÇIKIŞ talep edildiyse | RİŞ veya       | BİRİŞ OFF<br>Veya veya |                  | arici<br>edildi |                                                            |         | Sadece Hatalı<br>bağlantının yapıldığı GİRİŞin<br>Numarası kadar <b>yanıp söner</b> |        |

Tablo 20 - Dinamik Ekran

Şekil 13 - MI16

## MO2 (Şekil 14)

|        | <b>X I</b>               |      |  |
|--------|--------------------------|------|--|
|        |                          |      |  |
| ****   | ON                       | RUN  |  |
|        | 1.8                      |      |  |
|        | IN                       | EXT  |  |
| FAIL   | 4 14                     |      |  |
|        |                          |      |  |
| SEL    | 0                        |      |  |
| JLL    | ╋                        |      |  |
|        | вло                      |      |  |
|        | IVIC                     | 75 - |  |
|        |                          |      |  |
|        |                          |      |  |
|        |                          |      |  |
|        |                          |      |  |
|        |                          |      |  |
|        |                          |      |  |
|        |                          |      |  |
|        |                          |      |  |
|        |                          |      |  |
| ****   |                          |      |  |
|        |                          |      |  |
| ++++   |                          |      |  |
|        |                          |      |  |
| 0000   |                          |      |  |
| USSL   | 1. 6                     |      |  |
|        |                          | 2    |  |
| CLEAF  | 2                        |      |  |
|        |                          |      |  |
| STATUS |                          |      |  |
| JIAIOS |                          | ╇╋╋┥ |  |
| ****   |                          |      |  |
|        | Concession in succession |      |  |
|        | SE                       |      |  |

|                          | LED            |         |          |         |                |          |           |  |  |
|--------------------------|----------------|---------|----------|---------|----------------|----------|-----------|--|--|
| ANLAMI                   | RUN            | IN FAIL | EXT FAIL | SEL     | OSDD1/2        | CLEAR1/2 | STATUS1/2 |  |  |
|                          | YE <b>Şİ</b> L | KIRMIZI | KIRMIZI  | TURUNCU | KIRMIZI /YEŞİL | SARI     | SARI      |  |  |
| Açılış - başlangıç TESTi | ON             | ON      | ON       | ON      | Kırmızı        | ON       | ON        |  |  |

Tablo 21 - Açılış Ekranı

|         |                                                                                                    |                                                                                                 |          | LED                 |                             |                                                     |           |
|---------|----------------------------------------------------------------------------------------------------|-------------------------------------------------------------------------------------------------|----------|---------------------|-----------------------------|-----------------------------------------------------|-----------|
|         | RUN                                                                                                    | IN FAIL                                                                                         | EXT FAIL | SEL                 | OSSD1/2                     | CLEAR1/2                                            | STATUS1/2 |
|         | YEŞİL                                                                                                    | KIRMIZI KIRMIZI                                                                                 |          | TURUNCU             | KIRMIZI<br>/YEŞİL           | SARI                                                | SARI      |
| NORMAL  | OFF<br>eğer ünite MASTER (ana ünite)'den ilk<br>haberleşmeyi bekliyorsa<br>YANIP SÖNME                                                                | OFF                                                                                             | OFF      | NODE SEI 1/2 sinval | <b>KIRMIZI</b><br>Çıkış OFF | ON<br>YENİDEN BAŞLATMA<br>Komutu(Start)<br>bekliyor | CIKIS     |
| ÇALIŞMA | Eğer konfigürasyon tarafından hiçbir<br>GİRİŞ veya ÇIKIŞ talep edilmediyse<br>ON<br>Eğer konfigürasyon tarafından GİRİŞ veya<br>ÇIKIŞ talep edildiyse | tarafından hiçbir op. OK op. OK<br>alep edilmediyse op. OK op. OK<br>tarafından GİRİŞ veya<br>e | op. OK   | tablosunu gösterir  | <b>YEŞİL</b><br>Çıkış ON    | <b>Yanıp sönme</b><br>Geribesleme YOK               | durumu    |

Tablo 22 - Dinamik Ekran

Şekil 14 - MO2

## MO4 (Şekil 15)

|                             |                                                                   |                                                                                                    |                    | LED     |                  |          |                  |                             |                                                     |           |  |  |  |
|-----------------------------|-------------------------------------------------------------------|----------------------------------------------------------------------------------------------------|--------------------|---------|------------------|----------|------------------|-----------------------------|-----------------------------------------------------|-----------|--|--|--|
| <b><i>LAREER</i></b>        |                                                                   | ANLAMI                                                                                                    | RUN                | IN FAI  | L EXT            | FAIL     | SEL              | OSDD1/4                     | CLEAR1/4                                            | STATUS1/4 |  |  |  |
| ON RUN                      |                                                                   |                                                                                                    | YE <b>ŞİL</b>      | KIRMIZ  | I KIRI           | MIZI     | TURUNCU          | KIRMIZI /YEŞİL              | SARI                                                | SARI      |  |  |  |
| IN EVT                      | Açılış - başlan                                                   | gıç TESTi                                                                                                    | ON                 | ON      | 0                | N        | ON               | Kırmızı                     | ON                                                  | ON        |  |  |  |
| FAIL<br>0 1<br>SEL          | Tablo 23 - Açılış Ekranı                                          |                                                                                                    |                    |         |                  |          |                  |                             |                                                     |           |  |  |  |
| M04                         |                                                                   |                                                                                                    |                    |         |                  |          | LED              |                             |                                                     |           |  |  |  |
|                             |                                                                   | RUN                                                                                                    |                    | IN FAIL | EXT FAIL         |          | SEL              | OSDD1/4                     | CLEAR1/4                                            | STATUS1/4 |  |  |  |
| 1 2<br>-0\$\$D              |                                                                   | YEŞİL                                                                                                    |                    | KIRMIZI | KIRMIZI          |          | TURUNCU          | KIRMIZI<br>/YEŞİL           | SARI                                                | SARI      |  |  |  |
| 1 2<br>CLEAR 2<br>STATUS 2  | NORMAL                                                            | OFF<br>eğer ünite MASTER (ana ünite)<br>haberleşmeyi bekliyorsa<br>YANIP SÖNME<br>Eğer konfigürasyon tarafından | 'den ilk<br>niçbir | OFF     | OFF              | NOE      | DE_SEL1/2 sinyal | <b>KIRMIZI</b><br>Çıkış OFF | ON<br>YENİDEN BAŞLATMA<br>Komutu(Start)<br>bekliyor | ÇIKIŞ     |  |  |  |
| 3 4<br>OSSD<br>3 4<br>CLEAR | 3     4       3     4       3     4       13     4       18     4 | GIRIŞ veya ÇIKIŞ talep edilmen<br>ON<br>Eğer konfigürasyon tarafından<br>veya ÇIKIŞ talep edildiyse             | diyse<br>GİRİŞ     | ор. ОК  | ορ. Οκ           | 180      | iosunu gosterir  | <b>YEŞİL</b><br>Çıkış ON    | Yanıp sönme<br>Geribesleme YOK                      | aurumu    |  |  |  |
| 5 4                         |                                                                   |                                                                                                    |                    |         | <b>T</b> 1 1 2 4 | <u>.</u> |                  |                             |                                                     |           |  |  |  |

Tablo 24 - Dinamik Ekran

Şekil 15 - MO4

MOSAIC

STATUS 

#### MR2 (Şekil 16) / MR4 (Şekil 17)

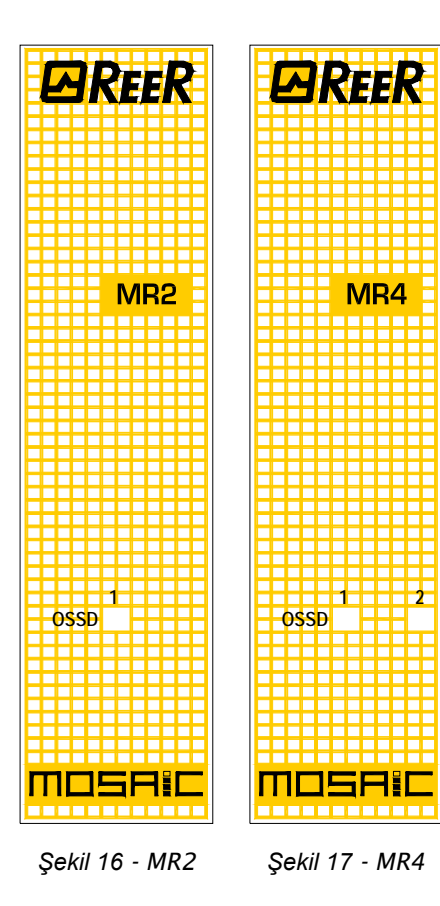

|                          | LED            |
|--------------------------|----------------|
| ANLAMI                   | OSSD1          |
|                          | KIRMIZI /YEŞİL |
| Açılış - başlangıç TESTi | Kırmızı        |

Tablo 25 - MR2 - Açılış Ekranı

|                | LED                                              |  |  |  |  |
|----------------|--------------------------------------------------|--|--|--|--|
| ANLAMI         | OSSD1                                            |  |  |  |  |
|                | KIRMIZI /YEŞİL                                   |  |  |  |  |
| NORMAL ÇALIŞMA | <b>KIRMIZI</b> Çıkış OFF – <b>YEŞİL</b> Çıkış ON |  |  |  |  |

Tablo 26 - MR2 - Dinamik Ekran

|                          | LED            |                |  |  |  |  |
|--------------------------|----------------|----------------|--|--|--|--|
| ANLAMI                   | OSSD1          | OSSD2          |  |  |  |  |
|                          | KIRMIZI /YEŞİL | KIRMIZI /YEŞİL |  |  |  |  |
| Açılış - başlangıç TESTi | Kırmızı        | Kırmızı        |  |  |  |  |

Tablo 27 - MR4 - Açılış Ekranı

|                | LED                                        |                |  |  |  |  |
|----------------|--------------------------------------------|----------------|--|--|--|--|
| ANLAMI         | OSSD1                                      | OSSD2          |  |  |  |  |
|                | KIRMIZI /YEŞİL                             | KIRMIZI /YEŞİL |  |  |  |  |
| NORMAL ÇALIŞMA | KIRMIZI Çıkış OFF – YE <b>ŞİL</b> Çıkış ON |                |  |  |  |  |

Tablo 28 - MR4 - Dinamik Ekran

## SORUN GIDERME

Master M1 (Şekil 18)

|                          |                                             | LED            |                            |          |                  |                  |      |                                                                                |                     |                     |                                                                                                    |
|--------------------------|---------------------------------------------|----------------|----------------------------|----------|------------------|------------------|------|--------------------------------------------------------------------------------|---------------------|---------------------|----------------------------------------------------------------------------------------------------|
| PRFFR                    | ANLAMI                                      | RUN            | IN FAIL                    | EXT FAIL | СОМ              | IN1÷8            | ENA  | OSSD1/2                                                                        | CLEAR1/2            | STATUS1/2           | ÇÖZÜM                                                                                                    |
| ON RUN                   |                                             | YE <b>Şİ</b> L | KIRMIZI                    | KIRMIZI  | TURUNCU          | SARI             | MAVİ | KIRMIZI /YEŞİL                                                                 | SARI                | SARI                |                                                                                                    |
| IN EXT                   | İç Hatalı                                   | OFF            | 2 veya 3<br>yanıp<br>sönme | OFF      | OFF              | OFF              | OFF  | Kırmızı                                                                        | OFF                 | OFF                 | Üniteyi, tamir edilmek<br>üzere REER'e geri<br>gönderin                                                                                                   |
| COM ENA<br>M1<br>1 2     | Konfigürasyon<br>Hatası                     | OFF            | 5<br>yanıp<br>sönme        | OFF      | OFF              | 5 yanıp<br>sönme | OFF  | 5<br>yanıp<br>sönme                                                            | 5<br>yanıp<br>sönme | 5<br>yanıp<br>sönme | <ul> <li>Projeyi, MOSAIC'e<br/>tekrar yükleyin.</li> <li>Eğer problem devam<br/>ederse, M1'i tamir<br/>edilmek üzere REER'e<br/>geri gönderin</li> </ul>  |
| 3 4<br>5 6<br><i>1</i> 8 | OSSD çıkış<br>Hatası                        | OFF            | 4<br>yanıp<br>sönme        | OFF      | OFF              | OFF              | OFF  | 4 yanıp sönme<br>(sadece FAIL<br>{HATA} veren<br>çıkışa karşılık<br>gelen LED) | OFF                 | OFF                 | <ul> <li>OSSD1/2 bağlantılarını<br/>kontrol edin</li> <li>Eğer problem devam<br/>ederse, M1'i tamir<br/>edilmek üzere REER'e<br/>geri gönderin</li> </ul> |
| 1 2<br>OSSD 1 2          | Slave ile<br>haberle <b>şmede</b><br>Hatası | OFF            | 5<br>yanıp<br>sönme        | OFF      | OFF              | OFF              | OFF  | OFF                                                                            | OFF                 | OFF                 | <ul> <li>Sistemi yeniden<br/>başlatın.</li> <li>Eğer problem devam<br/>ederse, M1'i tamir<br/>edilmek üzere REER'e<br/>geri gönderin</li> </ul>           |
|                          | Slave unite<br>Hatası                       | OFF            | ON                         | OFF      | OFF              | OFF              | OFF  | OFF                                                                            | OFF                 | OFF                 | <ul> <li>Sistemi yeniden<br/>başlatın</li> <li>Hangi ünitenin FAIL<br/>mode (HATA<br/>modunda) olduğunu<br/>kontrol edin.</li> </ul>                      |
| Şekil 18 - M1            | MCM Hatası                                  | OFF            | 6<br>yanıp<br>sönme        | OFF      | 6<br>yanıp sönme | OFF              | OFF  | OFF                                                                            | OFF                 | OFF                 | MCM'yi değiştirin                                                                                                    |

Tablo 29 – Sorun giderme M1

FAIL SEL

IN

OSSD CLEAR

STATUS

**MI80**2

## MI8O2 (Şekil 19)

|         |                                                 | LED   |                            |                     |                                              |                  |                                                                                |                     |                     |                                                                                                    |     |                                                                                                    |
|---------|-------------------------------------------------|-------|----------------------------|---------------------|----------------------------------------------|------------------|--------------------------------------------------------------------------------|---------------------|---------------------|----------------------------------------------------------------------------------------------------|-----|----------------------------------------------------------------------------------------------------|
|         | ANLAMI                                          | RUN   | IN FAIL                    | EXT FAIL            | SEL                                          | IN1÷8            | OSSD1/2                                                                        | CLEAR1/2            | STATUS1/2           | ÇÖZÜM                                                                                                    |     |                                                                                                    |
|         |                                                 | YEŞİL | KIRMIZI                    | KIRMIZI             | TURUNCU                                      | SARI             | KIRMIZI /YEŞİL                                                                 | SARI                | SARI                |                                                                                                    |     |                                                                                                    |
| IN      | İÇ HATA                                         | OFF   | 2 veya 3<br>yanıp<br>sönme | OFF                 | Ünitenin<br>fiziksel<br>adresini<br>gösterir | OFF              | Kırmızı                                                                        | OFF                 | OFF                 | Üniteyi, tamir edilmek üzere<br>REER'e geri gönderin                                                                                                    |     |                                                                                                    |
| KT<br>1 | Uyum Hatası                                     | OFF   | 5<br>yanıp<br>sönme        | OFF                 |                                              | 5 yanıp<br>sönme | 5<br>yanıp<br>sönme                                                            | 5<br>yanıp<br>sönme | 5<br>yanıp<br>sönme | <ul> <li>Yazılım sürümü M1 ile<br/>uyumlu değil, yazılım<br/>güncelleştirmesi için REER'e<br/>başvurun.</li> </ul>                                        |     |                                                                                                    |
| 2       | OSSD çıkış Hatası                               | OFF   | 4<br>yanıp<br>sönme        | OFF                 |                                              | OFF              | 4 yanıp sönme<br>(sadece FAIL<br>{HATA} veren<br>çıkışa karşılık<br>gelen LED) | OFF                 | OFF                 | <ul> <li>OSSD1/2 bağlantılarını<br/>kontrol edin</li> <li>Eğer problem devam ederse,<br/>MI8O2'yi tamir edilmek üzere<br/>REER'e geri gönderin</li> </ul> |     |                                                                                                    |
| 6       | Master (ana ünite)<br>ile haberleşmede<br>Hata  | OFF   | 5<br>yanıp<br>sönme        | OFF                 |                                              | gösterir         | gösterir                                                                       | OFF                 | OFF                 | OFF                                                                                                    | OFF | <ul> <li>Sistemi yeniden başlatın</li> <li>Eğer problem devam ederse,<br/>MI8O2'yi tamir edilmek üzere<br/>REER'e geri gönderin</li> </ul> |
| 2       | Diğer slave'de veya<br>M1'de Hata               | OFF   | ON                         | OFF                 |                                              | OFF              | OFF                                                                            | OFF                 | OFF                 | <ul> <li>Sistemi yeniden başlatın</li> <li>Hangi ünitenin FAIL mode<br/>(Hata modunda) olduğunu<br/>kontrol edin.</li> </ul>                              |     |                                                                                                    |
| 2       | Aynı adresli aynı<br>tip slave tespit<br>edildi | OFF   | 5<br>yanıp<br>sönme        | 5<br>yanıp<br>sönme |                                              | OFF              | OFF                                                                            | OFF                 | OFF                 | <ul> <li>Ünitenin adresini değiştirin<br/>(NODE SEL'e bakınız)</li> </ul>                                                                                 |     |                                                                                                    |

Tablo 30 – Sorun giderme MI8O2

Şekil 19 - MI8O2

MOSRic
# MI8 (Şekil 20)

|       | VEEV     |
|-------|----------|
|       |          |
|       |          |
|       |          |
|       |          |
|       |          |
|       | IN EXT   |
| EAU   |          |
| 1 /11 |          |
|       |          |
| 0.5   |          |
| SEL   |          |
|       |          |
|       | NAIO     |
|       |          |
| ┝╋╋╋╋ |          |
|       | 1 2      |
|       |          |
|       | V        |
|       |          |
|       | 3 4      |
|       | 4 6444 1 |
|       | ******   |
|       | 5 6      |
|       |          |
|       |          |
|       | 7        |
|       | 1 ð      |
|       |          |
|       |          |
|       |          |
|       | ┿┿╤╤╤╤╤╤ |
| ┝╋╋╋╋ | *******  |
|       | *******  |
|       |          |
|       |          |
|       |          |
| ┝╋╋╋╋ | ******   |
| ┝╋╋╋╇ | ******   |
|       | *******  |
|       |          |
|       |          |
|       |          |
| ┝╋╋╋╇ | ******   |
|       |          |
|       |          |
|       |          |
|       |          |

Şekil 20 - MI8

|                                                | LED   |                            |                     |                                        |                                        |                                        |                     |                     |                                                                                                    |     |                                                                                                    |
|------------------------------------------------|-------|----------------------------|---------------------|----------------------------------------|----------------------------------------|----------------------------------------|---------------------|---------------------|----------------------------------------------------------------------------------------------------|-----|----------------------------------------------------------------------------------------------------|
|                                                | RUN   | IN FAIL                    | EXT FAIL            | SEL                                    | IN1÷8                                  | OSSD1/2                                | CLEAR1/2            | STATUS1/2           | CÖZÜM                                                                                                    |     |                                                                                                    |
|                                                | YEŞİL | KIRMIZI                    | KIRMIZI             | TURUNCU                                | SARI                                   | KIRMIZI<br>/YEŞİL                      | SARI                | SARI                | ÇOZUM                                                                                                    |     |                                                                                                    |
| İç Hata                                        | OFF   | 2 veya 3<br>yanıp<br>sönme | OFF                 |                                        | OFF                                    | Kırmızı                                | OFF                 | OFF                 | Üniteyi, tamir edilmek üzere<br>REER'e geri gönderin                                                                         |     |                                                                                                    |
| Uyum Hatası                                    | OFF   | 5<br>yanıp<br>sönme        | OFF                 |                                        | 5<br>yanıp<br>sönme                    | 5<br>yanıp<br>sönme                    | 5<br>yanıp<br>sönme | 5<br>yanıp<br>sönme | <ul> <li>Yazılım sürümü M1 ile<br/>uyumlu değil, yazılım<br/>güncelleştirmesi için REER'e<br/>başvurun.</li> </ul>           |     |                                                                                                    |
| Master (ana ünite)<br>ile haberleşmede<br>Hata | OFF   | 5<br>yanıp<br>sönme        | OFF                 | Ünitenin fiziksel<br>adresini gösterir | Ünitenin fiziksel<br>adresini gösterir | Ünitenin fiziksel<br>adresini gösterir | OFF                 | OFF                 | OFF                                                                                                    | OFF | <ul> <li>Sistemi yeniden başlatın</li> <li>Eğer problem devam ederse,<br/>MI8'i tamir edilmek üzere<br/>REER'e geri gönderin</li> </ul> |
| Diğer slave'de veya<br>M1'de Hata              | OFF   | ON                         | OFF                 |                                        | OFF                                    | OFF                                    | OFF                 | OFF                 | <ul> <li>Sistemi yeniden başlatın</li> <li>Hangi ünitenin FAIL mode<br/>(Hata modunda) olduğunu<br/>kontrol edin.</li> </ul> |     |                                                                                                    |
| Aynı adresli aynı tip<br>slave tespit edildi   | OFF   | 5<br>yanıp<br>sönme        | 5<br>yanıp<br>sönme |                                        | OFF                                    | OFF                                    | OFF                 | OFF                 | <ul> <li>Ünitenin adresini değiştirin<br/>(NODE SEL'e bakınız)</li> </ul>                                                    |     |                                                                                                    |

Tablo 31 – Sorun giderme MI8

# MI16 (Şekil 21)

| A       ON       RUNI         ON       RUNI         FAIL       0       EXI         FAIL       0       1         SEL       0       1         SEL       0       1         SEL       1       2         IN       3       4         IN       3       4         IN       5       6         IN       3       4         IN       1       12         IN       13       14         IN       15       16                                                                                                    | -  |    |    |    |    |     |   | н   |   |
|----------------------------------------------------------------------------------------------------|----|----|----|----|----|-----|---|-----|---|
| ON       RUII         FAIL       IN       FXI         FAIL       0       1         SEL       0       1         MII       1       2         IN       3       4         IN       3       4         IN       3       4         IN       3       4         IN       3       4         IN       3       4         IN       3       4         IN       3       4         IN       3       4         IN       1       12         IN       13       14         IN       15       16                                                                                                    |    | A  | 4  | 1  | -  | -   |   |     |   |
|                                                                                                    |    |    |    | Ш  | N/ | -   |   |     |   |
| IN       FAIL         FAIL       0       1         SEL       0       1         SEL       0       1         SEL       0       1         SEL       0       1         SEL       0       1         SEL       0       1         SEL       1       2         IN       S       3       4         IN       S       3       4         IN       S       3       4         IN       S       3       4         IN       S       3       4         IN       S       1       1         IN       S       3       4         IN       S       1       1         IN       S       1       1         IN       S       1       1         IN       S       1       1         IN       S       1       1         IN       S       1       1         IN       S       1       1         IN       S       1       1         IN       S       1       1                                                                                                    | +  | Н  | Н  | H  | ON | -   | R | ПN  |   |
| FAIL       IN       FXI         FAIL       0       1         SEL       0       1         MI16       1       2         IN       3       4         IN       3       4         IN       3       4         IN       5       6         IN       5       6         IN       5       1         IN       1       1         IN       5       6         IN       1       1         IN       1       1         IN <td< td=""><td></td><td></td><td></td><td></td><td>0</td><td></td><td></td><td></td><td></td></td<>                                                                                                    |    |    |    |    | 0  |     |   |     |   |
| FAILINFXISEL01SEL01MI162I34I56I56I56I110I12I1314I1516                                                                                                    | -  | H  | Н  |    |    |     | н | _   |   |
| FAIL       0       1         SEL       0       1         SEL       0       1         SEL       0       1         SEL       0       1         SEL       1       2         I       3       4         I       3       4         I       3       4         I       9       10         I       12       10         I       13       14         I       15       16         I       I       16                                                                                                    | +  | Н  | Н  |    | IN |     | F | тхт |   |
| Image: constraint of the sector of the sector of the se | Ŧ  | F  | AI |    |    |     |   |     |   |
| $\begin{array}{c} 0 \\ SEL \\ M \\ M \\ M \\ M \\ M \\ M \\ M \\ M \\ M \\ $                                                                                                    | +  | Н  | H  | -  |    |     | н |     |   |
| SEL       MI16         1       2         1       2         1       3       4         5       6         7       8         9       10         12       1         13       14         14       14         15       16         15       16                                                                                                    |    |    |    |    | 0  |     |   | 1   |   |
| I       I                                                                                                    | +  | 5  | SΕ | L  |    |     | н |     |   |
| 1       2         1       2         1       3       4         5       4         5       4         7       8         9       10         11       12         10       12         11       12         11       12         11       12         11       12         15       16         15       16                                                                                                    |    | H  |    |    |    |     | H |     |   |
| 1       2         1       2         1       3       4         5       6         7       8         9       10         11       12         13       14         15       16                                                                                                    | Ŧ  |    |    |    | R/ | 114 | C |     |   |
| 1       2         1N       3       4         3       5       6         7       8         9       10         11       12         13       14         15       16                                                                                                    | +  | Н  | Н  |    | 10 | 11  | 0 |     |   |
| Image: constraint of the second state of the second state of the second sta | Ŧ  |    |    |    |    |     | П |     |   |
| IV       3       4         3       5       6         7       8         9       10         11       12         13       14         15       16                                                                                                    | +  | Н  | H  | NI |    |     | Н | 4   |   |
| 3       3       4         5       6         7       8         9       10         11       12         13       14         15       16                                                                                                    |    |    |    | IN |    |     | 口 |     |   |
|                                                                                                    | +  | Н  | Н  | Н  | 2  |     | Н |     |   |
|                                                                                                    |    | Ħ  | H  | H  | J  |     | Ħ | 4   |   |
| 15     6       1     1       9     10       11     12       13     14       15     16                                                                                                    |    | П  | н  |    |    |     | П |     | L |
|                                                                                                    | +  | Н  | Н  |    | 5  | -   | н | 6   | l |
| 7     8       9     10       11     12       13     14       15     16                                                                                                    |    |    |    |    |    |     |   | Ŭ   | l |
| 7       8         9       10         11       12         13       14         15       16         Π□<                                                                                                    | +  | Н  | Н  | Н  |    |     | н | -   | l |
| 9 10<br>11 12<br>13 14<br>15 16                                                                                                    |    |    |    |    | 7  |     |   | 8   | l |
| 9 10<br>11 12<br>13 14<br>15 16<br>16                                                                                                    | +  | Н  | Н  |    |    |     | н |     | l |
| 9       10         11       12         13       14         15       16         Π□<                                                                                                    |    | H  | Н  | H  |    |     | Н |     |   |
| 11 12<br>13 14<br>15 16<br>□□□□□□□□□□□□□□□□□□□□□□□□□□□□□□□□□□□□                                                                                                    | T  | F  | H  |    | 9  |     | П | 10  |   |
| 11 12<br>13 14<br>15 16<br>□□□□□□□□□□□□□□□□□□□□□□□□□□□□□□□□□□□□                                                                                                    | ┿  | Н  | Н  |    |    |     | Н |     |   |
|                                                                                                    | -  |    |    |    | 11 |     |   | 1   |   |
|                                                                                                    | ┿  | Н  | Н  | Н  | ш  | -   | Н |     |   |
| 13 14<br>15 16<br>MOSREC                                                                                                    |    |    |    |    |    |     | Ħ |     |   |
|                                                                                                    | Ŧ  | Н  | Н  |    | 12 |     | Н | 1/  |   |
| 15 16<br>MOS <b>R</b> ‡C                                                                                                    | +  | H  | H  | H  | 13 |     | H | 14  |   |
|                                                                                                    | Ŧ  |    |    |    |    |     | П |     |   |
| MOSRic                                                                                                    | +  | Н  | Н  | Η  | 15 |     | Н | 16  |   |
| Moseic                                                                                                    |    |    |    |    |    |     |   |     |   |
| MOSAic                                                                                                    | +  | Н  | Н  | Н  |    |     | Н |     |   |
| MOSAIC                                                                                                    | t  | H  | H  |    |    |     | H |     |   |
|                                                                                                    | П  | 11 |    | 1  |    |     | 8 |     |   |
|                                                                                                    | 11 | Ц  |    | 1  | -  |     |   | _   |   |

| ΔΝΙ ΔΜΙ                                        | RUN            | IN FAIL                    | EXT FAIL            | SEL                                    | IN1÷16              | OSSD1/2             | CLEAR1/2            | STATUS1/2           | CÖZÜM                                                                                                    |
|------------------------------------------------|----------------|----------------------------|---------------------|----------------------------------------|---------------------|---------------------|---------------------|---------------------|----------------------------------------------------------------------------------------------------|
|                                                | YE <b>Şİ</b> L | KIRMIZI                    | KIRMIZI             | TURUNCU                                | SARI                | KIRMIZI<br>/YEŞİL   | SARI                | SARI                | ŞOZOM                                                                                                    |
| İç Hata                                        | OFF            | 2 veya 3<br>yanıp<br>sönme | OFF                 |                                        | OFF                 | Kırmızı             | OFF                 | OFF                 | Üniteyi, tamir edilmek üzere<br>REER'e geri gönderin                                                                                      |
| Uyum Hatası                                    | OFF            | 5<br>yanıp<br>sönme        | OFF                 |                                        | 5<br>yanıp<br>sönme | 5<br>yanıp<br>sönme | 5<br>yanıp<br>sönme | 5<br>yanıp<br>sönme | <ul> <li>Yazılım sürümü M1 ile<br/>uyumlu değil, yazılım<br/>güncelleştirmesi için REER'e<br/>başvurun.</li> </ul>                        |
| Master (ana ünite)<br>ile haberleşmede<br>Hata | OFF            | 5<br>yanıp<br>sönme        | OFF                 | Ünitenin fiziksel<br>adresini gösterir | OFF                 | OFF                 | OFF                 | OFF                 | <ul> <li>Sistemi yeniden başlatın</li> <li>Eğer problem devam ederse,<br/>MI16'yı tamir edilmek üzere<br/>REER'e geri gönderin</li> </ul> |
| Diğer slave'de veya<br>M1'de Hata              | OFF            | ON                         | OFF                 |                                        | OFF                 | OFF                 | OFF                 | OFF                 | <ul> <li>Sistemi yeniden başlatın</li> <li>Hangi ünitenin FAIL mode<br/>(Hata modunda) olduğunu<br/>kontrol edin.</li> </ul>              |
| Aynı adresli aynı tip<br>slave tespit edildi   | OFF            | 5<br>yanıp<br>sönme        | 5<br>yanıp<br>sönme |                                        | OFF                 | OFF                 | OFF                 | OFF                 | <ul> <li>Ünitenin adresini değiştirin<br/>(NODE SEL'e bakınız)</li> </ul>                                                                 |

Tablo 32 – Sorun giderme MI16

Şekil 21 - MI16

# MO2 / MO4 (Şekil 22)

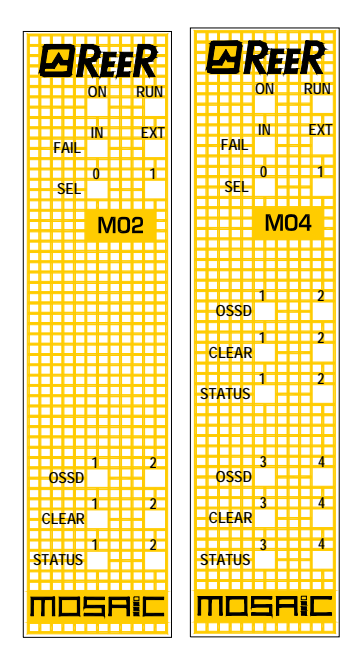

Şekil 22 - MO2 / MO4

| MEANING                                         | RUN            | IN FAIL                  | EXT FAIL            | SEL                  | OSSD1/4                                                                        | CLEAR1/2            | STATUS1/2           | ÇÖZÜM                                                                                                    |                                                                                                    |
|-------------------------------------------------|----------------|--------------------------|---------------------|----------------------|--------------------------------------------------------------------------------|---------------------|---------------------|----------------------------------------------------------------------------------------------------|----------------------------------------------------------------------------------------------------|
|                                                 | YE <b>Şİ</b> L | KIRMIZI                  | KIRMIZI             | TURUNCU              | KIRMIZI /YEŞİL                                                                 | SARI                | SARI                |                                                                                                    |                                                                                                    |
| İç Hata                                         | OFF            | 2 or 3<br>yanıp<br>sönme | OFF                 |                      |                                                                                | Kırmızı             | OFF                 | OFF                                                                                                    | Üniteyi, tamir edilmek üzere<br>REER'e geri gönderin                                                                                      |
| Uyum Hatası                                     | OFF            | 5<br>yanıp<br>sönme      | OFF                 |                      | 5<br>yanıp<br>sönme                                                            | 5<br>yanıp<br>sönme | 5<br>yanıp<br>sönme | <ul> <li>Yazılım sürümü M1 ile<br/>uyumlu değil, yazılım<br/>güncelleştirmesi için REER'e<br/>başvurun.</li> </ul>                                       |                                                                                                    |
| OSSD çıkış Hatası                               | OFF            | 4<br>yanıp<br>sönme      | OFF                 | Ünitenin<br>fiziksel | 4 yanıp sönme<br>(sadece FAIL<br>(HATA) veren<br>çıkışa karşılık<br>gelen LED) | OFF                 | OFF                 | <ul> <li>OSSD1/2 bağlantılarını<br/>kontrol edin</li> <li>Eğer problem devam ederse,<br/>MO2/4'ü tamir edilmek üzere<br/>REER'e geri gönderin</li> </ul> |                                                                                                    |
| Master (ana ünite)<br>ile haberleşmede<br>Hata  | OFF            | 5<br>yanıp<br>sönme      | OFF                 | gösterir             | gösterir                                                                       | OFF                 | OFF                 | OFF                                                                                                    | <ul> <li>Sistemi yeniden başlatın</li> <li>Eğer problem devam ederse,<br/>MO2/4'ü tamir edilmek üzere<br/>REER'e geri gönderin</li> </ul> |
| Diğer slave'de veya<br>M1'de Hata               | OFF            | ON                       | OFF                 |                      | OFF                                                                            | OFF                 | OFF                 | <ul> <li>Sistemi yeniden başlatın</li> <li>Hangi ünitenin FAIL mode<br/>(Hata modunda) olduğunu<br/>kontrol edin.</li> </ul>                             |                                                                                                    |
| Aynı adresli aynı<br>tip slave tespit<br>edildi | OFF            | 5<br>yanıp<br>sönme      | 5<br>yanıp<br>sönme |                      | OFF                                                                            | OFF                 | OFF                 | <ul> <li>Ünitenin adresini değiştirin<br/>(NODE SEL'e bakınız)</li> </ul>                                                                                |                                                                                                    |

Tablo 33 – Sorun giderme MO2/MO4

# MOSAIC GÜVENLİK TASARIMCISI YAZILIMI

**"MOSAIC GÜVENLİK TASARIMCISI"** uygulama yazılımı, MOSAIC (Ana ünite+ genişletme üniteleri) ve geliştirilen sistemin parçaları arasındaki bağlantıların mantık şemasını yapılandırmak için kullanılabilir.

Böylece, MOSAIC ve onun SLAVE üniteleri, kendilerine bağlanan güvenlik elemanlarını izleyip kontrol edecektir.

MSD, çok çeşitli bileşenler arasındaki bağlantıları kurmak için aşağıda anlatıldığı gibi çok yönlü bir grafik arayüzü kullanmaktadır:

### Yazılımı yükleme

### PC DONANIM gereksinimleri

- RAM: 256 MB (Windows XP SP3 + Framework 3.5 çalıştırmak için yeterli)
- Hard disk: <u>></u> 100Mbyte boş alan
- USB konnektör: 1.1 or 2.0
- CD-ROM sürücüsü

### PC YAZILIM gereksinimleri

- Service Pack 3 yüklenmiş Windows XP (veya daha üst bir işletim sistemi).

Microsoft Framework 3.5 (yada daha üstü) PC'de yüklü olmak zorundadır

### MSD nasıl yüklenir

➔

- Kurulum CD'sini takınız;
- SW kurulum programını talep etmek için otomatik-açılan yükleyiciyi bekleyin;

Alternatif olarak şu yolu takip edin D:/;

SetupMSD.exe dosyası üzerine çift tıklayın;

Yükleme prosedürü tamamlandığında,sizden kurulum programını kapatmanızı isteyen bir pencere açılacaktır.

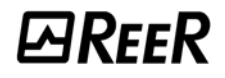

oluşturur.

simge

### Esaslar

MSD düzgün bir şekilde yüklendikten sonra, üstünde bir masa Programı başlatmak için: bu simgeye çift tıklayın. =>

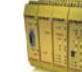

Aşağıda gösterilen Açılış Ekranı belirecektir:

| 1             |                                                         |                              |
|---------------|---------------------------------------------------------|------------------------------|
| REER          | 📑 🔞 🕭 🛃 🚰 🥩 🗸 🤝 🥘 🔍 📋 💻 ۶ 🕲 English (United States) - 💡 | MOSAIC                       |
| Items         |                                                         | <ul> <li>Property</li> </ul> |
| 🕑 Input       |                                                         |                              |
| ✓ Output      |                                                         |                              |
| Comments      |                                                         |                              |
|               |                                                         |                              |
| Operator      |                                                         |                              |
| Sec. Logic    |                                                         |                              |
| Memories      |                                                         |                              |
| Counters      |                                                         |                              |
| ✓ Timer       |                                                         |                              |
| Configuration |                                                         |                              |
|               |                                                         |                              |
|               |                                                         | Visual Configuration         |
|               |                                                         |                              |
|               |                                                         |                              |
|               |                                                         |                              |
| Reset Zoom    | 100% Mosaic: Not present State: Uno                     | connected Ver.: 1.0.9.26747  |

Şekil 23

Artık projenizi oluşturmaya hazırsınız.

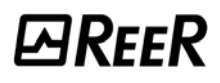

### Standart araç çubuğu

Standart araç çubuğu Şekil 24'de gösterilmiştir. Simgelerin anlamları aşağıda listelenmiştir:

- 1 -> 🛄 YENİ BİR PROJE OLUŞTUR
- 2 -> KONFIGÜRASYONU DEĞİŞTİR (farklı modülleri kompozisyonu)
- 3 -> KULLANICI KARAKTERİSTİK ÖZELLİKLERİNİ DEĞİŞTİR (isim, firma, vb.)
- 4 -> 📓 MEVCUT PROJEYİ KAYDET
- 5 -> 🛛 🖉 VAROLAN BİR PROJEYİ YÜKLE
- 6 -> PROJE ŞEMASINI BAS
- 7 -> 🦉 PROJE RAPORUNU BAS
- 8 -> 🛛 PROJEYİ ONAYLA
- 9 -> 💽 MOSAIC'E BAĞLAN
- 10 -> MOSAIC'E PROJE YOLLA
- 11 -> 🥮 MOSAIC İLE BAĞLANTINI KES
- 12 -> IZLEME (Gerçek zamanlı I/O durumu grafiksel)
- 13 -> IZLEME (Gerçek zamanlı I/O durumu metinsel)
- 14 -> 🛄 LOG DOSYASINI YÜKLE
- 15 -> SISTEM KONFIGÜRASYONUNU YÜKLE
- 16 -> 🌌 PAROLAYI DEĞİŞTİR
- 17 -> 🥙 ON-LINE YARDIM

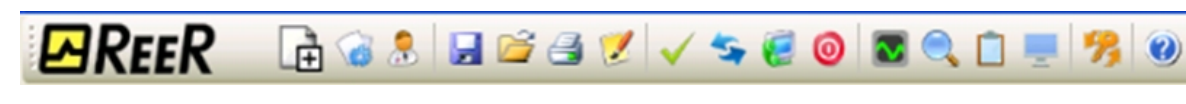

Şekil 24

### Yeni bir proje oluştur (MOSAIC sistemini yapılandır)

Yeni bir projeye başlamak için standart araç çubuğundan CREATE (OLUŞTUR - Şekil 24) sembolünü seçin. Kullanıcı kimlik doğrulama penceresi görüntülenir (Şekil 25).

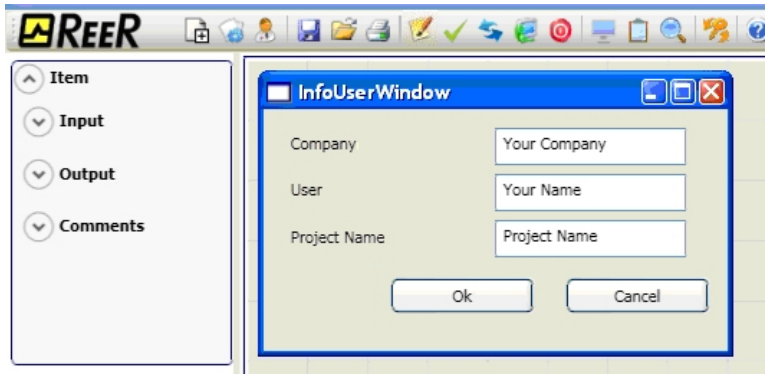

Şekil 25

Daha sonra MSD sadece M1'i gösteren bir pencere açar.

Sisteminizi oluşturmak için gerekli sayıda üniteyi, ekranın üst kısmındaki açılır menüleri kullanarak (slave'i seçin) ekleyebilirsiniz. Seçilen Slavelere, altlarındaki kutucuklardan 0'dan 3'e kadar bir node'u (Fiziki adres) verebilirsiniz.

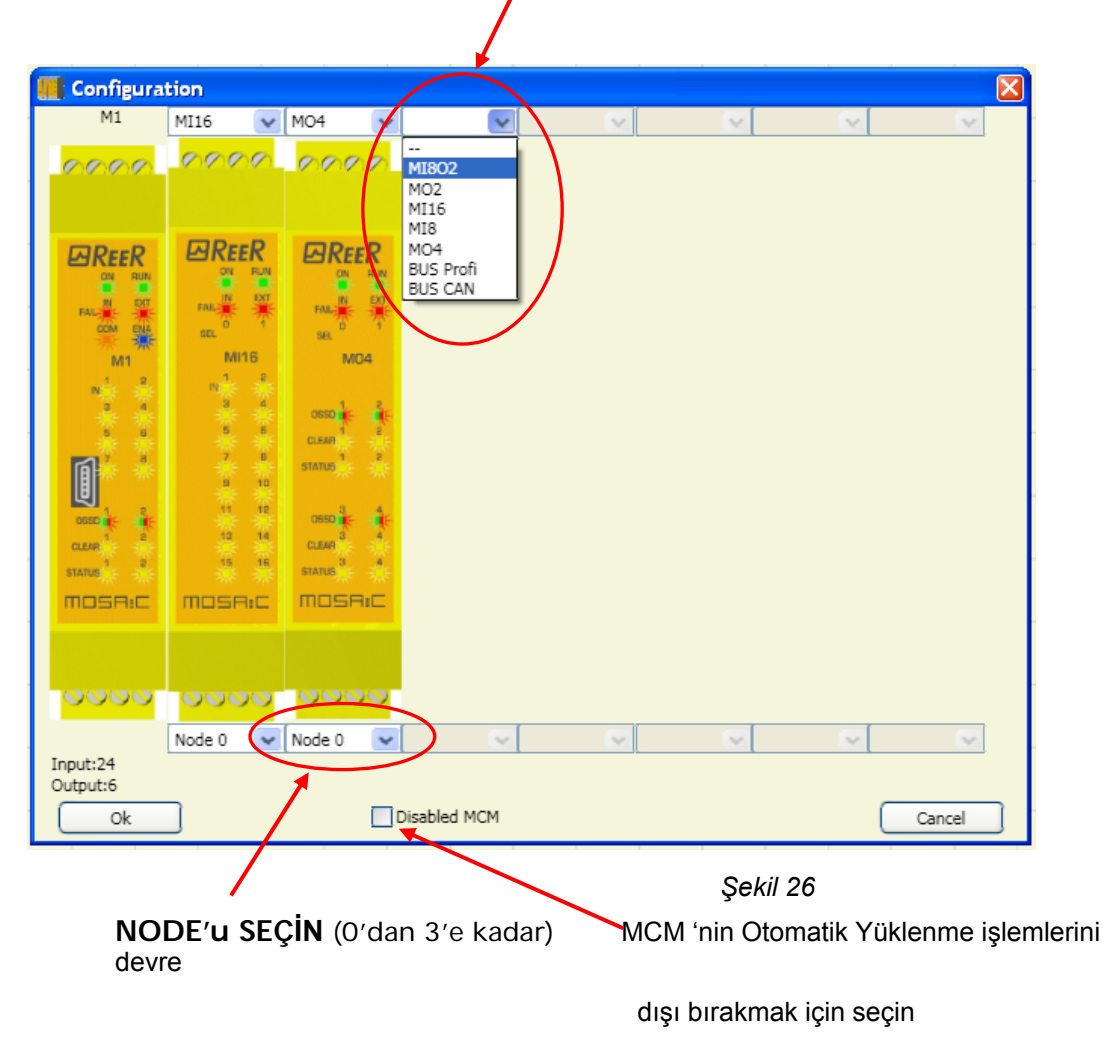

### SLAVE'i SEÇİN (konfigürasyonunuza eklemek için)

Türkçe

# KONFİGÜRASYONU DÜZENLEME (çeşitli modüllerin kompozisyonu)

### Sistem kompozisyonunun değişimi şu sembol ile sağlanır 🔤

Konfigürasyon penceresi tekrar açılır (Şekil 24).

### Kullanıcı Karakteristik Özelliklerinin değiştirilmesi

# Kullanıcı Karakteristik Özelliklerinin değişimi şu sembol ile sağlanır

Kullanıcı tanımlama isteği penceresi belirir (Şekil 27). Bu işlemi başarmak için Mosaic'den çıkmak gerekli değildir. Genellikle yeni bir kullanıcı, yeni bir proje oluştururken hizmet verir (hatta daha önce oluşturulmuşu kullanırken).

| 🖪 REER 🛛 🖻 🕯                 | 8 🖬 🚔 🛃 💆 🗸 🦐 🦉 🔘 💻 I     | 1 🔍 🧏 谢 |
|------------------------------|---------------------------|---------|
| <ul> <li>Item</li> </ul>     | InfoUserWindow            |         |
| ✓ Input                      | Company Your Company      |         |
| ✓ Output                     | User Your Name            |         |
| <ul> <li>Comments</li> </ul> | Project Name Project Name |         |
|                              |                           | ncel    |
|                              |                           |         |

Şekil 27

### NESNELER - OPERATÖR - KONFİGÜRASYON araç çubukları

Dört büyük araç penceresi ana pencerenin sağında ve solunda gösterilmektedir (Şekil 28'de gösterildiği gibi):

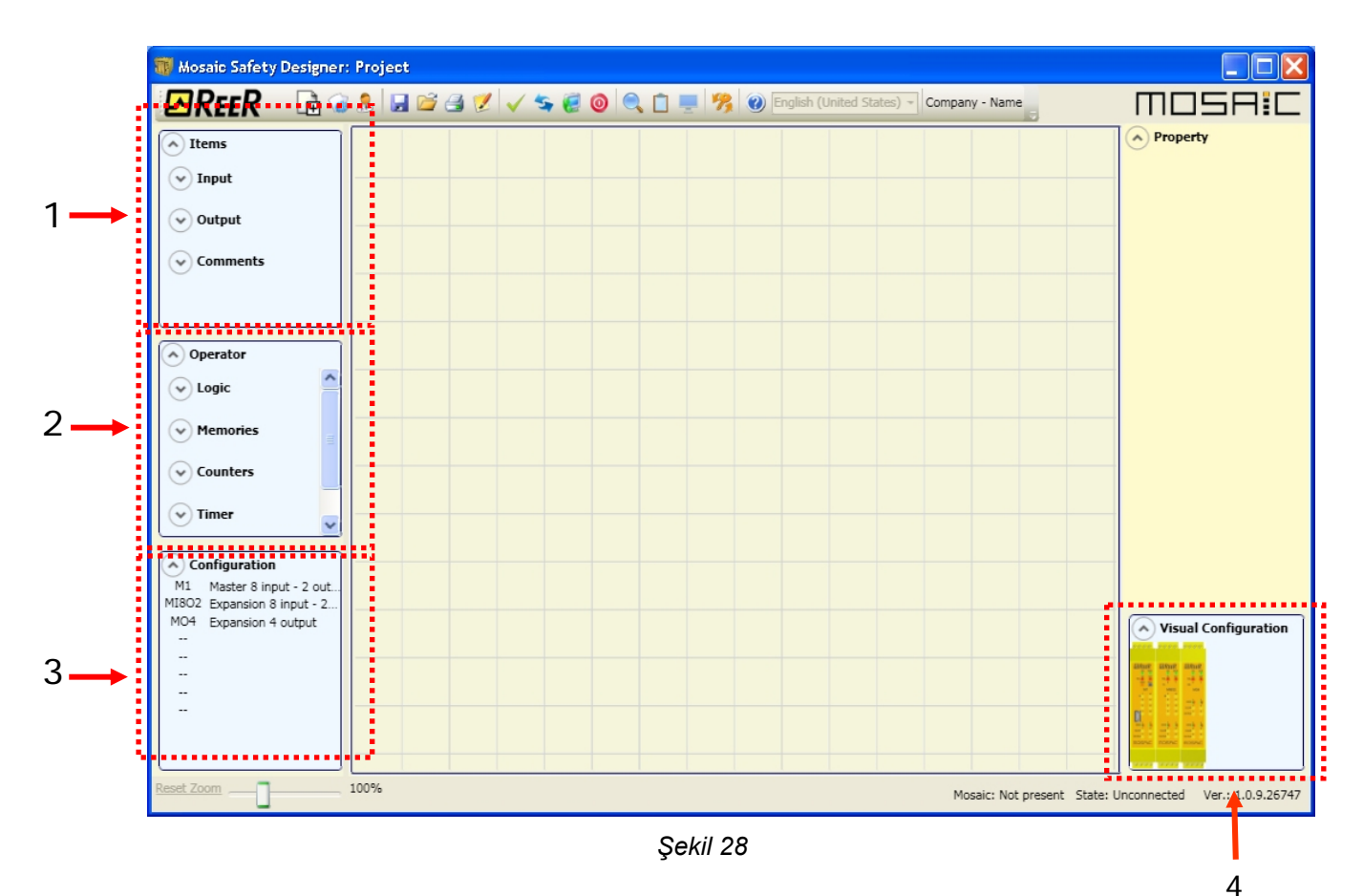

### 1 > NESNE ARAÇ PENCERESİ

Bu, projenizi yapmak için çeşitli fonksiyon blokları içermektedir; bu bloklar 3 farklı tipe ayrılmıştır:

- fiziksel
- girişler
- çıkışlar
- yorumlar
- 2 > OPERATÖR ARAÇ PENCERESİ

Bu, 1.bölümde bahsedilen nesneleri bağlamak için çeşitli fonksiyon blokları içermektedir; bu bloklar 5 farklı tipe ayrılmıştır:

- mantıksal
- muting
- bellekler
- sayıcılar
- zaman röleleri
- 3 > KONFİGÜRASYON ARAÇ PENCERESİ

Bu, proje kompozisyonunuzun açıklamasını içerir.

4 > KONFİGÜRASYON ARAÇ PENCERESİ (görünüm)

Bu, proje kompozisyonunuzun grafiksel sunumunu içerir.

### Şema oluşturmak (Şekil 29)

Sistem kompozisyonunuzu seçer seçmez, projenizi yapılandırmaya hazırsınız demektir.

Mantık şeması SÜRÜKLE&BIRAK fonksiyonu kullanılarak oluşturulmuştur:

- Daha önce anlatılan pencerelerden gerekli nesneleri seçin (her bir nesne ileriki bölümlerde detaylı olarak açıklanmıştır) ve tasarım alanına sürükleyin.
- Şimdi, nesneyi seçtiğiniz zaman **PROPERTIES (ÖZELLİKLER)** penceresi etkinleşir, burada bölümleri gereken şekilde doldurmalısınız.
- Belli bir sayısal değeri kaydırma düğmesiyle ayarlamanız gerektiğinde (örneğin "filter" değeri) klavyenizdeki sol ve sağ okları kullanın veya kaydırma çubuğunun kenarlarına tıklayın.
- Farenizi istenen pinin üzerine hareket ettirip, onu bağlanacak pine sürükleyerek nesneleri bağlayın.
- Eğer şema PAN fonksiyonunu (çalışma alanını pencere içinde hareket ettirmek) gerektirirse, hareket ettirilecek nesneyi seçin ve klavyenizdeki ok tuşlarını kullanın
- Bir nesneyi ya da bağlantıyı silmeniz gerektiğinde, onu seçin ve klavyenizdeki DEL tuşuna basın.

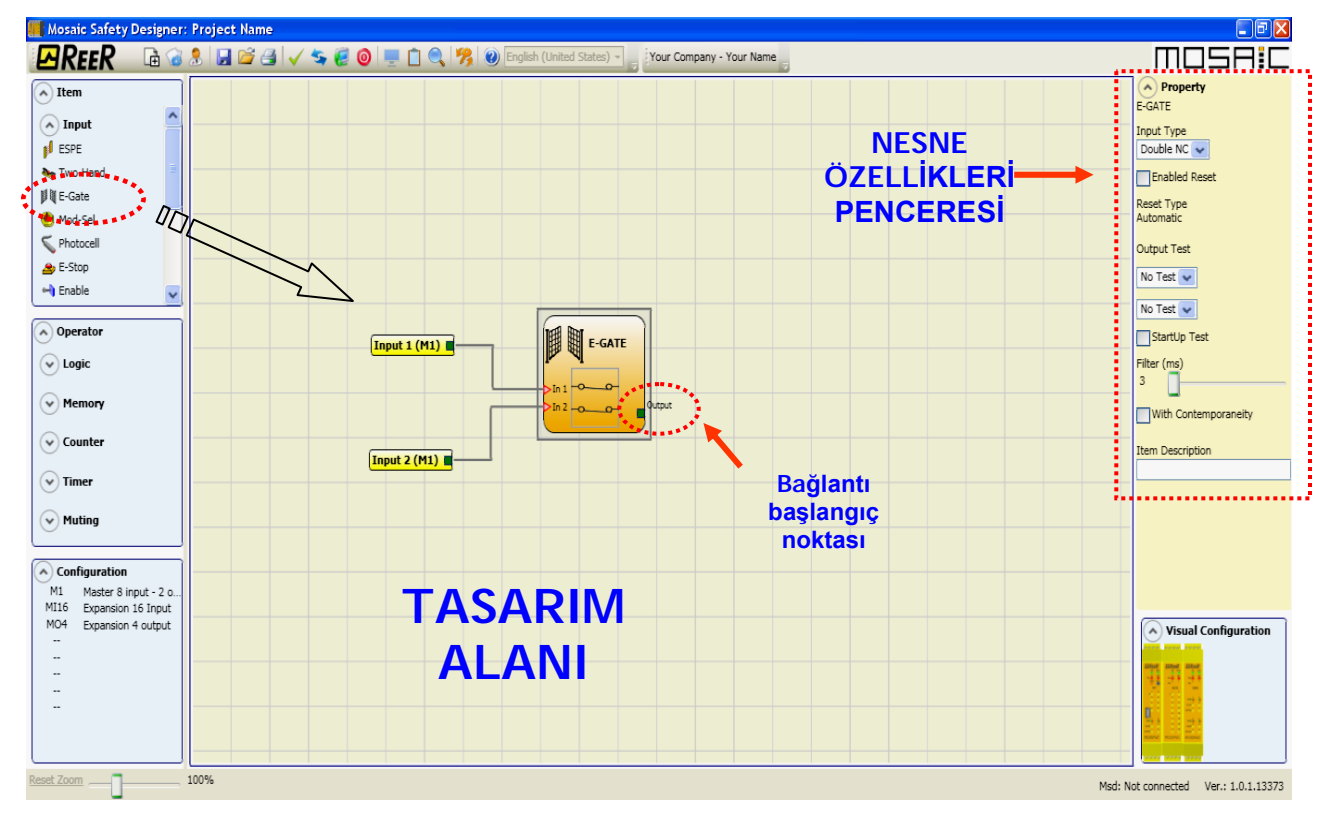

Şekil 29

### Proje Örneği

Şekil 30, M1 ünitesinin sadece iki güvenlik bloğuna (E-GATE ve E-STOP) bağlandığı bir proje örneğini göstermektedir.

Güvenlik elemanin kontaklarını bağlamak için M1 girişleri (1,2,3) solda, SARI ile gösterilmektedir. MOSAIC M1'çıkışları (1'den 4'e kadar) Emniyet-Kapısı ve Acil-Durdurma'da belirlenen durumlara göre aktive olur. (Emniyet-Kapısı (E-GATE) ve Acil-Durdurma (E-STOP) bölümlerine bakınız). Seçim yapmak için bir bloğa tıkladığınızda, PROPERTIES (Özellikler) PENCERESİni sağda etkinleştirirsiniz; bunu blok aktivasyonu ve test Karakteristik Özelliklerini yapılandırmak için kullanabilirsiniz (Emniyet-Kapısı (E-GATE) ve Acil-Durdurma (E-STOP) bölümlerine bakınız).

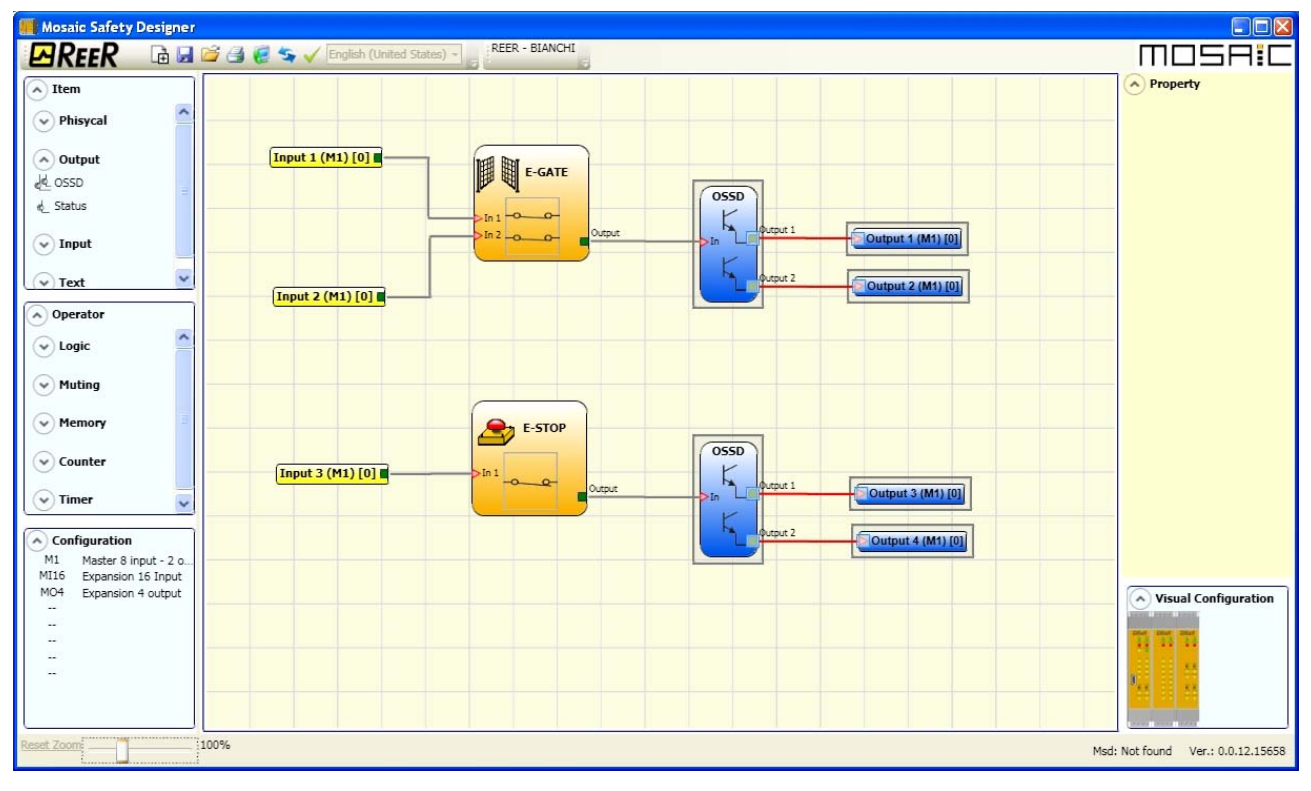

Şekil 30

Proje tasarım aşamasının sonunda (ya da ara adımlarda), standart araç çubuğundaki **SAVE** (KAYDET) sembolünü kullanarak mevcut konfigürasyonu kaydedebilirsiniz.

### Proje onaylama

| → | Şimdi  | bitirilen  | proje   | doğrulanmalıdır. | VALIDATE | (ONAYLA) | komutunu | gerçekleştirin |
|---|--------|------------|---------|------------------|----------|----------|----------|----------------|
|   | (Stand | art araç ç | çubuğuı | ndaki 述 simgesi) | ).       |          |          |                |

Eğer onaylama başarılıysa, projenin girişine ve çıkışına bir seri numarası atanır. Sonra, bu numara MSD'nin REPORT (RAPOR) ve MONITOR (İZLEME) unda da listelenir.

Sadece onaylama başarılı olduğu takdirde, konfigürasyon gönderme işlemine geçeceğiz.

### Proje raporu

Her bir bloğun özelliklerini içeren sistem kompozisyonu çıktısı. (Standart araç çubuğundaki sembolü).

### Mosaic'e bağlantı

M1'i CSU kablosu (USB) yoluyla PC'ye bağladıktan sonra, bağlantı için simgesini kullanın. Parola isteği için bir pencere belirecektir. Parolayı giriniz ("Parola koruması" bölümüne bakınız).

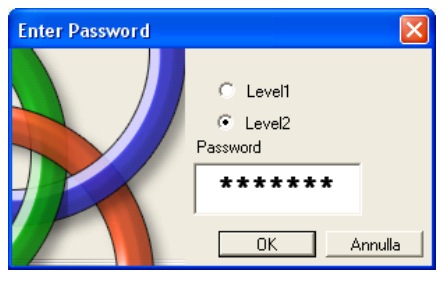

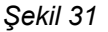

### Konfigürasyonu MOSAIC'e gönderme

Kaydedilmiş konfigürasyonu bir PC'den M1'e göndermek için standart araç çubuğundaki simgesini kullanın ve yürütmeyi bekleyin. M1, projeyi kendi dahili belleğine ve (eğer mevcutsa) MCM belleğe kaydedecektir. (Parola gerekli: seviye 2).

Bu fonksiyon, ancak proje onayından sonra mümkündür.

### Konfigürasyon LOG'u

➔

Konfigürasyon dosyasının (proje) içinde, M1'e yüklenen projenin oluşturma tarihi ve CRC'si (otomatik olarak atanan 5-basamaklı onaltı tabanlı bir sayı) bulunmaktadır.

Bu kayıt defteri ancak 5 Adede kadar ardışık işlemin kaydını tutabilir. 5 Adedin üstündeki kayıtlar ise en eski tarihli kayıttan başlayarak mevcutların üstüne yazılır.

Log dosyası, standart araç çubuğunda 🛄 simgesi kullanılarak görüntülenebilir. (Parola gerekli: seviye 1).

| 2 | Log File             |                |  |  |
|---|----------------------|----------------|--|--|
|   | Date                 | CRC            |  |  |
|   | 09/11/10<br>09/11/10 | AEOEH          |  |  |
|   | 04/11/10<br>04/11/10 | F0F4H<br>F0F4H |  |  |
|   | 03/11/10             | 4ССЗН          |  |  |
|   |                      |                |  |  |
|   | Exit                 |                |  |  |

### Sistem konfigürasyonunu yükleme

MOSAIC sisteminin mevcut kompozisyonunun kontrolü simgesi kullanılarak gerçekleştirilebilir. (Parola gerekli: seviye 1). Aşağıdakileri içeren bir açılır pencere belirecektir:

- Bağlı modüller;
- Her modülün yazılım sürümü;
- Her bir modülün Node numarası (fiziksel adresi).

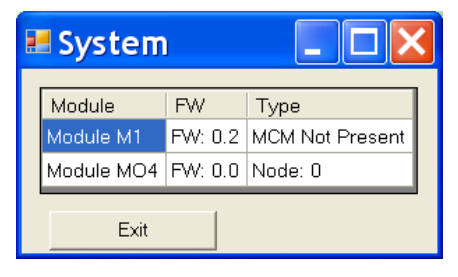

Şekil 33

### Sistem Bağlantısını Kesme

PC'nin M1'den bağlantısını kesmek için 🧐 simgesini kullanın; sistem bağlantısı kesildiğinde, resetlenmiş olur ve gönderilmiş projeyle çalışır.

Eğer sistem, konfigürasyondaki bütüm modüllerden oluşmuyorsa, bağlantı kesildikten sonra, M1 uyumsuzluk gösterir ve çalışmaz. (SİNYALLER'e bakınız).

### MONITOR - İZLEME (gerçek zamanlı I/O durumu - metinsel)

İzlemeyi çalıştırmak için simgesini kullanın. (Parola gerekli : seviye 1). Aşağıdakileri içeren bir açılır pencere belirecektir (gerçek zamanlı):

- Girişlerin durumu (nesnenin Mosaic'e iki veya daha fazla giriş bağlantısı varsa, MONITOR (İZLEME) sadece birinciyi aktif olarak gösterecektir), şekildeki örneğe bakınız;
- Giriş HATA tanıları;
- OSSD Durumu;
- OSSD HATA tanıları;
- Dijital çıkışların durumu;
- OUT TEST (ÇIKIŞ TESTi) HATA tanıları.

| Monit  | or    |        |       |       |                     |         |       |       |                    |         |         |       |          |                       |
|--------|-------|--------|-------|-------|---------------------|---------|-------|-------|--------------------|---------|---------|-------|----------|-----------------------|
| Module | block | Туре   | INPUT | State | Input<br>diagnostic | Module  | OSSD  | State | OSSD<br>diagnostic | Module  | Status  | State | DiagOutT | Dig_out<br>diagnostic |
| M1     | 1     | Enable | IN1   | OFF   |                     | M1      | OSSD1 | OFF   |                    |         | х       | Į.    | M1 T1    |                       |
|        |       |        | IN2   |       |                     |         | х     |       |                    |         | x       |       | M1 T2    |                       |
| 5      |       |        | x     |       |                     | MO4 - 0 | OSSD2 | OFF   |                    | MO4 - 0 | STATUS1 | OFF   | M1 T3    |                       |
| M1     | 2     | Enable | IN4   | OFF   |                     | MO4 - 0 | OSSD3 | OFF   |                    | MO4 - 0 | STATUS2 | OFF   | M1 T4    |                       |
| M1     | 3     | Enable | IN5   | OFF   |                     | MO4 - 0 | OSSD4 | OFF   |                    | MO4 - 0 | STATUS3 | OFF   |          |                       |
| M1     | 4     | Enable | IN6   | OFF   |                     | MO4 - 0 | OSSD5 | OFF   |                    | MO4 - 0 | STATUS4 | OFF   |          |                       |
| M1     | 5     | Enable | IN7   | OFF   |                     |         |       |       |                    |         |         | 3     |          |                       |
| M1     | 6     | Enable | IN8   | OFF   |                     |         |       |       |                    |         |         |       |          |                       |

Şekil 34 – metinsel izleme

### MONITOR - İZLEME (gerçek zamanlı I/O durumu - grafiksel)

İzlemeti etkinleştirmek/devre dışı bırakmak için Sembolünü kullanın. (Parola gerekli : seviye 1).

Bağlantıların renkleri (Şekil 33) HATA tanılarını (gerçek zamanlı) izlemenizi sağlar:

KIRMIZI = OFF YEŞİL = ON KESİKLİ TURUNCU = Bağlantı HATAsı KESİKLİ KIRMIZI = Enable (etkinleştirme) bekleniyor (örneğin RESTART)

Fare imlecini bağlantı üzerine getirerek, HATA tanısını görüntüleyebilirsiniz.

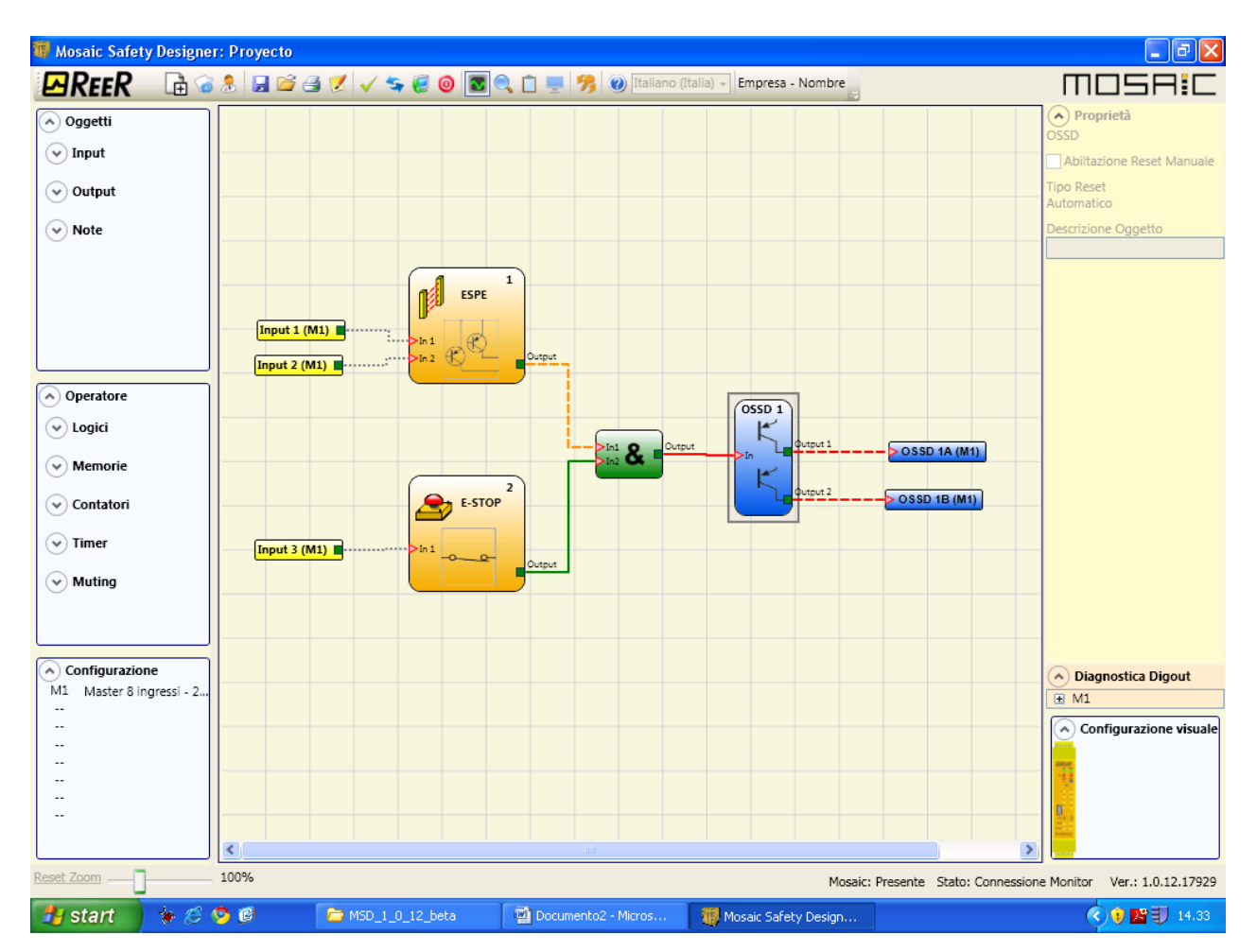

Şekil 33 – grafiksel izleme

#### Parola Koruması

MSD projeyi yüklemek ve kaydetmek için bir parola ister.

#### Seviye 1 parola

M1 sistemini kullanan tüm operatörler Seviye 1 PAROLAsına sahip olmalıdırlar.

Bu Parola yalnızca LOG dosyasını, system kompozisyonunu ve gerçek zamanlı İZLEME'yi görmeye izin vermektedir.

Sistem ilk başlatıldığında, operatör " parolasını kullanmak zorundadır (ENTER tuşu).

Seviye 2 parolasını bilen tasarımcılar, yeni bir seviye 1 parolası girebilirler (alfanumerik, maks. 8 karakterli).

Bu Seviye 1 parolasına sahip operatörlere projeyi yükleme, değiştirme veya kaydetme yetkisi verilmemiştir.

#### Seviye 2 parola

->

➔

Projenin oluşturulmasıyla ilgili çalışmalara yetkili tasarımcıların Seviye 2 PAROLA'sını bilmeleri gerekir. Sistem ilk başlatıldığında, operator **"SAFEPASS"** (tamamı büyük harf) parolasını kullanmak zorundadır.

Seviye 2 parolayı bilen tasarımcılar, yeni bir seviye 2 parolası girebilirler (alfanumerik, maks. 8 karakterli).

Bu parola projenin yüklenmesi değiştirilmesi ve kaydedilmesine yetki verir. Başka bir deyişle, PC => MOSAIC sisteminin tüm kontrolüne olanak sağlar.

Yeni bir proje YÜKLENDİĞİNDE, seviye 2 parolası değiştirilebilir.

Bu parolaların her ikisini de unutursanız, kilit çözme dosyası (araç çubuğundaki sembolü) için lütfen ReeR ile temasa geçin. Bu parola sadece tasarımcıya verilebilir ve yalnız bir kez kullanılabilir

#### Parola Değişimi

PAROLA Değişimini aktive etmek için, Seviye 2 Parolasıyla bağlandıktan sonra simgesini kullanın.Yeni parola seçeneği sunan bir pencere belirir (Şekil 36); eski ve yeni parolaları uygun alanlara yazın (maks 8 karakter). OK'e basın.

İşlemin sonunda, sistemi yeniden başlatmak için bağlantıyı kesin.

Eğer MCM mevcutsa, yeni parola onun içine de kaydolacaktır.

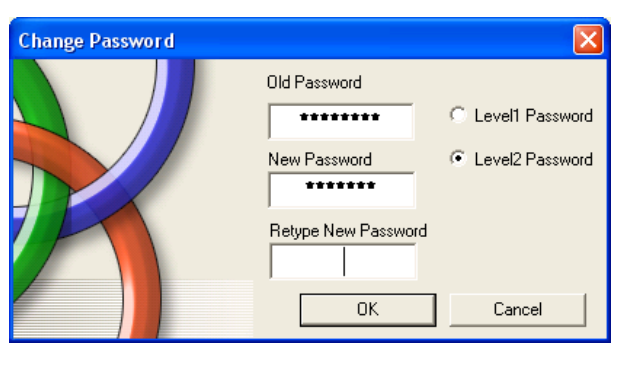

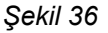

### Sistemi TEST ETMEK

Projenin onaylanması ve M1'e yüklenmesinden ve bütün güvenlik cihazlarının bağlanmasından sonra, doğru çalıştığını doğrulamak için sistemi test etmelisiniz.

Güvenlik çıkışların durumunun gerçekten değiştiğini kontrol etmek için gerekli Bu işlem; Mosaic'e bağlı her bir güvenlik cihazı cebri olarak durum değiştirmeye (Güvenlik Kapılarını Açmak, Acil Stop'a basmak, Işık Bariyerinin ışınlarını Kesmek vb.) mecbur edilerek yapılır. Aşağıdaki örnek TEST prosedürünü anlamak için yardımcı olacaktır.

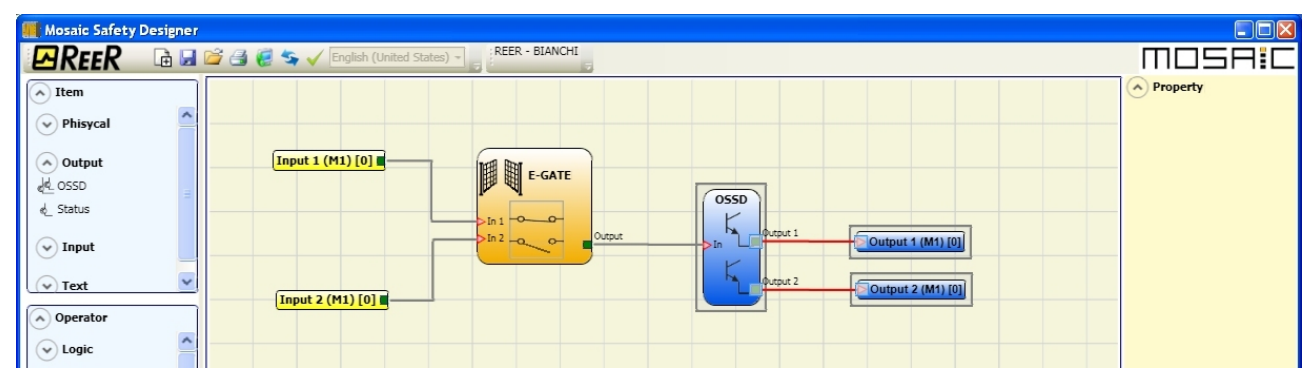

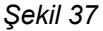

- (t1) Normal çalışma durumunda (E-GATE (Emniyet-Kapısı) kapalı) Giriş1 kapalı, Giriş2 açık ve E-GATE bloğunun çıkışı yüksek mantık seviyesine ayarlanmış; bu modda güvenlik çıkışları (OSSD1/2) aktif ve ilgili terminallere güç beslemesi 24VDC'dir.
- (t2) Emniyet Kapısı <u>fiziksel olarak</u> açıldığında, E-GATE bloğunun giriş ve böylece çıkışlarının durumları değişecektir: (OUT= 0VDC--->24VDC); OSSD1-OSSD2 güvenlik çıkışlarının durumları 24VDC'den 0VDC'ye değişecektir. Eğer bu değişim tespit edilirse, Hareketli Emniyet Kapısı doğru bağlanmıştır.

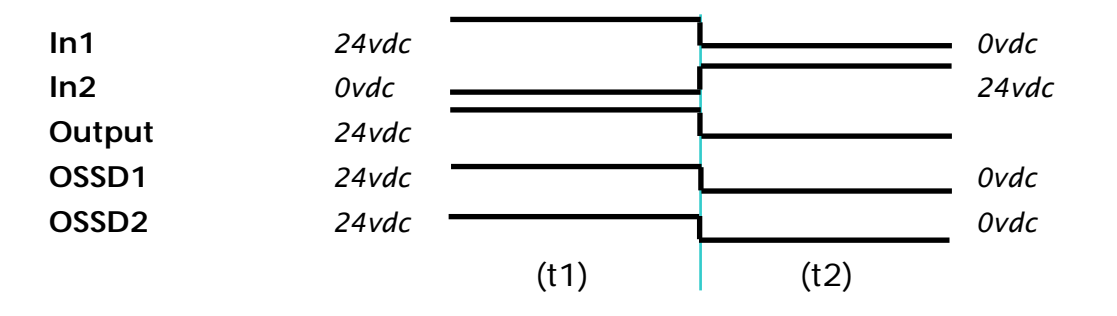

Her bir harici sensör/elemanın doğru bağlantısı için, onların kurulum kılavuzuna başvurun.

We Bu test projedeki her bir güvenlik elemanı için gerçekleştirilmek zorundadır.

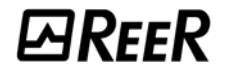

## NESNE FONKSIYON BLOKLARI

### ÇIKIŞ ELEMANLARI

### OSSD (güvenlik çıkışları)

OSSD yarı-iletken güvenlik çıkışları bakım gerektirmez, Çıkış1 ve Çıkış2 ,eğer giriş 1 ise (EVET) 24VDC., eğer giriş 0 ise (HAYIR) 0VDC. Çıkartır.

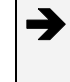

Her bir OSSD çifti bir RESTART\_FBK girişine sahiptir. Bu giriş herzaman RESTART\_FBK paragrafında anlatıldığı gibi bağlanmalıdır.

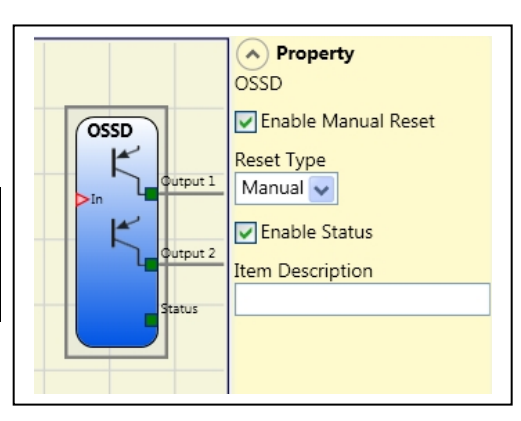

#### Karakteristik özellik

*Enabled reset(Manuel Reset)*: Eğer seçilirse, giriş sinyalinin 0'a her düşüşünde sistemin yeniden kurulması (reset) gerekir. Aksi takdirde, çıkışın etkinleştirilmesi direkt olarak giriş durumlarını takip eder(Otomatik Reset).

Manuel ve Kontrollü Manuel Reset olmak üzere İki tip *Enabled reset* (yeniden kurma) vardır. Manuel seçildiğinde, sistem sadece sinyal 0'dan 1'e değiştiğinde ,Kontrollü Manuel Reset seçilmişse, 0'dan 1'e ve sonra geri 0'a değiştiğinde yeniden kurulabilir.

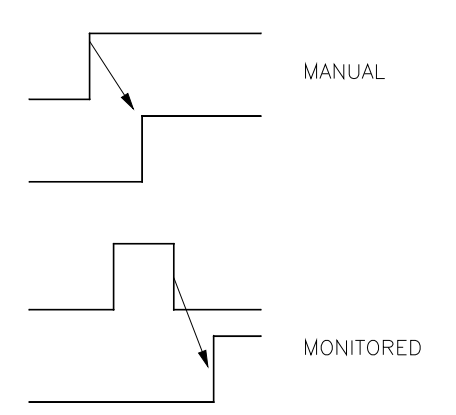

Enable status: Eğer tiklenirse, OSSD'nin mevcut durumunun bir STATUS ile bağlanmasını etkinleştirir.

#### STATUS (sinyal çıkışı)

DURUM Gösterir Sinyal çıkışı (GÜVENLİK ÇIKIŞI DEĞİL) şemadaki herhangi bir noktayı, kendi girişine bağlayarak izlemeyi mümkün kılar. Eğer giriş 1 ise (EVET) Çıkış 24Vdc'ye veya giriş 0 ise (HAYIR) 0Vdc'ye döner.

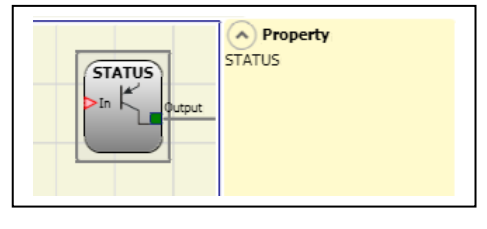

WYARI: DURUM GÖSTERİR SİNYAL çıkışları Güvenlik Amacı ile Kullanılamaz.

ürkçe

E-STOP

MOSAIC

Property
E-STOP

Input Type

Single NC 🐱

Enable Manual Reset Reset Type Manual

### GİRİŞ NESNELERİ

### E-STOP (acil durdurma)

E-STOP fonksiyon bloğu bir acil durdurma cihazının girişlerinin durumlarını doğrular. Eğer acil durdurma butonuna basılırsa, çıkış 0'dır (HAYIR). Eğer basılmazsa, çıkış 1'dir (EVET).

Karakteristik Özellikler

### Giriş tipi:

- Tek NC tek kanallı acil durdurmaların bağlantısını sağlar
- Çift NC çift kanallı acil durdurmaların bağlantısını sağlar .

durdurmaların durdurmaların

*Enabled reset(Manuel Reset)*: Eğer seçilirse, giriş sinyalinin 0'a her düşüşünde sistemin yeniden kurulması (reset) gerekir. Aksi takdirde, çıkışın etkinleştirilmesi direkt olarak giriş durumlarını takip eder(Otomatik Reset).

Manuel ve Kontrollü Manuel Reset olmak üzere İki tip *Enabled reset* (yeniden kurma) vardır. Manuel seçildiğinde, sistem sadece sinyal 0'dan 1'e değiştiğinde ,Kontrollü Manuel Reset seçilmişse, 0'dan 1'e ve sonra geri 0'a değiştiğinde yeniden kurulabilir.

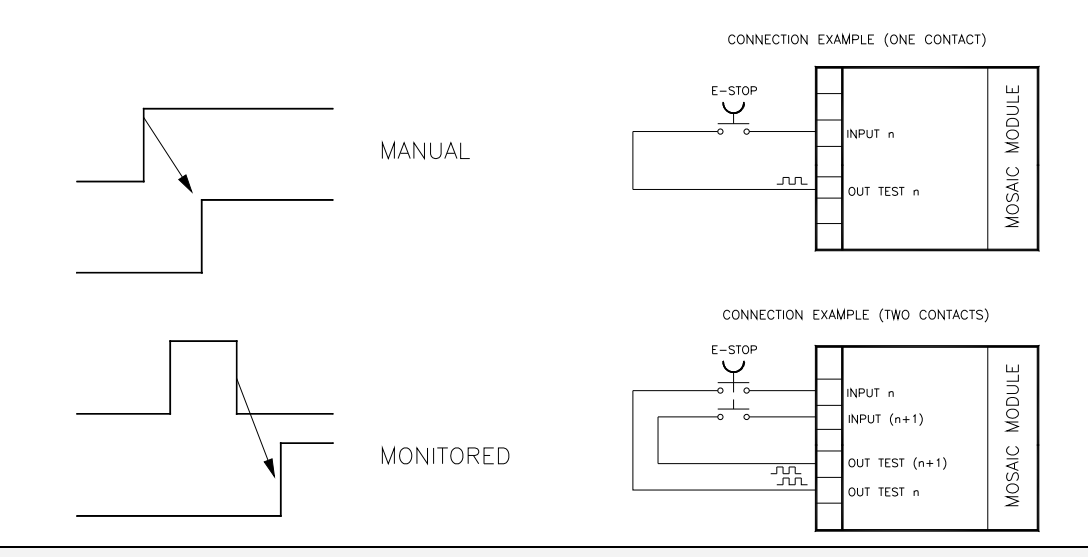

UYARI: Enabled Reset aktifse, ardışık bir giriş kullanılmak zorundadır. Örnek : Giriş 1 ve Giriş 2 fonksiyonel blok için kullanılır, o halde Giriş 3 Reset Girişi için kullanılmalıdır.

*Output test (Çıkış testi)*: Bu, hangi test çıkış sinyallerinin acil durdurmaya (mantar basma butonu) gönderileceğini seçmek için kullanılır. Bu ilave test, hatlar arasındaki herhangi bir kısa-devreyi tespit etmeyi ve halletmeyi mümkün kılar. 4 adet test çıkış sinyali seçeneği vardır, Test Çıkışı 1 ÷ Test Çıkışı 4.

*Start-Up Test (Başlangıç testi)*: Eğer seçilirse, bu harici elemanın (acil-durdurma) başlangıç testine olanak verir. Bu test, komple fonksiyon testini çalıştırmak ve çıkışı etkinleştirmek için basma butonuna basıp bırakarak gerçekleştirilir. Bu test sadece makina çalıştırıldığında (ünite açıldığında) istenir.

Türkçe

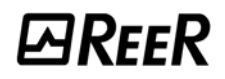

*Filtre (ms)*: Bu acil durdurmadan gelen sinyalleri filtrelemek için kullanılır. Filtre 3 ila 250ms arasında yapılandırılabilir ve kontak zıplamalarından kaynaklanabilecek olan herhangi bir HATAyı ortadan kaldırır. Filtrenin uzunluğu ünitenin toplam cevap verme süresinin hesabını etkiler.

*Concurrent enable (Eşzamanlı etkinleştirme)*: Eğer seçilirse, bu acil durdurmadan gelen sinyallerin eşzamanlı anahtarlamasını doğrulayacak testi aktive eder.

Concurrent (Eşzaman) (ms): Bu sadece bir önceki parametre etkinken aktiftir. Harici kontaklardan gelen iki farklı sinyalin anahtarlaması arasındaki müsaade edilebilir maksimum zaman farkını (ms olarak) tanımlar.

*Item Description (Nesne açıklaması)*: Girilecek öğenin fonksiyonunu açıklamaya olanak sağlar. Sembolün üst kısmında metin görünür.

### E-GATE (güvenlik kapısı cihazı)

E-GATE fonksiyon bloğu hareketli koruyucu veya güvenlik kapılarının açık ya da kapalı durumunu doğrular. Eğer Hareketli koruyucu veya güvenlik kapısı açıksa, çıkış 0'dır (HAYIR). Aksi takdirde çıkış 1'dir (EVET).

### Karakteristik Özellikler

#### Giriş tipi:

- Çift NC iki NC kontaklı eleman bağlantısını sağlar
- Çift NC/NO bir NO ve bir NC kontaklı eleman bağlantısını sağlar

*Enabled reset*: Eğer seçilirse, bu Hareketli koruyucu/ güvenlik kapısı her aktive edildiğinde resetleme (yeniden kurma) talebine olanak sağlar. Aksi takdirde, çıkışın etkinleştirilmesi direkt olarak giriş durumlarını takip eder(Otomatik Reset).

Manuel ve Kontrollü Manuel Reset olmak üzere İki tip Enabled reset (yeniden kurma) vardır. Manuel seçildiğinde, sistem sadece sinyal 0'dan 1'e

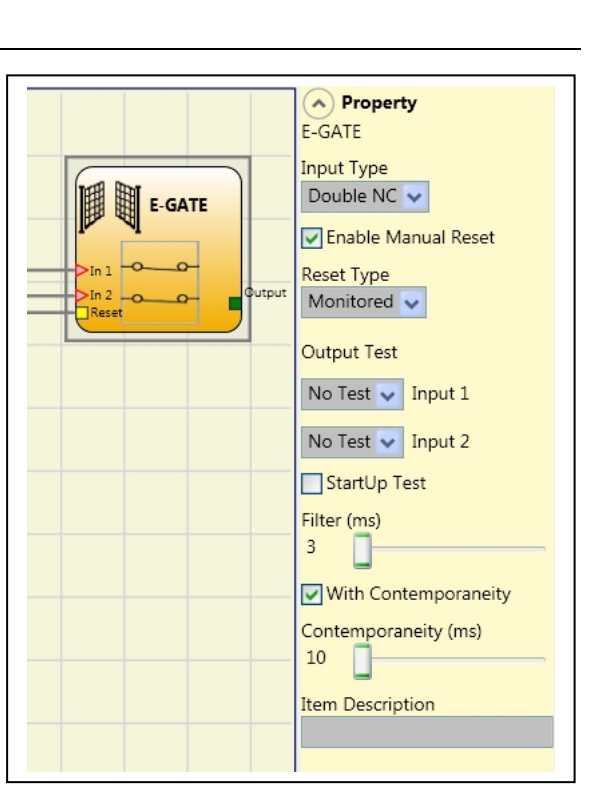

değiştiğinde ,Kontrollü Manuel Reset seçilmişse, 0'dan 1'e ve sonra geri 0'a değiştiğinde yeniden kurulabilir.

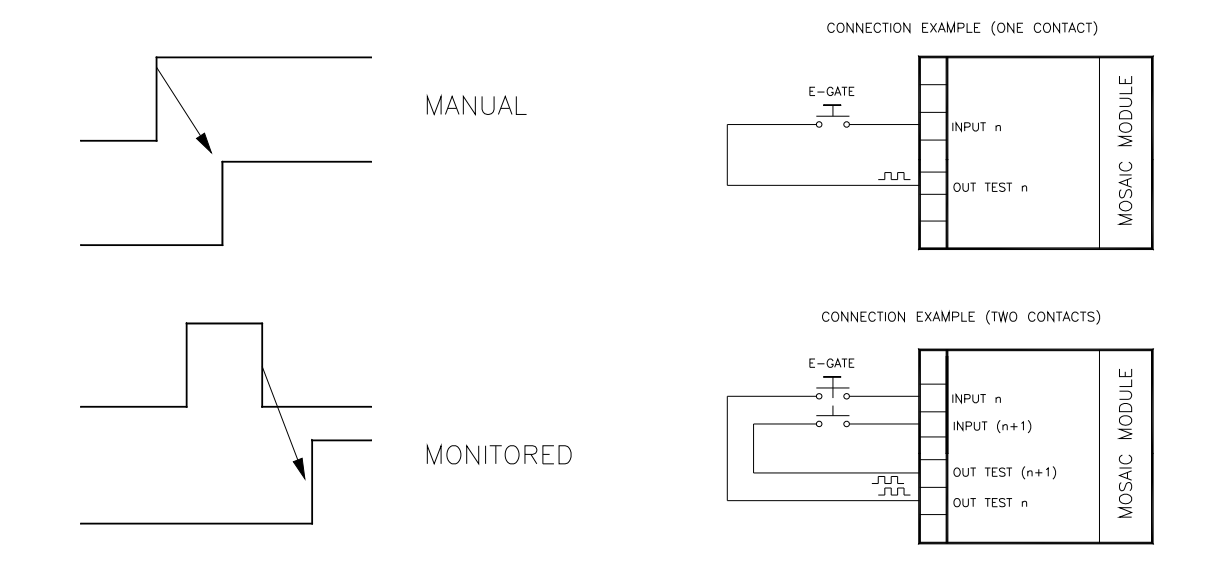

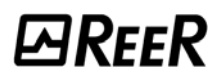

UYARI: Enabled Reset aktifse, ardışık bir giriş kullanılmak zorundadır. Örnek : Giriş 1 ve Giriş 2 fonksiyonel blok için kullanılır, o halde Giriş 3 Reset Girişi için kullanılmalıdır.

*Output test (Çıkış testi)*: Bu, hangi test çıkış sinyallerinin öğe kontaklarına gönderileceğini seçmek için kullanılır. Bu ilave test, hatlar arasındaki herhangi bir kısa-devreyi tespit etmeyi ve halletmeyi mümkün kılar. 4 adet test çıkış sinyali seçeneği vardır, Test Çıkışı 1 ÷ Test Çıkışı 4.

*StartUp Test (Başlangıç testi)*: Eğer seçilirse, bu harici öğenin başlangıç testine olanak verir. Bu test, komple fonksiyon testini çalıştırmak ve çıkışı etkinleştirmek için Hareketli koruyucu veya güvenlik kapısını açarak gerçekleştirilir. Bu test sadece makina çalıştırıldığında (unite açıldığında) istenir.

*Filtre (ms):* Bu harici kontaklardan gelen sinyalleri filtrelemek için kullanılır. Filtre 3 ila 250ms arasında yapılandırılabilir ve kontak zıplamalarından kaynaklanabilecek olan herhangi bir HATAyı ortadan kaldırır. Filtrenin uzunluğu ünitenin toplam cevap verme süresinin hesabını etkiler.

Eşzamanlı etkinleştirme (**Concurrent enable**): Eğer seçilirse, bu harici kontaklardan gelen sinyallerin eşzamanlı anahtarlamasını doğrulayacak testi aktive eder.

Eşzaman (**Concurrent**)(ms): Bu sadece bir önceki parametre etkinken aktiftir. Harici kontaklardan gelen iki farklı sinyalin anahtarlaması arasındaki müsaade edilebilir maksimum zaman farkını (ms olarak) tanımlar.

Nesne açıklaması (Item description): Girilecek öğenin fonksiyonunu açıklamaya olanak sağlar. Sembolün üst kısmında metin görünür.

### ENABLE (yetki anahtarı)

ENABLE fonksiyon bloğu bir manuel anahtar cihazının giriş durumunu doğrular. Eğer anahtar çevrilmemişse, çıkış 0'dır. (HAYIR). Aksi takdirde, çıkış 1'dir (EVET).

### Karakteristik Özellikler

Giriş tipi

- Tek NO bir NO kontaklı eleman bağlantısını sağlar
- Çift NO iki NO kontaklı eleman bağlantısını sağlar

*Enable reset*: Eğer seçilirse bu, komut her aktive edildiğinde resetleme (yeniden kurma) talebine olanak sağlar. Aksi takdirde, çıkışın etkinleştirilmesi direkt olarak giriş durumlarını takip eder(Otomatik Reset).

Manuel ve Kontrollü Manuel Reset olmak üzere İki tip Enabled reset (yeniden kurma) vardır. Manuel seçildiğinde, sistem sadece sinyal O'dan 1'e değiştiğinde ,Kontrollü Manuel Reset

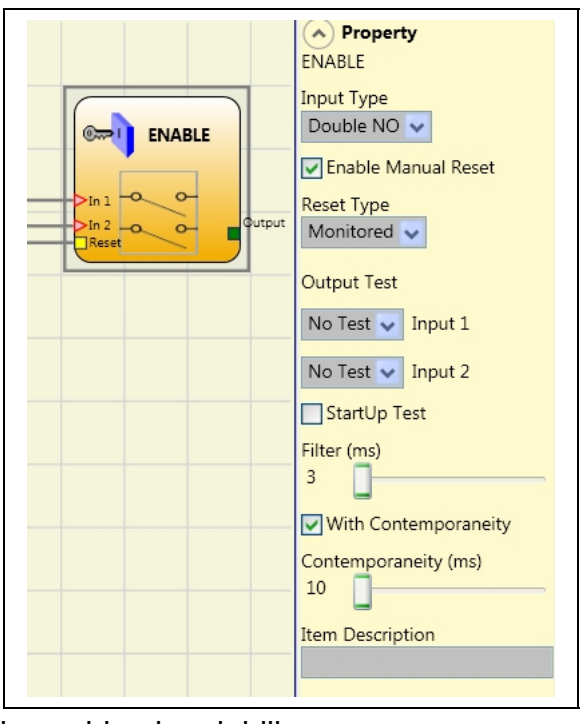

seçilmişse, 0'dan 1'e ve sonra geri 0'a değiştiğinde yeniden kurulabilir

UYARI: Enabled Reset aktifse, ardışık bir giriş kullanılmak zorundadır. Örnek : Giriş 1 ve Giriş 2 fonksiyonel blok için kullanılır, o halde Giriş 3 Reset Girişi için kullanılmalıdır.

Türkçe

# **E**REER

CONNECTION EXAMPLE (ONE CONTACT)

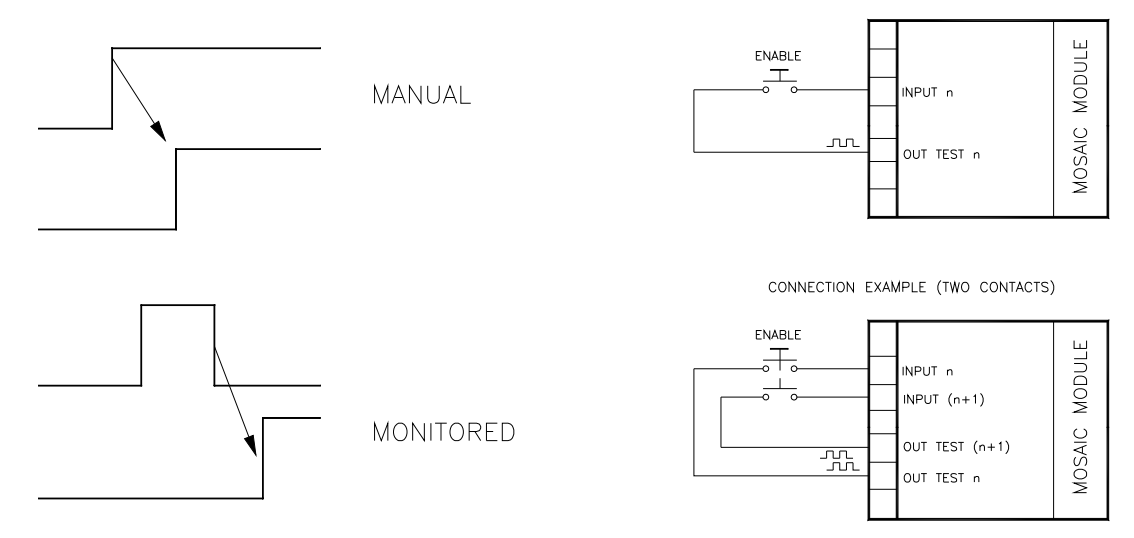

*Output test (Çıkış testi)*: Bu, hangi test çıkış sinyallerinin öğe kontaklarına gönderileceğini seçmek için kullanılır. Bu ilave test, hatlar arasındaki herhangi bir kısa-devreyi tespit etmeyi ve halletmeyi mümkün kılar. 4 adet test çıkış sinyali seçeneği vardır, Test Çıkışı 1 ÷ Test Çıkışı 4.

StartUp test (Başlangıç testi): Eğer seçilirse, bu harici öğenin başlangıç testine olanak verir. Filtre 3 ila 250ms arasında yapılandırılabilir ve kontak zıplamalarından kaynaklanabilecek olan herhangi bir HATAyı ortadan kaldırır. Filtrenin uzunluğu ünitenin toplam cevap verme süresinin hesabını etkiler.

Eşzamanlı etkinleştirme (**Concurrent enable**): Eğer seçilirse, bu harici kontaklardan gelen sinyallerin eşzamanlı anahtarlamasını doğrulayacak testi aktive eder.

Eşzaman (**Concurrent**)(ms): Bu sadece bir önceki parametre etkinken aktiftir. Harici kontaklardan gelen iki farklı sinyalin anahtarlaması arasındaki müsaade edilebilir maksimum zaman farkını (ms olarak) tanımlar.

Nesne açıklaması (Item description): Girilecek öğenin fonksiyonunu açıklamaya olanak sağlar. Sembolün üst kısmında metin görünür.

### ESPE (optoelektronik güvenlik ışık perdesi / lazer tarayıcı)

ESPE fonksiyon bloğu bir optoelektronik güvenlik ışık perdesi (veya lazer tarayıcı) girişlerinin durumunu doğrular. Eğer ışık perdesi tarafından korunan alan meşgulse, (ışık perdesi çıkışları 0'dır (HAYIR). Aksi takdirde, alan boşsa çıkış 1'dir (EVET).

### Karakteristik özellik

*Enable reset*: Eğer seçilirse bu, güvenlik ışık perdesi tarafından korunan alan her kesildiğinde resetleme (yeniden kurma) talebine olanak sağlar. Aksi takdirde, çıkışın etkinleştirilmesi direkt olarak giriş durumlarını takip eder(Otomatik Reset).

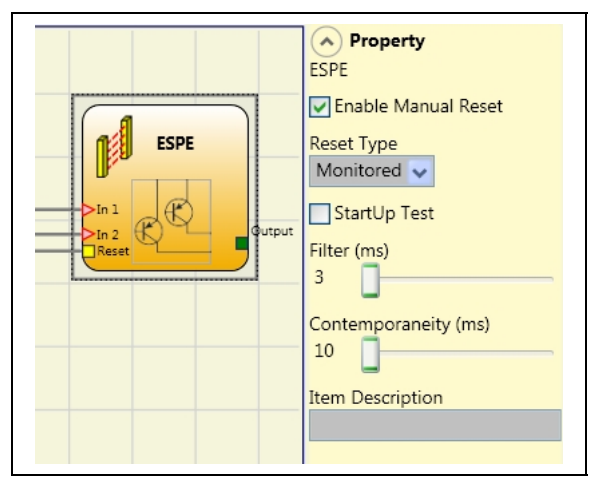

Manuel ve Kontrollü Manuel Reset olmak üzere İki tip Enabled reset (yeniden kurma) vardır. Manuel seçildiğinde, sistem sadece sinyal 0'dan 1'e değiştiğinde ,Kontrollü Manuel Reset seçilmişse, 0'dan 1'e ve sonra geri 0'a değiştiğinde yeniden kurulabilir

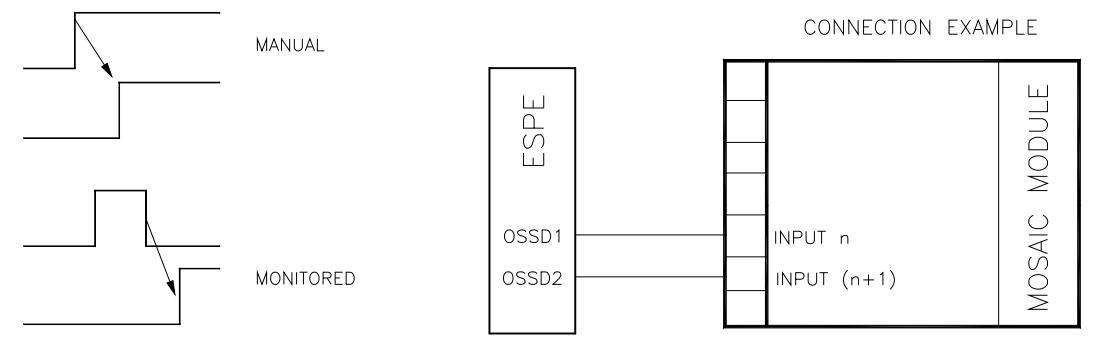

UYARI: Enabled Reset aktifse, ardışık bir giriş kullanılmak zorundadır. Örnek : Giriş 1 ve Giriş 2 fonksiyonel blok için kullanılır, o halde Giriş 3 Reset Girişi için kullanılmalıdır.

ÇIKIŞ TEST sinyalleri, statik güvenlik çıkışlı ESPE'ler için kullanılamaz çünkü kontrol ESPE üzerinden yürütülmektedir.

*StartUp Test (Başlangıç testi)*: Eğer seçilirse, bu güvenlik ışık perdesinin başlangıç testine olanak verir. Bu test, komple fonksiyon testini çalıştırmak ve çıkışı etkinleştirmek için güvenlik ışık perdesi tarafından korunan alanın kesilip edilip boş bırakılmasıyla gerçekleştirilir. Bu test sadece makina çalıştırıldığında (ünite açıldığında) istenir.

*Filter (ms)*: *Bu güvenlik ışık perdesinden gelen sinyalleri filtrelemek için kullanılır.* Filtre 3 ila 250ms arasında yapılandırılabilir ve kontak zıplamalarından kaynaklanabilecek olan herhangi bir HATAyı ortadan kaldırır. Filtrenin uzunluğu ünitenin toplam cevap verme süresinin hesabını etkiler.

Eşzamanlı etkinleştirme (**Concurrent enable**): Eğer seçilirse, bu harici kontaklardan gelen sinyallerin eşzamanlı anahtarlamasını doğrulayacak testi aktive eder.

Eşzaman (**Concurrent**)(ms): Bu sadece bir önceki parametre etkinken aktiftir. Harici kontaklardan gelen iki farklı sinyalin anahtarlaması arasındaki müsaade edilebilir maksimum zaman farkını (ms olarak) tanımlar.

Nesne açıklaması (Item description): Girilecek elemanın fonksiyonunu açıklamaya olanak sağlar. Sembolün üst kısmında metin görünür.

### FOOTSWITCH (güvenlik için ayak pedalı)

FOOTSWITCH fonksiyon bloğu, bir güvenlik pedalının girişlerinin durumunu doğrular. Eğer pedala basılmamışsa, çıkış 0'dır (HAYIR). Aksi takdirde, çıkış 1'dir (EVET).

Karakteristik özellik

Giriş tipi:

- Tek NC tek NC kontaklı pedalların bağlantısını sağlar
- Tek NO tek NO kontaklı pedalların bağlantısını sağlar
- Çift NC iki NC kontaklı pedalların bağlantısını sağlar
- Çift NC/NO bir NO ve bir NC kontaklı pedalların bağlantısını sağlar.

*Enabled reset*: Eğer seçilirse, bu ayak pedalı her aktive edildiğinde resetleme (yeniden kurma) talebine olanak sağlar. Aksi takdirde, çıkışın

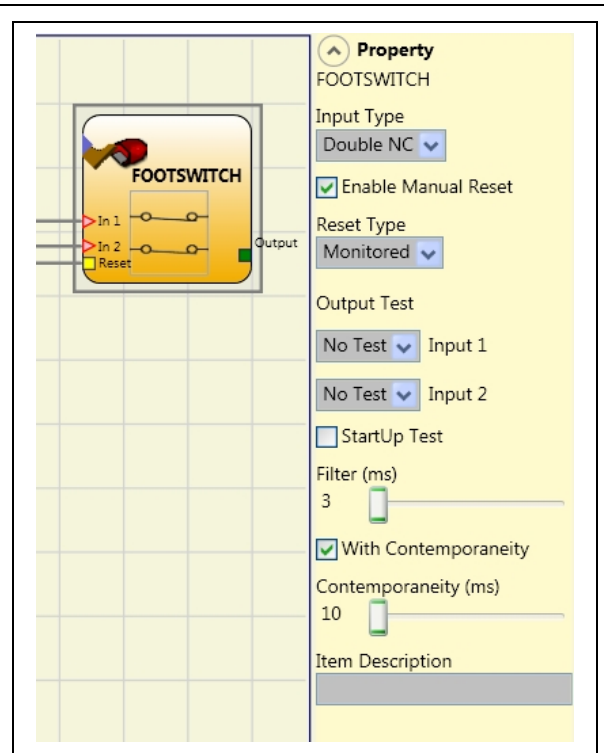

etkinleştirilmesi direkt olarak giriş durumlarını takip eder(Otomatik Reset).

Manuel ve Kontrollü Manuel Reset olmak üzere İki tip Enabled reset (yeniden kurma) vardır. Manuel seçildiğinde, sistem sadece sinyal 0'dan 1'e değiştiğinde ,Kontrollü Manuel Reset seçilmişse, 0'dan 1'e ve sonra geri 0'a değiştiğinde yeniden kurulabilir

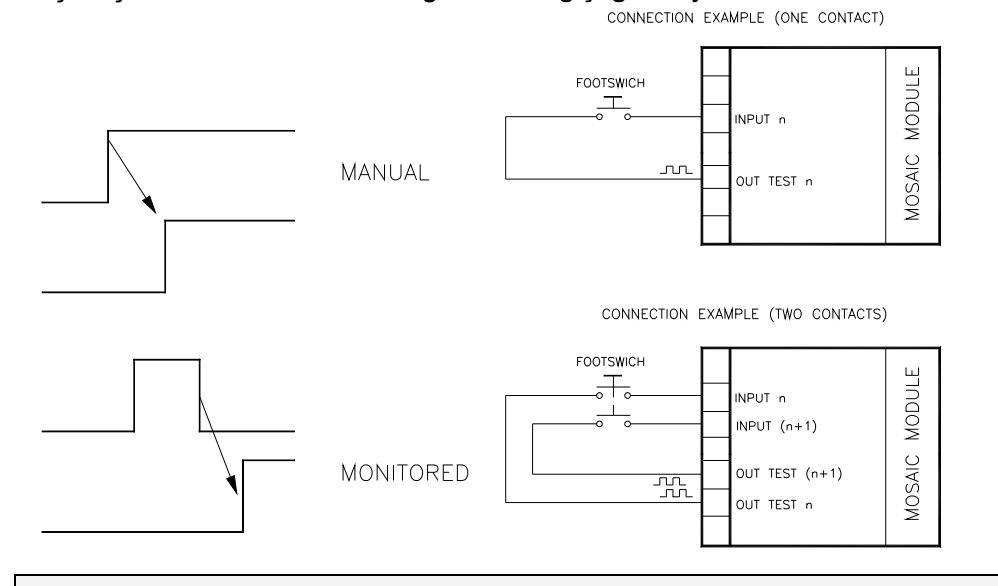

UYARI: Enabled Reset aktifse, ardışık bir giriş kullanılmak zorundadır. Örnek : Giriş 1 ve Giriş 2 fonksiyonel blok için kullanılır, o halde Giriş 3 Reset Girişi için kullanılmalıdır.

*Output test (Çıkış testi)*: Bu, hangi test çıkış sinyallerinin öğe kontaklarına gönderileceğini seçmek için kullanılır. Bu ilave test, hatlar arasındaki herhangi bir kısa-devreyi tespit etmeyi ve halletmeyi mümkün kılar. 4 adet test çıkış sinyali seçeneği vardır, Test Çıkışı 1 ÷ Test Çıkışı 4.

*StartUp test (Başlangıç testi)*: Eğer seçilirse, bu harici öğenin başlangıç testine olanak verir. Bu test, komple fonksiyon testini çalıştırmak ve çıkışı etkinleştirmek için ayak

pedalına basılıp serbest bırakılarak gerçekleştirilir. Bu test sadece makina çalıştırıldığında (ünite açıldığında) istenir.

*Filtre (ms): Bu harici kontaklardan gelen sinyalleri filtrelemek için kullanılır.* Filtre 3 ila 250ms arasında yapılandırılabilir ve kontak zıplamalarından kaynaklanabilecek olan herhangi bir HATAyı ortadan kaldırır. Filtrenin uzunluğu ünitenin toplam cevap verme süresinin hesabını etkiler.

Eşzamanlı etkinleştirme (**Concurrent enable**): Eğer seçilirse, bu harici kontaklardan gelen sinyallerin eşzamanlı anahtarlamasını doğrulayacak testi aktive eder.

Eşzaman (**Concurrent**)(ms): Bu sadece bir önceki parametre etkinken aktiftir. Harici kontaklardan gelen iki farklı sinyalin anahtarlaması arasındaki müsaade edilebilir maksimum zaman farkını (ms olarak) tanımlar.

Nesne açıklaması (Item description): Girilecek elemanın fonksiyonunu açıklamaya olanak sağlar. Sembolün üst kısmında metin görünür.

### MOD-SEL (güvenlik seçicisi)

MOD-SEL fonksiyon bloğu mod seçicisinden gelen girişlerinin (4 girişe kadar) durumunu doğrular: Eğer sadece bir giriş 1 ise (EVET) ilgili çıkış da 1'dir (EVET). Diğer tüm durumlarda, ve böylelikle bütün girişler 0 (HAYIR) veya birden fazla giriş 1'ken (EVET), bütün çıkışlar 0'dır (HAYIR)

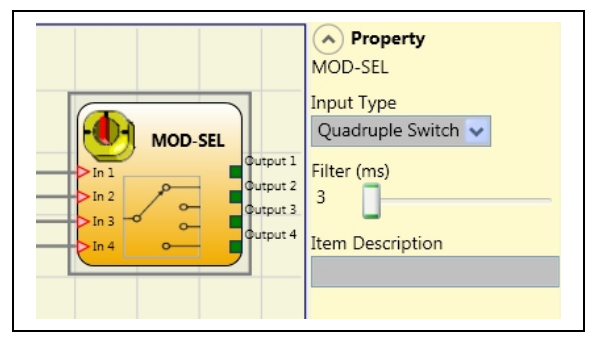

### Giriş tipi:

Karakteristik özellik

- Çiftli seçici İki yönlü mod seçicilerin bağlantısını sağlar.
- Üçlü seçici Üç yönlü mod seçicilerin bağlantısını sağlar.
- Dörtlü seçici Dört yönlü mod seçicilerin bağlantısını sağlar.

*Filtre (ms): Bu mod seçicisinden gelen sinyalleri filtrelemek için kullanılır.* Filtre 3 ila 250ms arasında yapılandırılabilir ve kontak zıplamalarından kaynaklanabilecek olan herhangi bir HATAyı ortadan kaldırır. Filtrenin uzunluğu ünitenin toplam cevap verme süresinin hesabını etkiler.

Item description (Nesne açıklaması): Girilecek öğenin fonksiyonunu açıklamaya olanak sağlar. Sembolün üst kısmında metin görünür.

### PHOTOCELL (güvenlik fotoseli)

PHOTOCELL fonksiyon bloğu optoelektronik güvenlik fotoselinin girişlerinin durumunu doğrular. Eğer fotoselin ışını kesildiyse (fotosel çıkışı HAYIR) çıkış 0'dır (HAYIR). Aksi takdirde, ışık kesilmemişse ve çıkış 1'se (EVET) çıkış 1'dir (EVET).

### Karakteristik özellik

*Enabled reset*: Eğer seçilirse, bu güvenlik fotoseli her aktive edildiğinde resetleme (yeniden kurma) talebine olanak sağlar. Aksi takdirde, çıkışın etkinleştirilmesi direkt olarak giriş durumlarını takip eder(Otomatik Reset).

Manuel ve Kontrollü Manuel Reset olmak üzere İki tip

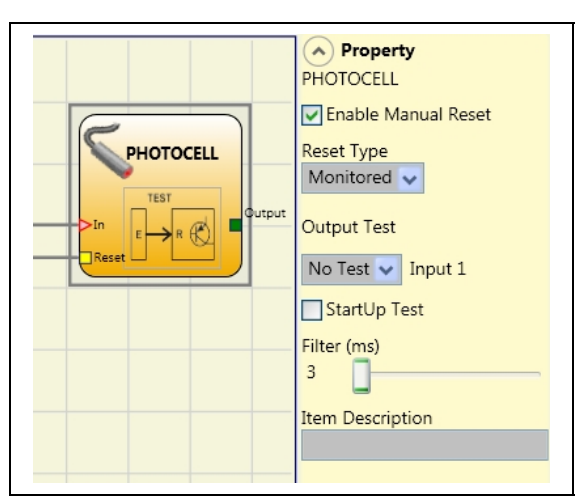

Enabled reset (yeniden kurma) vardır. Manuel seçildiğinde, sistem sadece sinyal 0'dan 1'e değiştiğinde ,Kontrollü Manuel Reset seçilmişse, 0'dan 1'e ve sonra geri 0'a değiştiğinde yeniden kurulabilir

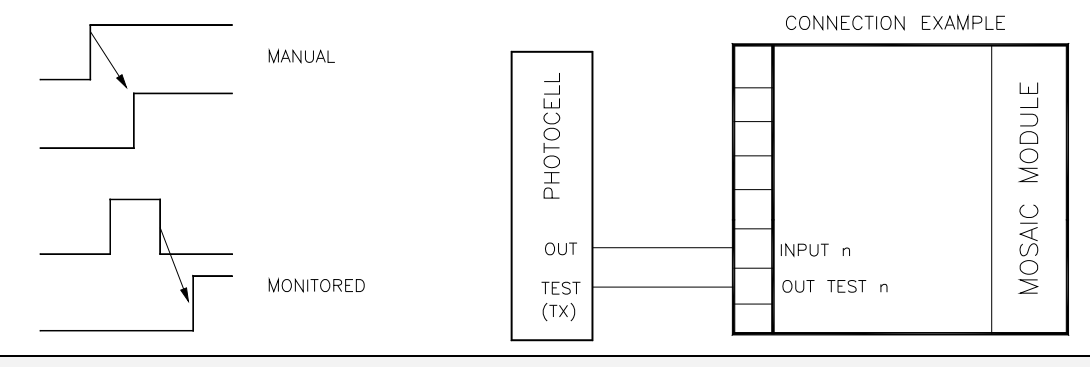

UYARI: Enabled Reset aktifse, ardışık bir giriş kullanılmak zorundadır. Örnek : Giriş 1 fonksiyonel blok için kullanılır, o halde Giriş 2 Reset Girişi için kullanılmalıdır.

*Output Test (Çıkış testi)*: Bu, hangi test çıkış sinyallerinin fotosel test girişine gönderileceğini seçmek için kullanılır. Bu ilave test, hatlar arasındaki herhangi bir kısadevreyi tespit etmeyi ve halletmeyi mümkün kılar. Bir test sinyali zorunludur ve 4 adet test çıkış sinyali seçeneği içinden seçilebilir: Test Çıkışı 1 ÷ Test Çıkışı 4.

*StartUp Test (Başlangıç testi)*: Eğer seçilirse, bu harici öğenin başlangıç testine olanak verir. Bu test, komple fonksiyon testini çalıştırmak ve çıkışı etkinleştirmek için fotoselin ışını kesilip serbest bırakılmasıyla gerçekleştirilir. Bu test sadece makina çalıştırıldığında (ünite açıldığında) istenir.

*Filtre (ms): Bu harici kontaklardan gelen sinyalleri filtrelemek için kullanılır.* Filtre 3 ila 250ms arasında yapılandırılabilir ve kontak zıplamalarından kaynaklanabilecek olan herhangi bir HATAyı ortadan kaldırır. Filtrenin uzunluğu ünitenin toplam cevap verme süresinin hesabını etkiler.

Item description (Nesne açıklaması): Girilecek öğenin fonksiyonunu açıklamaya olanak sağlar. Sembolün üst kısmında metin görünür.

### TWO-HAND (çift-el kontrolü)

TWO HAND fonksiyon bloğu çift el kontrol sivicinin girişlerinini durumunu doğrular. Yalnızca 500ms içinde her iki basma-butonuna birlikte basılmasıyla çıkış 1 olur (EVET). Aksi takdirde, çıkış 0'dır (HAYIR).

### Giriş tipi:

- Çift GİRİŞ Her bir buton için bir NO kontaklı Çift-el siviçlerinin bağlantısını sağlar.
- Dörtlü GİRİŞ Her bir buton için iki NO kontaklı Çift-el siviçlerinin bağlantısını sağlar.

*Output test (Çıkış testi*): Bu, hangi test çıkış sinyallerinin öğe kontaklarına gönderileceğini seçmek için kullanılır. Bu ilave test, hatlar arasındaki herhangi bir kısa-devreyi tespit etmeyi ve halletmeyi mümkün kılar. 4 adet test çıkış sinyali seçeneği vardır, Test Çıkışı 1 ÷ Test Çıkışı 4.

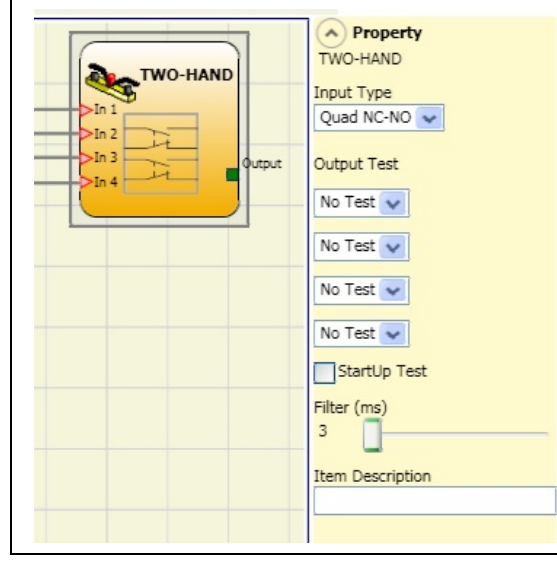

8540780 · 10 Aralık 2010 · Rev.7

Türkçe

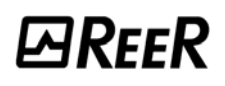

*StartUp Test (Başlangıç testi)*: Eğer seçilirse, bu harici öğenin başlangıç testine olanak verir. Bu test, komple fonksiyon testini çalıştırmak ve çıkışı etkinleştirmek için iki butona basıp (500ms içinde) serbest bırakarak gerçekleştirilir. Bu test sadece makina çalıştırıldığında (unite açıldığında) istenir.

*Filtre (ms): Bu mod seçicisinden gelen sinyalleri filtrelemek için kullanılır.* Filtre 3 ila 250ms arasında yapılandırılabilir ve kontak zıplamalarından kaynaklanabilecek olan herhangi bir HATAyı ortadan kaldırır. Filtrenin uzunluğu ünitenin toplam cevap verme süresinin hesabını etkiler.

Item description (Nesne açıklaması): Girilecek öğenin fonksiyonunu açıklamaya olanak sağlar. Sembolün üst kısmında metin görünür.

### SENSOR (sensör)

SENSOR fonksiyon bloğu bir sensörün (bir güvenlik sensörü değil) girişinin durumunu doğrular. Eğer sensörün ışını kesilmişse (sensör çıkışı 0'dır (HAYIR). Aksi takdirde, ışın kesilmemiş ise o zaman çıkış 1'dir (EVET).

### Karakteristik Özellikler

*Enable reset*: Eğer seçilirse bu, sensörün ışını her kesildiğinde resetleme (yeniden kurma) talebine olanak sağlar. Aksi takdirde, çıkışın etkinleştirilmesi direkt olarak giriş durumlarını takip eder (Otomatik Reset).

Manuel ve Kontrollü Manuel Reset olmak üzere İki tip Enabled reset (yeniden kurma) vardır.

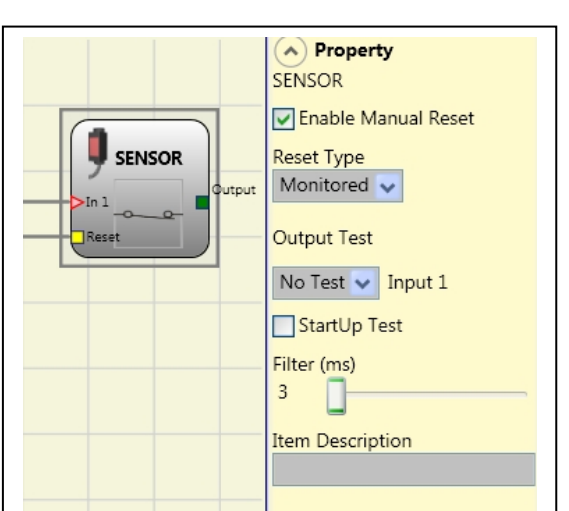

Manuel seçildiğinde, sistem sadece sinyal 0'dan 1'e değiştiğinde ,Kontrollü Manuel Reset seçilmişse, 0'dan 1'e ve sonra geri 0'a değiştiğinde yeniden kurulabilir

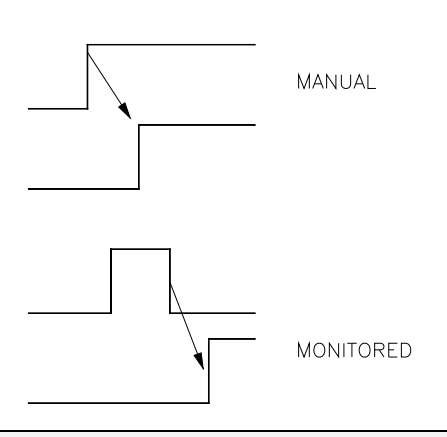

UYARI: Enabled Reset aktifse, ardışık bir giriş kullanılmak zorundadır. Örnek : Giriş 1 fonksiyonel blok için kullanılır, o halde Giriş 2 Reset Girişi için kullanılmalıdır.

*Output test (Çıkış testi)*: Bu, hangi test çıkış sinyallerinin sensöre gönderileceğini seçmek için kullanılır. Bu ilave test, hatlar arasındaki herhangi bir kısa-devreyi tespit etmeyi ve halletmeyi mümkün kılar. 4 adet test çıkış sinyali seçeneği vardır, Test Çıkışı 1 ÷ Test Çıkışı 4.

*StartUp Test (Başlangıç testi)*: Eğer seçilirse, bu güvenlik ışık perdesinin başlangıç testine olanak verir. Bu test, komple fonksiyon testini çalıştırmak ve çıkışı etkinleştirmek için güvenlik ışık perdesi tarafından korunan alanın meşgul edilip boş bırakılmasıyla gerçekleştirilir. Bu test sadece makina çalıştırıldığında (ünite açıldığında) istenir.

*Filter (ms): Bu güvenlik ışık perdesinden gelen sinyalleri filtrelemek için kullanılır.* Filtre 3 ila 250ms arasında yapılandırılabilir ve kontak zıplamalarından kaynaklanabilecek olan herhangi bir HATAyı ortadan kaldırır. Filtrenin uzunluğu ünitenin toplam cevap verme süresinin hesabını etkiler.

Item description (Nesne açıklaması): Girilecek öğenin fonksiyonunu açıklamaya olanak sağlar. Sembolün üst kısmında metin görünür.

### S-MAT (güvenlik paspası)

S-MAT fonksiyon bloğu bir güvenlik paspası girişlerinin durumunu doğrular. Eğer paspasın üstünde bir insan duruyorsa, çıkış 0'dır (HAYIR). Aksi takdide, paspas boşken, çıkış 1'dir (EVET).

### Karakteristik Özellikler

*Enabled reset*: Eğer seçilirse, bu güvenlik paspası her aktive edildiğinde resetleme (yeniden kurma) talebine olanak sağlar. Aksi takdirde, çıkışın etkinleştirilmesi direkt olarak giriş durumlarını takip eder (Otomatik Reset). Manuel ve Kontrollü Manuel Reset olmak üzere

İki tip Enabled reset (yeniden kurma) vardır. Manuel seçildiğinde, sistem sadece sinyal O'dan 1'e değiştiğinde ,Kontrollü Manuel Reset

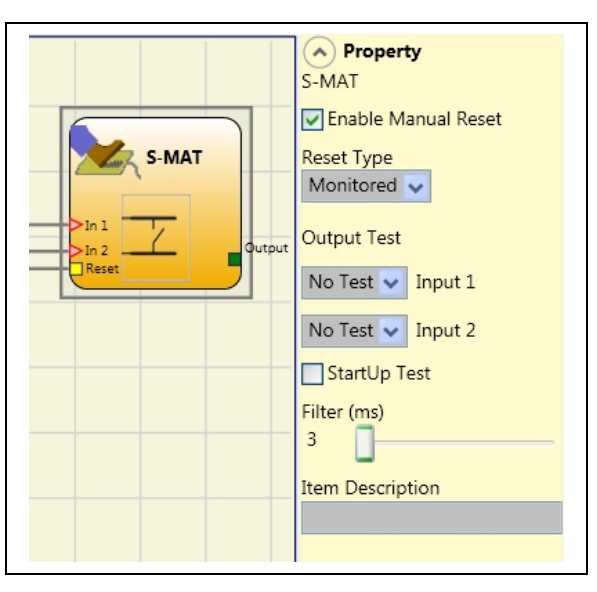

seçilmişse, 0'dan 1'e ve sonra geri 0'a değiştiğinde yeniden kurulabilir

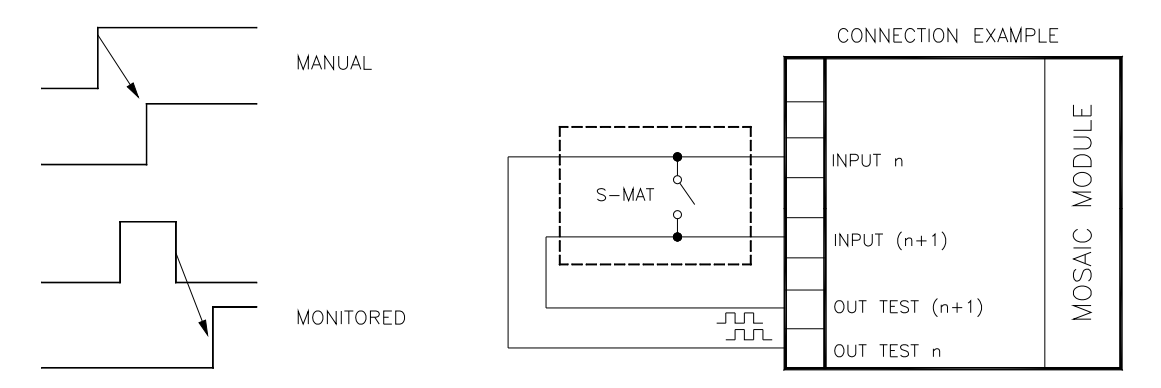

Enabled Reset aktifse, ardışık bir giriş kullanılmak zorundadır. Örnek : Giriş 1 ve Giriş 2 fonksiyonel blok için kullanılır, o halde Giriş 3 Reset Girişi için kullanılmalıdır.

Her çıkış OUT TEST(ÇIKIŞ TESTi) sadece S-MAT'in bir girişine bağlanabilir (2 girişin paralel bağlantısına izin verilmez).

S-MAT fonksiyon bloğu 2-telli öğeler ve sonlandırma direnciyle kullanılamaz.

*Output test* (Çıkış testi): Bu, hangi test çıkış sinyallerinin paspas kontağına gönderileceğini seçmek için kullanılır. Bu ilave test, hatlar arasındaki herhangi bir kısadevreyi tespit etmeyi ve halletmeyi mümkün kılar. Test sinyalleri zorunludur ve iki mümkün yapı arasından seçilmelidir: Test Çıkışı 1/Test Çıkışı 2 veya Test Çıkışı 3/Test Çıkışı 4.

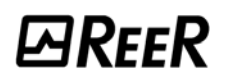

*StartUp Test* (Başlangıç testi): Eğer seçilirse, bu harici öğenin başlangıç testine olanak verir. Bu test, komple fonksiyon testini çalıştırmak ve çıkışı etkinleştirmek için güvenlik paspasına basılıp serbest bırakılarak gerçekleştirilir. Bu test sadece makina çalıştırıldığında (ünite açıldığında) istenir.

*Filtre (ms): Bu harici kontaklardan gelen sinyalleri filtrelemek için kullanılır.* Filtre 3 ila 250ms arasında yapılandırılabilir ve kontak zıplamalarından kaynaklanabilecek olan herhangi bir HATAyı ortadan kaldırır. Filtrenin uzunluğu ünitenin toplam cevap verme süresinin hesabını etkiler.

Item description (Nesne açıklaması): Girilecek öğenin fonksiyonunu açıklamaya olanak sağlar. Sembolün üst kısmında metin görünür.

### SWITCH (siviç)

SWITCH fonksiyon bloğu bir basma butonu veya siviç (GÜVENLİK SİVİÇLERİ DEĞİL) girişinin durumunu doğrular. Eğer basma butonuna basıldıysa çıkış 1'dir (EVET). Aksi takdirde, çıkış 0'dır (H).

### Karakteristik Özellikler

*Enable reset*: Eğer seçilirse bu, siviç her aktif edildiğinde resetleme (yeniden kurma) talebine olanak sağlar. Aksi takdirde, çıkışın etkinleştirilmesi direkt olarak giriş durumlarını takip eder (Otomatik Reset). Manuel ve Kontrollü Manuel Reset olmak üzere İki tip Enabled reset (yeniden kurma) vardır. Manuel seçildiğinde, sistem sadece sinyal 0'dan 1'e değiştiğinde ,Kontrollü Manuel Reset seçilmişse, 0'dan 1'e ve sonra geri 0'a değiştiğinde yeniden kurulabilir

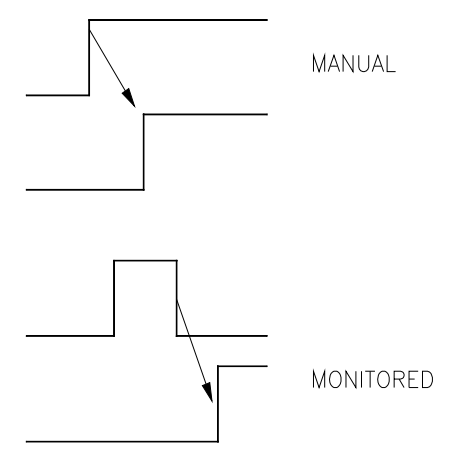

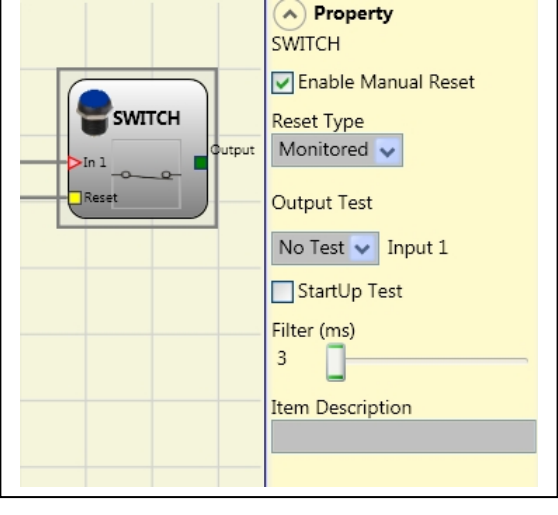

UYARI: Enabled Reset aktifse, ardışık bir giriş kullanılmak zorundadır. Örnek : Giriş 1 fonksiyonel blok için kullanılır, o halde Giriş 2 Reset Girişi için kullanılmalıdır.

*Output test (Çıkış testi)*: Bu, hangi test çıkış sinyallerinin acil durdurmaya (mantar basma butonu) gönderileceğini seçmek için kullanılır. Bu ilave test, hatlar arasındaki herhangi bir kısa-devreyi tespit etmeyi ve halletmeyi mümkün kılar. 4 adet test çıkış sinyali seçeneği vardır, Test Çıkılı 1 ÷ Test Çıkışı 4.

➔

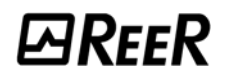

*StartUp test (Başlangıç testi)*: Eğer seçilirse, bu güvenlik ışık perdesinin başlangıç testine olanak verir. Bu test, komple fonksiyon testini çalıştırmak ve çıkışı etkinleştirmek için siviçe basılıp serbest bırakılmasıyla gerçekleştirilir. Bu test sadece makina çalıştırıldığında (ünite açıldığında) istenir.

*Filtre (ms): Bu siviçten gelen sinyalleri filtrelemek için kullanılır.* Filtre 3 ila 250ms arasında yapılandırılabilir ve kontak zıplamalarından kaynaklanabilecek olan herhangi bir HATAyı ortadan kaldırır. Filtrenin uzunluğu ünitenin toplam cevap verme süresinin hesabını etkiler. *Item description (Nesne açıklaması): Girilecek öğenin fonksiyonunu açıklamaya olanak sağlar. Sembolün üst kısmında metin görünür.* 

### COMMENTS (YORUMLAR)

Bu, bir açıklama girilmesine ve bunun şemanın herhangi bir noktasında yerleşmesine imkan verir.

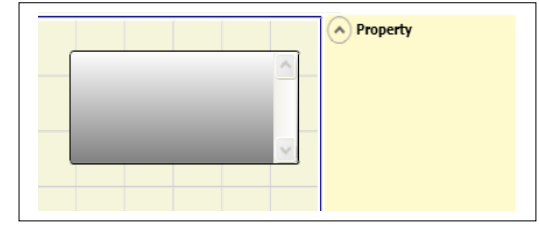

### TITLE (BAŞLIK)

Otomatik olarak üreticinin adını, tasarımcıyı, proje adını ve CRC'yi ekler.

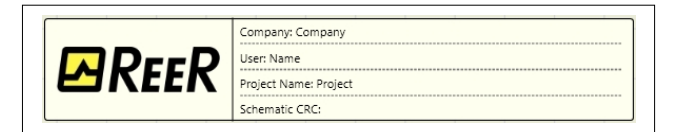

### **OPERATÖR FONKSİYON BLOKLARI**

Bu operatörlerin tüm girişleri tersine çevrilebilir (mantıksal NOT (DEĞİL)). Bu, tersine çevrilecek girişin üstüne sağ fare tuşuyla tıklayarak yapılabilir. Tersine çevrilen giriş üzerinde küçük bir daire görünecektir. Tersine çevirme işlemini iptal etmek için, başka bir zaman basitçe aynı giriş pininin üstüne tıklayın.

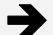

Kullanıcı bloklarının maksimum sayısı 32'dir.

### MANTIKSAL OPERATÖRLER

#### AND

Eğer tüm girişler 1 ise (EVET), Mantıksal AND 1 çıkışı verir(EVET)

| <b>In</b> ₁ | ln <sub>2</sub> | Inx | Out |
|-------------|-----------------|-----|-----|
| 0           | 0               | 0   | 0   |
| 1           | 0               | 0   | 0   |
| 0           | 1               | 0   | 0   |
| 1           | 1               | 0   | 0   |
| 0           | 0               | 1   | 0   |
| 1           | 0               | 1   | 0   |
| 0           | 1               | 1   | 0   |
| 1           | 1               | 1   | 1   |

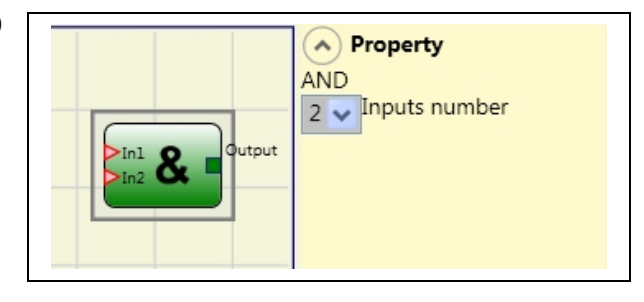

### Karakteristik Özellikler

Inputs number (Giriş sayısı): 2'den 8'e kadar giriş sayısını ayarlamak için kullanılır.

### NAND

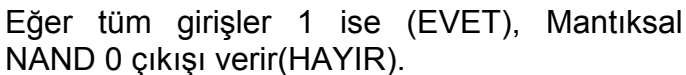

| υŪÇ | J U ÇIKIŞI VERIR(HAYIR) |     |     |  |  |  |  |  |
|-----|-------------------------|-----|-----|--|--|--|--|--|
| In₁ | ln <sub>2</sub>         | Inx | Out |  |  |  |  |  |
| 0   | 0                       | 0   | 1   |  |  |  |  |  |
| 1   | 0                       | 0   | 1   |  |  |  |  |  |
| 0   | 1                       | 0   | 1   |  |  |  |  |  |
| 1   | 1                       | 0   | 1   |  |  |  |  |  |
| 0   | 0                       | 1   | 1   |  |  |  |  |  |
| 1   | 0                       | 1   | 1   |  |  |  |  |  |
| 0   | 1                       | 1   | 1   |  |  |  |  |  |
| 1   | 1                       | 1   | 0   |  |  |  |  |  |

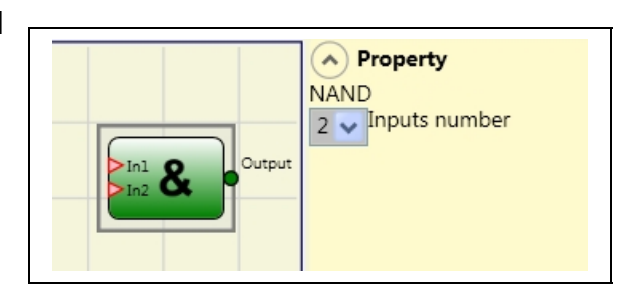

Karakteristik Özellikler

Inputs number (Giriş sayısı): 2'den 8'e kadar giriş sayısını ayarlamak için kullanılır.

### NOT

Mantıksal NOT girişin mantıksal durumunu tersine çevirir.

| In | Out |
|----|-----|
| 0  | 1   |
| 1  | 0   |

|        | Property |
|--------|----------|
|        | NOT      |
| Output |          |
|        |          |
|        |          |

### OR

Eğer en az bir giriş 1 ise (EVET), Mantıksal OR 1 çıkışı verir(EVET).

| In <sub>1</sub> | ln <sub>2</sub> | Inx | Out |
|-----------------|-----------------|-----|-----|
| 0               | 0               | 0   | 0   |
| 1               | 0               | 0   | 1   |
| 0               | 1               | 0   | 1   |
| 1               | 1               | 0   | 1   |
| 0               | 0               | 1   | 1   |
| 1               | 0               | 1   | 1   |
| 0               | 1               | 1   | 1   |
| 1               | 1               | 1   | 1   |

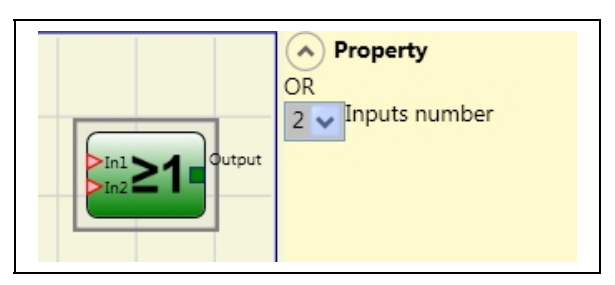

### Karakteristik Özellikler

Inputs number (Giriş sayısı): 2'den 8'e kadar giriş sayısını ayarlamak için kullanılır.

### NOR

Eğer en az bir giriş 1 ise (EVET), Mantıksal NOR 0 çıkışı verir(HAYIR)

| _ | <u> </u>    | 2               |     | /   |
|---|-------------|-----------------|-----|-----|
|   | <b>In</b> ₁ | ln <sub>2</sub> | Inx | Out |
|   | 0           | 0               | 0   | 1   |
|   | 1           | 0               | 0   | 0   |
|   | 0           | 1               | 0   | 0   |
|   | 1           | 1               | 0   | 0   |
|   | 0           | 0               | 1   | 0   |
|   | 1           | 0               | 1   | 0   |
|   | 0           | 1               | 1   | 0   |
|   | 1           | 1               | 1   | 0   |

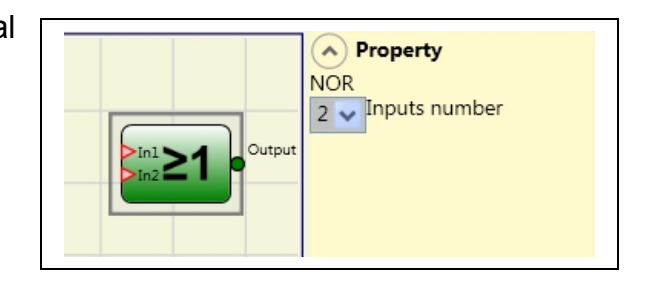

### Karakteristik Özellikler

Inputs number (Giriş sayısı): 2'den 8'e kadar giriş sayısını ayarlamak için kullanılır.

#### XOR

Eğer 1 (EVET) olan giriş sayısı çiftse veya girişlerin hepsi 0 ise (HAYIR), Mantıksal XOR 0 çıkışı verir(HAYIR)

| In <sub>1</sub> | ln <sub>2</sub> | Inx | Out |
|-----------------|-----------------|-----|-----|
| 0               | 0               | 0   | 0   |
| 1               | 0               | 0   | 1   |
| 0               | 1               | 0   | 1   |
| 1               | 1               | 0   | 0   |
| 0               | 0               | 1   | 1   |
| 1               | 0               | 1   | 0   |
| 0               | 1               | 1   | 0   |
| 1               | 1               | 1   | 1   |

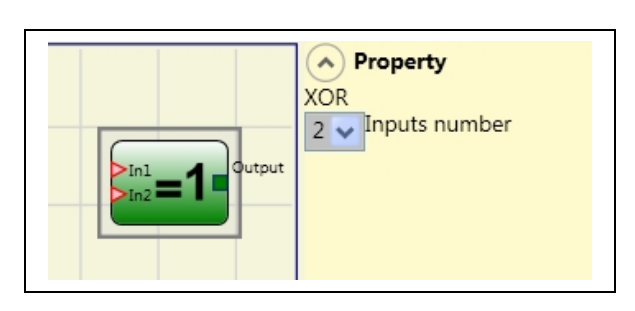

Karakteristik Özellikler

Inputs number (Giriş sayısı): 2'den 8'e kadar giriş sayısını ayarlamak için kullanılır.

### XNOR

Eğer 1 (EVET) olan giriş sayısı çiftse veya girişlerin hepsi 0 ise (HAYIR), Mantıksal XNOR 1 çıkışı verir(EVET).

| ln1 | ln <sub>2</sub> | Inx | Out |
|-----|-----------------|-----|-----|
| 0   | 0               | 0   | 1   |
| 1   | 0               | 0   | 0   |
| 0   | 1               | 0   | 0   |
| 1   | 1               | 0   | 1   |
| 0   | 0               | 1   | 0   |
| 1   | 0               | 1   | 1   |
| 0   | 1               | 1   | 1   |
| 1   | 1               | 1   | 0   |

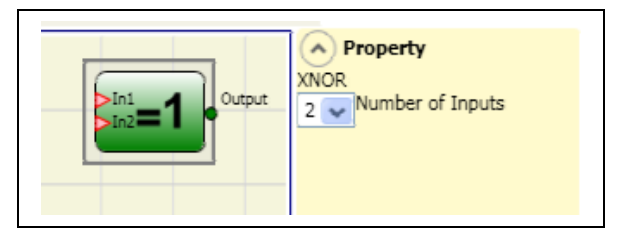

Karakteristik özellik

Number of inputs (Giriş sayısı): 2'den 8'e kadar giriş sayısını ayarlamak için kullanılır

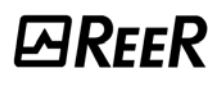

### MULTIPLEXER

Mantıksal MULTIPLEXER girişlerin sinyalini Sel seçimine göre çıkışa iletir. Eğer SEL1÷SEL4 sadece bir bit setine sahipse, seçilen *In n* Çıkışa bağlanır. Eğer SEL girişleri: - birden fazlaysa = 1 (EVET) - hiç yoksa = 1 (EVET) *In n* değerlerinden bağımsız olarak, çıkış 0'a (HAYIR) ayarlanır.

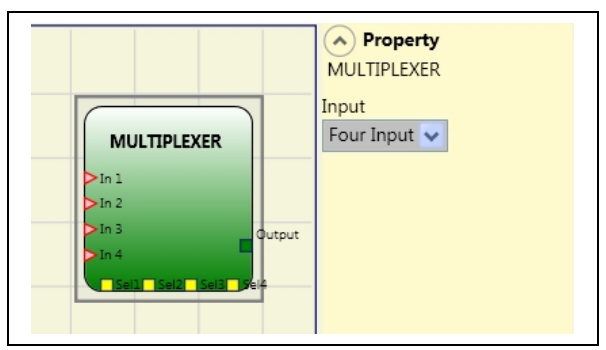

### Karakteristik Özellikler

Number of inputs (Giriş sayısı): 2'den 4'e kadar giriş sayısını ayarlamak için kullanılır.

### HAFIZA OPERATÖRLERİ

HAFIZA operatörleri diğer proje komponentlerinden herhangi bir veri (EVET veya HAYIR) kaydetmeye karar verdiğinizde kullanılabilir.

Durum değişiklikleri her bir operator için gösterilen doğruluk tablolarına göre gerçekleştirilir.

### D FLIP FLOP (max sayı = 8)

D FLIP FLOP operatörü, çıkış Q da önceden ayarlanmış durumu aşağıdaki doğruluk tablosuna göre kaydeder.

| Preset | Clear | Ck             | D | Q           |
|--------|-------|----------------|---|-------------|
| 1      | 0     | Х              | Х | 1           |
| 0      | 1     | Х              | Х | 0           |
| 1      | 1     | Х              | Х | 0           |
| 0      | 0     | L              | Х | Hafızaya al |
| 0      | 0     | Yükselen kenar | 1 | 1           |
| 0      | 0     | Yükselen kenar | 0 | 0           |

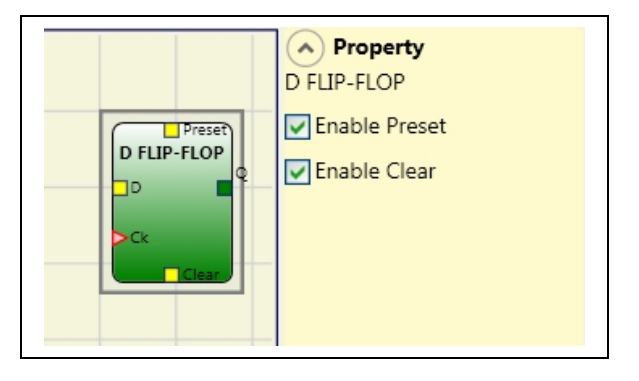

### Karakteristik Özellikler

*Preset (Ön ayar)*: Eğer seçilirse, çıkış Q'nun 1'e (EVET) ayarlanmasına olanak verir. *Clear (Temizle)*: Eğer seçilirse, kaydetme işleminin sıfırlanmasına olanak verir.

### SR FLIP FLOP

SR FLIP FLOP operatörü çıkış Q'yu Set ile 1'e, Reset ile 0'a getirir. Aşağıdaki doğruluk tablosuna bakınız.

| SET | RESET | Q           |
|-----|-------|-------------|
| 0   | 0     | Hafızaya al |
| 0   | 1     | 0           |
| 1   | 0     | 1           |
| 1   | 1     | 0           |

|                     | Property     SR FLIP-FLOP |
|---------------------|---------------------------|
| SR FLIP-FLOP<br>Set |                           |
|                     |                           |

### USER RESTART MANUAL (max sayı = 8, Manuel Reset ile)

USER RESTART MANUAL operatörü restart (yeniden başlatma) sinyalini aşağıdaki doğruluk tablosuna göre kaydeder.

| Clear | Restart        | In | Q           |
|-------|----------------|----|-------------|
| 1     | Х              | Х  | 0           |
| Х     | Х              | 0  | 0           |
| 0     | L              | 1  | Hafızaya al |
| 0     | Yükselen kenar | 1  | 1           |
| 0     | Düşen kenar    | 1  | Hafızaya al |

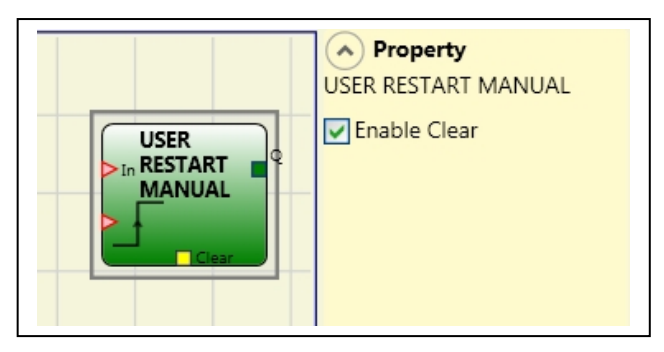

Karakteristik Özellikler

*Clear enable (Temizlemeyi etkinleştir)*: Eğer seçilirse, kaydetme işleminin sıfırlanmasına olanak verir.

### USER RESTART MONITORED (max sayı = 8, Kontrollü Manuel Reset ile)

USER RESTART MONITORED operatörü restart (yeniden başlatma) sinyalini aşağıdaki doğruluk tablosuna göre kaydetmek için kullanılır.

| Clear | Restart        | In | Q           |
|-------|----------------|----|-------------|
| 1     | Х              | Х  | 0           |
| Х     | Х              | 0  | 0           |
| 0     | L              | 1  | Hafızaya al |
| 0     | Yükselen kenar | 1  | Hafızaya al |
| 0     | Л              | 1  | 1           |

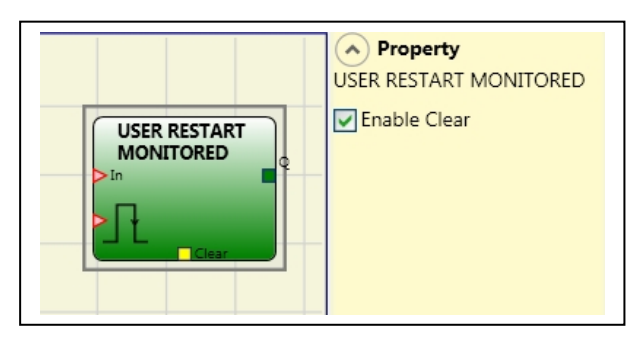

### Karakteristik Özellikler

*Clear enable (Temizlemeyi etkinleştir)*: Eğer seçilirse, kaydetme işleminin sıfırlanmasına olanak verir.

### SAYICI OPERATÖRLER

COUNTER operatörü, istenilen sayıma ulaşıldığında çıkış Q'yu 1'e (EVET) ayarlayan bir pals sayıcısıdır.

### COUNTER (Kullanılabilir max Counter SAYISI = 8).

COUNTER operatörü bir pals sayıcısıdır. 3 çalışma modu vardır:

- 1) OTOMATIL
- 2) MANUEL
- 3) OTOMATİK + MANUEL
- Ayar sayımına ulaşılır ulaşılmaz sayıcı, sistemin cevap verme süresine eşit bir pals süresi oluşturur. Eğer CLEAR pini etkinleştirilmemişse, bu default (varsayılan) moddur.
- Sayıcı, ayar sayısına ulaşır ulaşmaz, çıkış Q'yu 1'e (EVET) yönlendirir. CLEAR sinyali aktif hale gelince, Çıkış Q 0'a (HAYIR) gider.

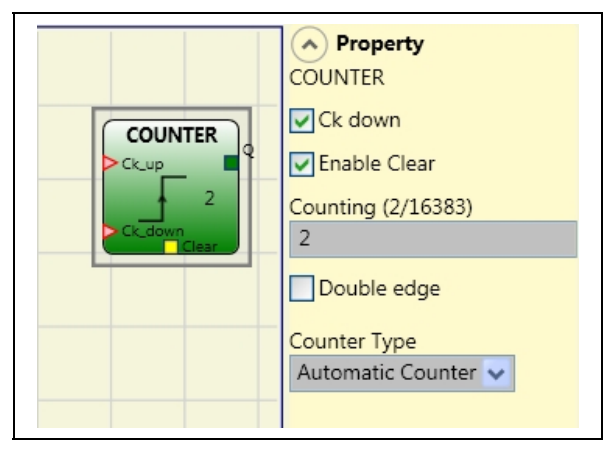

3) Ayarlanan sayıya ulaşılır ulaşılmaz sayıcı, sistemin cevap verme süresine eşit bir pals süresi oluşturur. Eğer CLEAR sinyali aktif hale gelirse, iç sayım 0'a geri gider.

### Karakteristik Özellikler

*Clear (Temizle) Etkinleştirme*: Eğer seçiliyse, çıkış Q'yu 0 (HAYIR) yaparak sayıcıyı yeniden başlatmak için temizleme talebini etkinleştirir. Manuel resetli otomatik çalışmayı etkinleştirme ve etkinleştirmeme (Otomatik Etkinleştirme) imkanı da sunmaktadır.

Eğer seçili değilse, çalışma otomatiktir. Ayar sayımına ulaşılır ulaşılmaz, çıkış Q 1'e (EVET) ayarlanır ve iki dahili MOSAIC çevrimi süresince bu durumda kalır, sonrasında resetlenir.

### Ck down: Geri sayımı etkinleştirir.

Double edge (Çift kenar): Eğer seçiliyse, hem yükselen hem düşen kenarlarda sayımı etkinleştirir.

### ZAMANLAYICI OPERATÖRLER (Kullanılabilir max Timer SAYISI = 8)

TIMER operatörler, kullanıcı tarafından belirlenmiş bir zaman süresince bir sinyal (EVET veya HAYIR) üretmenize olanak sağlar.

### CLOCKING

CLOCKING operatörü, eğer giriş In 1 ise (EVET) istenilen sure içerisinde bir clock sinyali oluşturur.

#### Karakteristik Özellikler

*Time (Zaman):* Süre **10 ms ile 1093.3 s** arasında ayarlanabilir.

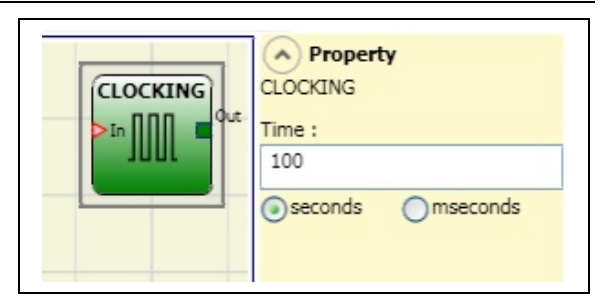

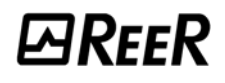

mseconds

A Property

MONOSTABLE

seconds

Retriggerable

Leading Edge

Time : 0.01

MONOSTABLE

### MONOSTABLE

MONOSTABLE operator, girişin yükselen kenarıyla bir seviye 1 (EVET) çıkış üretir ve ayarlanan süre boyunca bu durumda kalır.

Karakteristik Özellikler

*Time (Zaman)*: Gecikme **10 ms ile 1093.3 s** arasında ayarlanabilir.

*Leading Edge (Yükselen kenar)*: Eğer seçiliyse, çıkış; giriş sinyalinin yükselen kenarıyla 1'e (EVET) ayarlanır, ayarlanan süre boyunca öyle kalır, bu durum giriş 1 (EVET) olarak kaldığı sürece uzatılabilir.

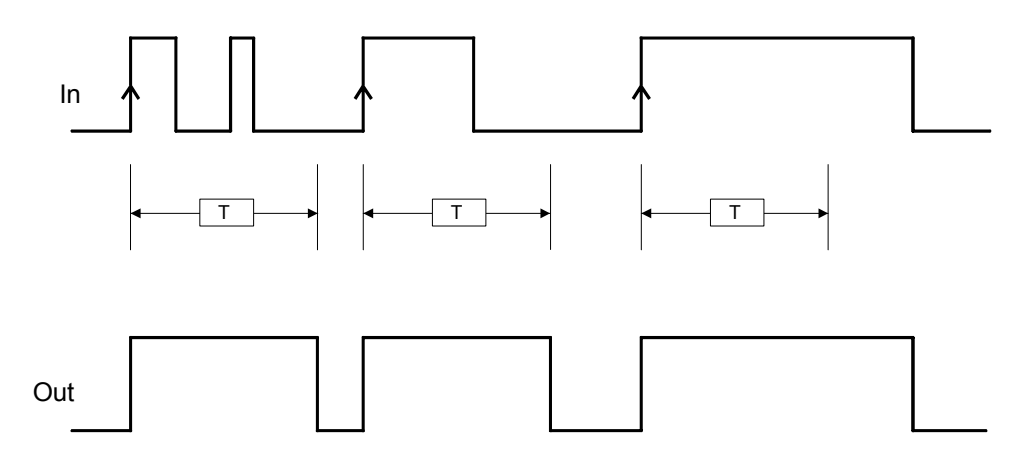

Eğer seçili değilse mantık tersine döner, giriş sinyalinin düşen kenarıyla çıkış 0'a (HAYIR) ayarlanır, ayarlanan süre boyunca öyle kalır, bu durum giriş 0 (HAYIR) olarak kaldığı sürece uzatılabilir.

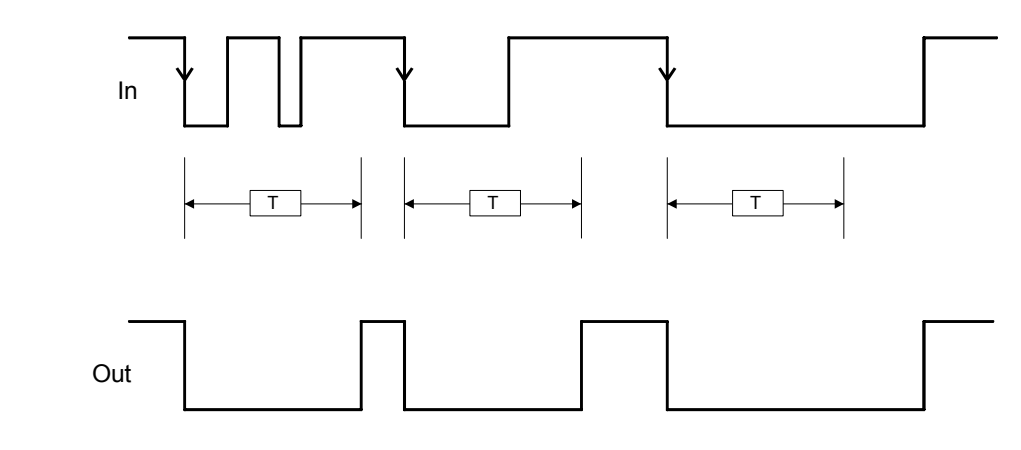

*Retriggerable*: Eğer seçilirse, giriş durumunun değiştiği her seferinde zaman resetlenir (sıfırlanır).

### PASSING MAKE CONTACT

PASSING MAKE CONTACT operatöründe çıkış, girişteki sinyali takip eder. Buna rağmen, giriş sinyali eğer ayarlanan zamandan daha uzun bir süre boyunca 1 (EVET) ise, çıkış 0 (HAYIR) olarak değişir. Girişin düşen kenarı, sayılan zamanı Sıfırlar.

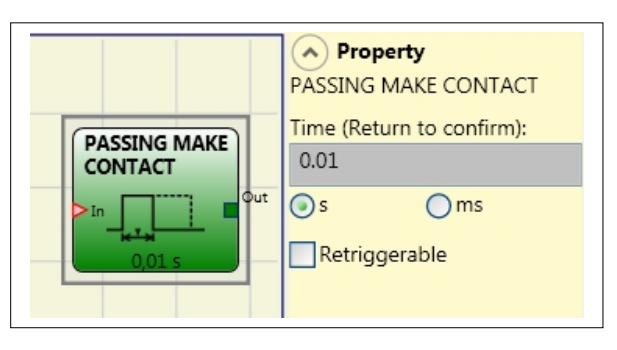

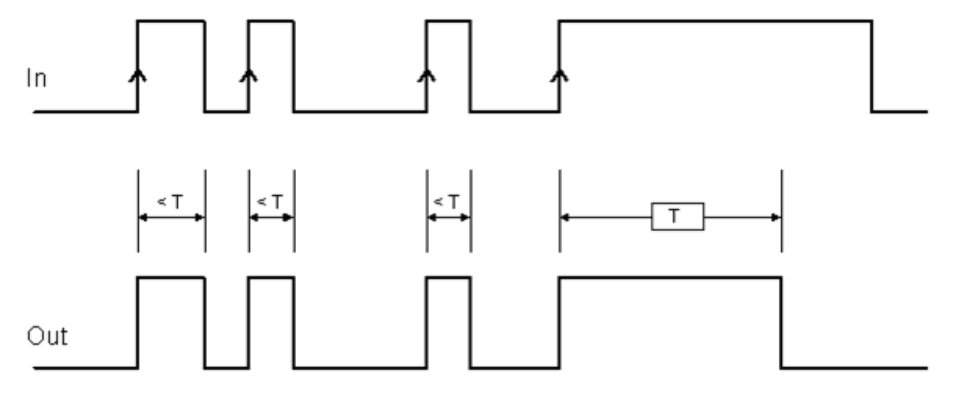

### Karakteristik Özellikler

*Time (Zaman)*: Gecikme **10 ms ile 1093.3 s** arasında ayarlanabilir.

*Retriggerable*: Eğer seçilirse, girişin düşen kenarı zamanı sıfırlamaz. Ayarlanan zamana ulaşılıncaya kadar çıkış 1 (EVET) olarak kalır.Girişin yeni bir yükselen kenarı ile zamanlayıcı yeniden çalışmaya başlar.

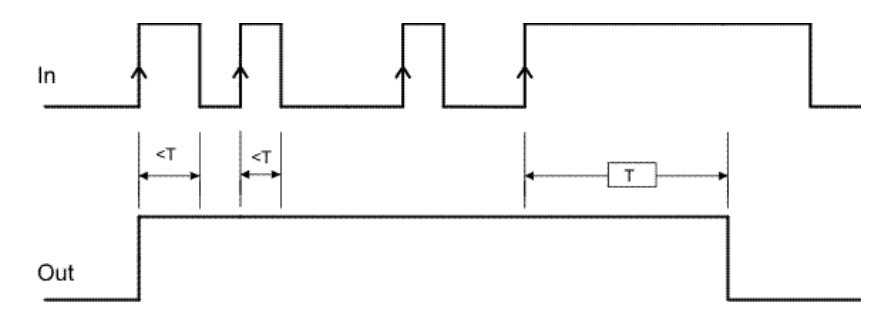

Türkçe
### DELAY

DELAY operatörü; Giriş sinyalinin seviyesindeki bir değişikliğe karşı, sinyale bir gecikme uygulayarak, ayarlanan zamandan sonra çıkışı 1 (EVET) ayarlar.

### Karakteristik Özellikler

Zaman: Gecikme **10 ms ile 1093.3 s** arasında ayarlanabilir.

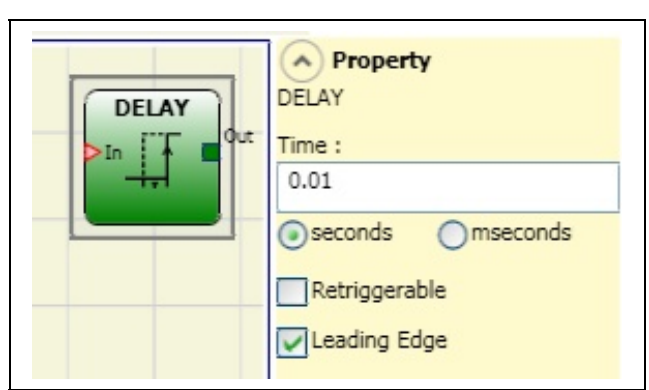

Leading Edge (Yükselen kenar): Eğer

seçiliyse, gecikme giriş sinyalinin yükselen kenarında başlar ve sonunda eğer giriş 1 (EVET) ise çıkış 1 (EVET) olarak değişir ve giriş 1'de (EVET) kaldığı sürece öyle kalır.

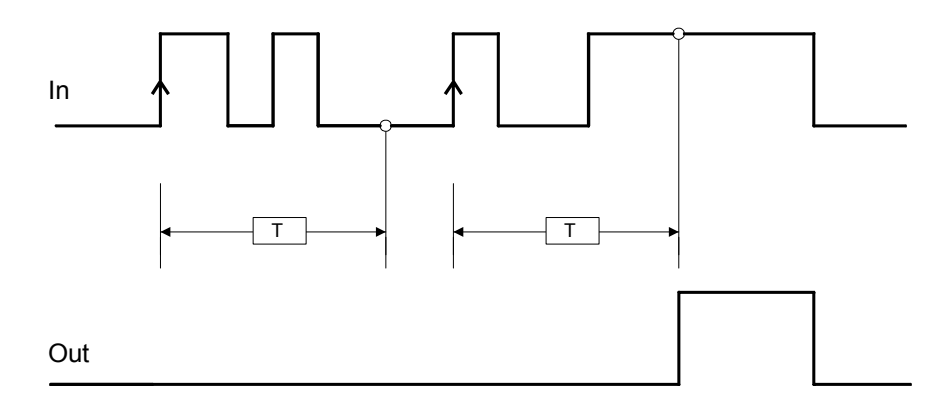

Eğer seçili değilse mantık tersine döner, giriş sinyalinin yükselen kenarında çıkış 1 (EVET) olarak ayarlanmıştır, gecikme giriş sinyalinin düşen kenarında başlar, ayarlanan zamanın sonunda eğer giriş 0 (HAYIR) ise çıkış 0 (HAYIR) olarak değişir aksi takdirde çıkış 1 (EVET) olarak kalır.

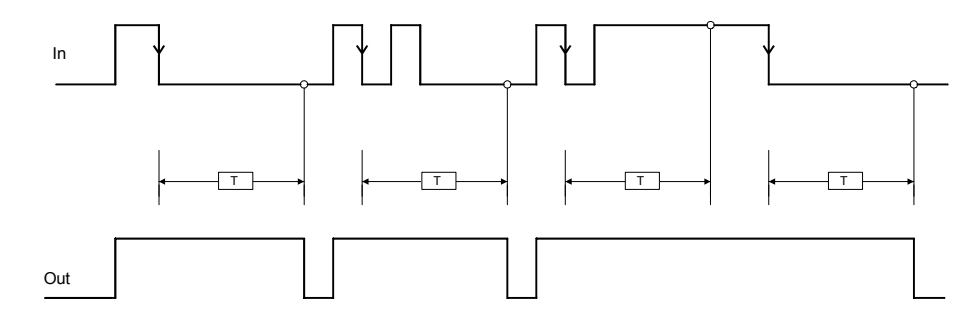

Retriggerable: Eğer seçilirse, giriş durumunun değiştiği her seferinde zaman resetlenir (sıfırlanır)

## MUTING OPERATORS (max sayı = 4)

#### "Concurrent" (Eş zamanlı) MUTING

"Concurrent" mantıklı MUTING operatörü sensor girişleri S1, S2, S3 ve S4 üzerinden giriş sinyalinin mutingini gerçekleştirir.

 Ön koşul: Muting çevrimi sadece bütün sensörler 0'ken (HAYIR) ve girişler 1'ken (EVET) başlayabilir. (bariyer serbest).

#### Parameters

*Timeout (Zaman aşımı) (saniye)*: Muting çevriminin sona ermesi gereken zamanı 10 s. ile sonsuz arasında ayarlar. Bu zamanın sonunda eğer çevrim tamamlanmadıysa, Muting hemen durdurulur.

*Enable (Etkinleştirme)*: Eğer seçiliyse, Muting fonksiyonunu etkinleştirme ya da etkinleştirmeme

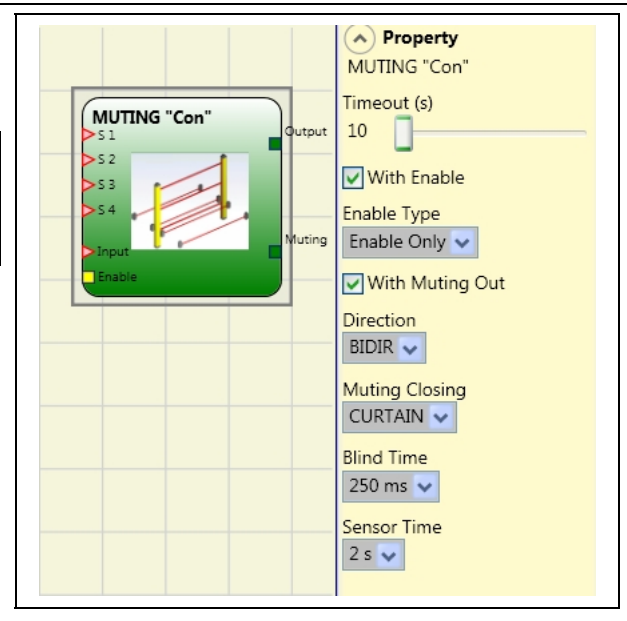

imkanını etkin hale getirir. Aksi takdirde, Muting fonksiyonu herzaman etkindir.

İki etkinleştirme modu vardır: **Enable/Disable** (Etkinleştir/Devredışı bırak) ve **Enable Only** (Yalnız Etkinleştir). Eğer Enable/Disable seçiliyse, Enable 1'de (EVET) ya da 0'da (HAYIR) sabitlenmişse Muting çevrimi başlayamaz, sadece yükselen kenarla aktive olur. Muting'i devredışı bırakmak için, Enable'ı 0'a (HAYIR) ayarlayın. Bu modda düşen kenar durumdan bağımsız olarak Muting'i devre dışı bırakır. Eğer Enable Only seçiliyse, Muting devre dışı bırakılamaz fakat bir sonraki Muting çevrimi için yeni bir yükselen kenarı etkileştirebilmek için Enable 0'a (HAYIR) ayarlanmalıdır.

*Direction (Yön)*: Sensörlerin kesilme düzeni ayarlanabilir. Eğer BIDIR'a ayarlanırsa, iki yönden de kesilebilirler, S1&S2'den S3&S4'e ve S3&S4'den S1&S2'ye, eğer UP'a ayarlanırsa, S1&S2'den S3&S4'e kesilebilirler ve DOWN'a ayarlanırsa S3&S4'den S1&S2'ye kesilebilirler.

*Muting Close (Muting Kapalı)*: İki tipi vardır, CURTAIN (Perde) ve SENSOR (Sensör). Eğer CURTAIN'ı seçerseniz, muting giriş sinyali yükseldiğinde kapanır, eğer SENSOR'ü seçerseniz muting üçüncü sensor serbest kaldığında kapanır.

| S1 | \$2 | Giriş | <b>S</b> 3 | S4 | Muting |
|----|-----|-------|------------|----|--------|
| 0  | 0   | 1     | 0          | 0  | 0      |
| 1  | 0   | 1     | 0          | 0  | 0      |
| 1  | 1   | 1     | 0          | 0  | 1      |
| 1  | 1   | Х     | 0          | 0  | 1      |
| 1  | 1   | Х     | 1          | 1  | 1      |
| 0  | 0   | 0     | 1          | 1  | 1      |
| 0  | 0   | 1     | 1          | 1  | 0      |
| 0  | 0   | 1     | 0          | 0  | 0      |

#### CURTAIN Seçimi

| -  |    |       |     |    |        |
|----|----|-------|-----|----|--------|
| S1 | S2 | Giriş | \$3 | S4 | Muting |
| 0  | 0  | 1     | 0   | 0  | 0      |
| 1  | 0  | 1     | 0   | 0  | 0      |
| 1  | 1  | 1     | 0   | 0  | 1      |
| 1  | 1  | Х     | 0   | 0  | 1      |
| 1  | 1  | Х     | 1   | 1  | 1      |
| 0  | 0  | 0     | 1   | 1  | 1      |
| 0  | 0  | 1     | 1   | 1  | 1      |
| 0  | 0  | 1     | 0   | 1  | 0      |
| 0  | 0  | 1     | 0   | 0  | 0      |

#### SENSOR Seçimi

Türkçe

Blind Time (Kör Zaman): <u>Sadece Muting Close=Curtain olduğunda</u>, eğer paletin tam geçisi sonrasında (muting çevrimi kapalı) bazı çıkıntılı nesnelerin hala ışık perdesini kesebileceğini ve girişi 0'a (HAYIR) gönderebileceğini biliyorsanız kör zaman etkinleştirilir. Kör zaman süresince giriş 1 (EVET) olarak kalır. Kör Zaman 250 ms'den 1 saniyeye kadar değişebilir.

Sensor Time (Sensör zamanı): Sensörlerin aktive edilmesi için 2 ile 5 saniye arasında bir fark ayarlanabilir.

#### MUTING "L"

"L" mantıklı MUTING operatörü giriş sinyalinin mutingini S1 ve S2 sensör girişleri üzerinden gerçekleştirir.

Ön koşul: Muting çevrimi sadece S1 ve S2 0'ken (HAYIR) ve girişler 1'ken (EVET) başlayabilir. (bariyer serbest).

#### Karakteristik Özellikler

*Timeout (Zaman aşımı) (saniye)*: Muting çevriminin sona ermesi gereken zamanı 10 s. ile sonsuz arasında ayarlar. Bu zamanın sonunda eğer çevrim tamamlanmadıysa, Muting hemen durdurulur .

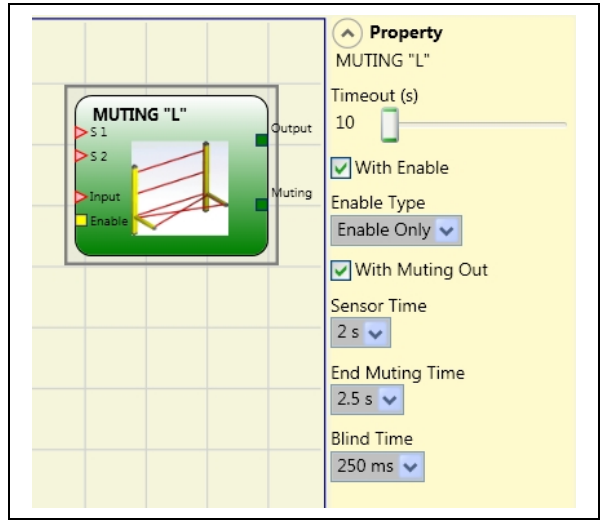

*Enable (Etkinleştirme)*: Eğer seçiliyse, Muting fonksiyonunu etkinleştirme ya da etkinleştirmeme imkanını etkin hale getirir. Aksi takdirde, Muting fonksiyonu herzaman etkindir.

İki etkinleştirme modu vardır: Enable/Disable (Etkinleştir/Devredışı bırak) ve Enable Only (Yalnız Etkinleştir). Eğer Enable/Disable seçiliyse, Enable 1'de (EVET) ya da 0'da (HAYIR) sabitlenmişse Muting çevrimi başlayamaz, sadece yükselen kenarla aktive olur. Muting'i devredışı bırakmak için, Enable'ı 0'a (HAYIR) ayarlayın. Bu moddai düşen kenar durumdan bağımsız olarak Muting'l devre dışı bırakır. Eğer Enable Only seçiliyse, Muting devre dışı bırakılamaz fakat bir sonraki Muting çevrimi için yeni bir yükselen kenarı etkileştirebilmek için Enable 0'a (HAYIR) ayarlanmadır.

Sensor Time (Sensör zamanı): Sensörlerin aktive edilmesi için 2 ile 5 saniye arasında bir fark ayarlanabilir.

*End of Muting time (Muting zamanının sonu)*: İkinci sensör serbest hale geldikten sonraki, muting düşme zamanını 2.5'dan 6 saniyeye kadar ayarlar.

Blind Time (Kör Zaman): Eğer paletin tam geçisi sonrasında (muting çevrimi kapalı) bazı çıkıntılı nesnelerin hala ışık perdesini kesebileceğini ve girişi 0'a (HAYIR) gönderebileceğini biliyorsanız kör zaman etkinleştirilir. Kör zaman süresince giriş 1 (EVET) olarak kalır. Kör Zaman 250 ms'den 1 saniyeye kadar değişebilir.

# ₽REER

#### "Sequential" MUTING

"Sequential" (ardışık) mantıklı MUTING operatörü sensor girişleri S1, S2, S3 ve S4 üzerinden giriş sinyalinin mutingini gerçekleştirir.

Ön koşul: Muting çevrimi sadece bütün sensörler 0'ken (HAYIR) ve girişler 1'ken (EVET) başlayabilir. (bariyer serbest).

#### Karakteristik Özellikler

*Timeout (Zaman aşımı) (sec)*: Muting çevriminin sona ermesi gereken zamanı ayarlar - 10 s ile sınırsız arasında. Bu zamanın sonunda eğer çevrim tamamlanmadıysa, Muting hemen durdurulur.

Enable (Etkinleştirme): Eğer seçiliyse, Muting

fonksiyonunu etkinleştirme ya da etkinleştirmeme imkanını etkin hale getirir. Aksi takdirde, Muting fonksiyonu herzaman etkindir.

İki etkinleştirme modu vardır: Enable/Disable (Etkinleştir/Devredışı bırak) ve Enable Only (Yalnız Etkinleştir). Eğer Enable/Disable seçiliyse, Enable 1'de (EVET) ya da 0'da (HAYIR) sabitlenmişse Muting çevrimi başlayamaz, sadece yükselen kenarla aktive olur. Muting'i devredışı bırakmak için, Enable'ı 0'a (HAYIR) ayarlayın. Bu moddai düşen kenar durumdan bağımsız olarak Muting'l devre dışı bırakır. Eğer Enable Only seçiliyse, Muting devre dışı bırakılamaz fakat bir sonraki Muting çevrimi için yeni bir yükselen kenarı etkileştirebilmek için Enable 0'a (HAYIR) ayarlanmadır.

*Direction (Yön)*: Sensörlerin kesilme düzeni ayarlanabilir. Eğer BIDIR'a ayarlanırsa, iki yönden de kesilebilirler, S1'den S4'e ve S4'den S1'e, eğer UP'a ayarlanırsa, S1'den S4'e kesilebilirler ve DOWN'a ayarlanırsa S4'den S1'e kesilebilirler.

*Muting Close (Muting Kapalı)*: İki tipi vardır, CURTAIN (Perde) ve SENSOR (Sensör). Eğer CURTAIN'ı seçerseniz, muting giriş sinyali yükseldiğinde kapanır, eğer SENSOR'ü seçerseniz muting son sensor serbest kaldığında kapanır.

| S1 | \$2 | Giriş | S3 | S4 | Muting |
|----|-----|-------|----|----|--------|
| 0  | 0   | 1     | 0  | 0  | 0      |
| 1  | 0   | 1     | 0  | 0  | 0      |
| 1  | 1   | 1     | 0  | 0  | 1      |
| 1  | 1   | Х     | 0  | 0  | 1      |
| 1  | 1   | Х     | 1  | 0  | 1      |
| 1  | 1   | Х     | 1  | 1  | 1      |
| 0  | 1   | Х     | 1  | 1  | 1      |
| 0  | 0   | 0     | 1  | 1  | 1      |
| 0  | 0   | 1     | 1  | 1  | 0      |
| 0  | 0   | 1     | 0  | 1  | 0      |
| 0  | 0   | 1     | 0  | 0  | 0      |

#### **CURTAIN Seçimi**

## SENSOR Seçimi

| S1 | \$2 | Giriş | S3 | S4 | Muting |
|----|-----|-------|----|----|--------|
| 0  | 0   | 1     | 0  | 0  | 0      |
| 1  | 0   | 1     | 0  | 0  | 0      |
| 1  | 1   | 1     | 0  | 0  | 1      |
| 1  | 1   | Х     | 0  | 0  | 1      |
| 1  | 1   | Х     | 1  | 0  | 1      |
| 1  | 1   | Х     | 1  | 1  | 1      |
| 0  | 1   | Х     | 1  | 1  | 1      |
| 0  | 0   | 0     | 1  | 1  | 1      |
| 0  | 0   | 1     | 1  | 1  | 1      |
| 0  | 0   | 1     | 0  | 1  | 0      |
| 0  | 0   | 1     | 0  | 0  | 0      |

Türkçe

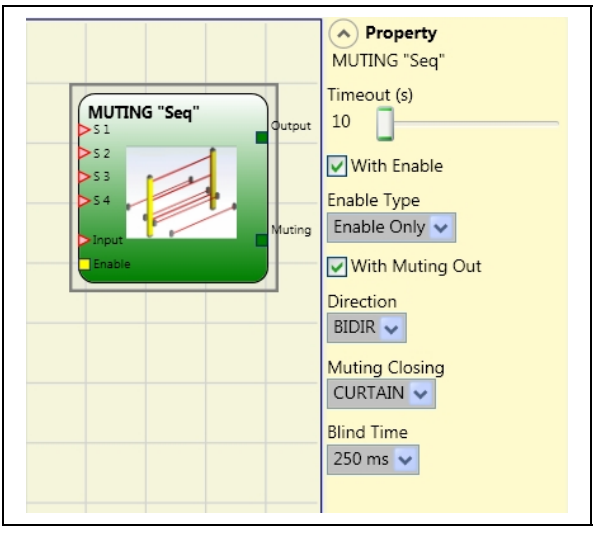

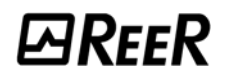

Blind Time (Kör Zaman): <u>Sadece Muting Close=Curtain olduğunda</u>, eğer paletin tam geçisi sonrasında (muting çevrimi kapalı) bazı çıkıntılı nesnelerin hala ışık perdesini kesebileceğini ve girişi 0'a (HAYIR) gönderebileceğini biliyorsanız kör zaman etkinleştirilir. Kör zaman süresince giriş 1 (EVET) olarak kalır. Kör Zaman 250 ms'den 1 saniyeye kadar değişebilir.

#### MUTING "T"

"T" mantıklı MUTING operatörü giriş sinyalinin mutingini S1 ve S2 sensör girişleri üzerinden gerçekleştirir.

 Ön koşul: Muting çevrimi sadece S1 ve S2 0'ken (HAYIR) ve girişler 1'ken (EVET) başlayabilir. (bariyer serbest).

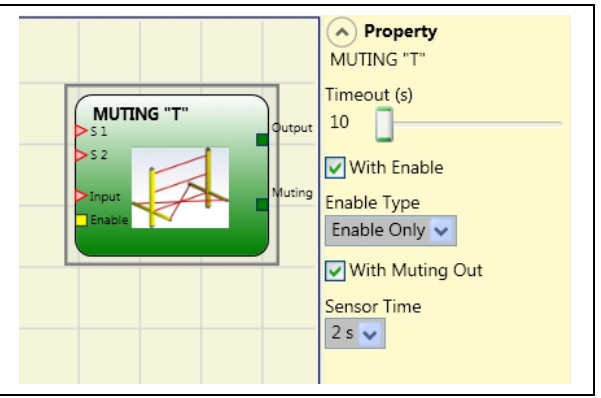

Karakteristik Özellikler

*Timeout (Zaman aşımı) (sec)*: Muting çevriminin sona ermesi gereken zamanı ayarlar - 10 s ile sınırsız arasında. Bu zamanın sonunda eğer çevrim tamamlanmadıysa, Muting hemen durdurulur.

*Enable (Etkinleştirme)*: Eğer seçiliyse, Muting fonksiyonunu etkinleştirme ya da etkinleştirmeme imkanını etkin hale getirir. Aksi takdirde, Muting fonksiyonu herzaman etkindir.

İki etkinleştirme modu vardır: Enable/Disable (Etkinleştir/Devredışı bırak) ve Enable Only (Yalnız Etkinleştir). Eğer Enable/Disable seçiliyse, Enable 1'de (EVET) ya da 0'da (HAYIR) sabitlenmişse Muting çevrimi başlayamaz, sadece yükselen kenarla aktive olur. Muting'i devredışı bırakmak için, Enable'ı 0'a (HAYIR) ayarlayın. Bu moddai düşen kenar durumdan bağımsız olarak Muting'i devre dışı bırakır. Eğer Enable Only seçiliyse, Muting devre dışı bırakılamaz fakat bir sonraki Muting çevrimi için yeni bir yükselen kenarı etkileştirebilmek için Enable 0'a (HAYIR) ayarlanmadır.

Sensor Time (Sensör zamanı): Sensörlerin aktive edilmesi için 2 ile 5 saniye arasında bir fark ayarlanabilir.

# ₽REER

# ÖZEL UYGULAMALAR

# Manuelde çıkış gecikmesi

Eğer bir tanesi geciktirilmiş 2 adet OSSD çıkışına ihtiyacınız varsa (MANUEL modda) aşağıdaki şemayı kullanın:

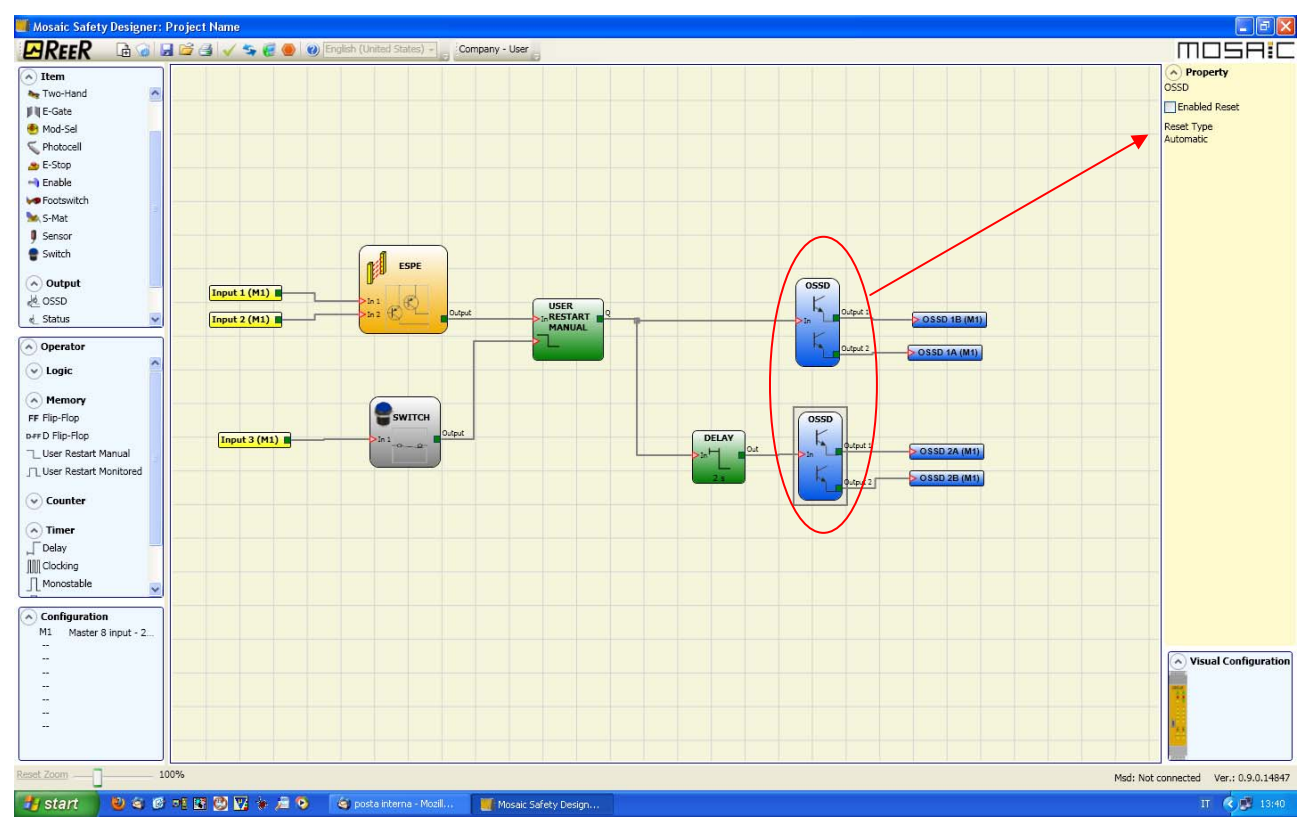

Şekil 38 - Biri geciktirilmiş iki çıkış (MANUEL modda)

 Çalışma modunun mantıksal DELAY (gecikme) (DELAY paragrafına bakınız) olması halinde uygulama şu şekilde olmalıdır:
İki çıkış, USER MANUAL RESTART fonksiyonu kullanılarak "RESET TYPE automatic" olarak programlanmalıdır.

Türkçe

# AKSESUARLAR VE YEDEK PARÇALAR

| MODEL | AÇIKLAMA                                              | KOD     |
|-------|-------------------------------------------------------|---------|
| M1    | MOSAIC ana ünite (8 giriş / 2 çift OSSD)              | 1100000 |
| MI8O2 | MOSAIC I/O genişletme ünitesi (8 giriş / 2 çift OSSD) | 1100010 |
| MI8   | MOSAIC giriş genişletme ünitesi (8 giriş)             | 1100020 |
| MI16  | MOSAIC giriş genişletme ünitesi (16 giriş)            | 1100021 |
| MO2   | MOSAIC çıkış genişletme ünitesi (2 çift OSSD)         | 1100030 |
| MO4   | MOSAIC çıkış genişletme ünitesi (4 çift OSSD)         | 1100031 |
| MR2   | MOSAIC güvenlik rölesi ünitesi (2 röle)               | 1100040 |
| MR4   | MOSAIC güvenlik rölesi ünitesi (4 röle)               | 1100041 |
| MBP   | MOSAIC PROFIBUS DP arayüz ünitesi                     | 1100050 |
| MBD   | MOSAIC DeviceNet arayüz ünitesi                       | 1100051 |
| MBC   | MOSAIC CANopen arayüz ünitesi                         | 1100052 |
| МСМ   | MOSAIC harici konfigürasyon belleği                   | 1100060 |
| MSC   | Haberleşme için MOSAIC 5-kutuplu konnektör            | 1100061 |
| CSU   | PC bağlantısı için MOSAIC USB kablosu                 | 1100062 |

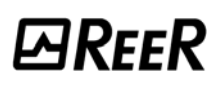

# GARANTİ

Bütün MOSAIC üniteleri, sevkiyat tarihinden itibaren 12 (oniki) ay süreyle malzeme ve işçilik Hatalarına karşı ReeR garantisi altındadır. Bu garanti, normal çalışma koşullarındaki ürünler için geçerlidir.

Eğer garanti süresi içerisinde ürünün arızalı olduğu anlaşılırsa, ReeR malzeme ve işçilik ücreti almaksızın, tamirat yapacak veya herhangi bir arızalı parçayı değiştirecektir. ReeR S.p.A., uygun görürse, tamir etmek yerine arızalı ekipmanı aynı tip bir ekipmanla veya aynı özelliklere sahip başka bir ekipmanla değiştirebilir.

Bu garanti aşağıda listelenen koşullara bağlıdır:

Müşteri, ReeR'i ürünün sevk tarihinden itibaren oniki ay içerisinde arızadan haberdar etmelidir.

Ekipman ve bütün parçaları REER'in teslim ettiği zamankiyle aynı şartlarda olmalıdır. Hata veya arıza direkt ya da dolaylı olarak aşağıdaki durumlardan kaynaklanmamalıdır:

- Uygunsuz kullanım;
- Kullanım talimatlarına uyulmaması;
- İhmal, suistimal, Hatalı bakım;
- ReeR haricinde yapılan tamirler, değişiklikler, eklemeler, kurcalamalar, vb.;
- Kazalar veya çarpışmalar (taşıma sırasında ve olağanüstü haller de dahil);
- ReeR'in sorumlu tutulamayacağı diğer nedenler.

Arızalı ekipman, tamir edilmek üzere REER fabrikasına teslim ya da sevk edilmeli: garanti taşıma masraflarını veya sevkiyat sırasındaki hasar yada kayıp riskini içermez, bunları müşteri üstlenecektir.

Tüm değiştirilen ürün ve parçalar REER'in malıdır.

ReeR, yukarıda açıkça belirtilenler dışındaki diğer garantiler ve haklardan sorumlu tutulmamalıdır. Bu sebeple, ReeR ürünün ya da herhangi bir parçasının arızasıyla ilişkili hasar masrafları, işin durması ve diğer faktörler ve olaylarla ilgili ödeme taleplerini kabul etmez.

Lütfen, her bir ülkenin yetkili temsilcilerinin listesi için web sitemizi ziyaret edin: www.reer.it

Cihazın doğru çalışması için bu kılavuzdaki tüm standartlara, talimatlara ve uyarılara hasas bir şekilde ve tamamiyle uyulması gereklidir. Bu sebeple, ReeR önceden söylenmiş talimatların hepsine ya da bir kısmına uyulmadığı takdirde, oluşacak herhangi bir durumun sorumluluğunu reddeder.

Özellikler önceden haber verilmeksizin değiştirilebilir. REER'in izni olmadan bu dokümanın hiçbir parçası kopyalanamaz.